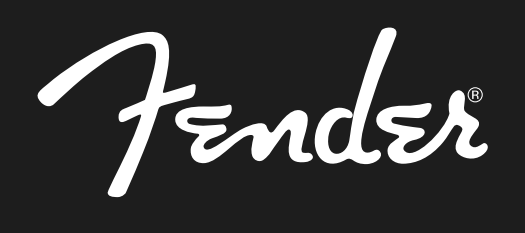

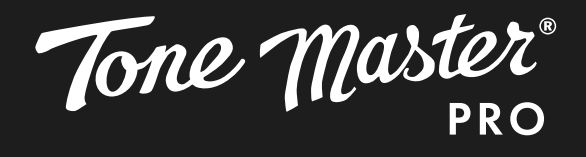

# MANUEL INTERACTIF DE L UTILISATEUR

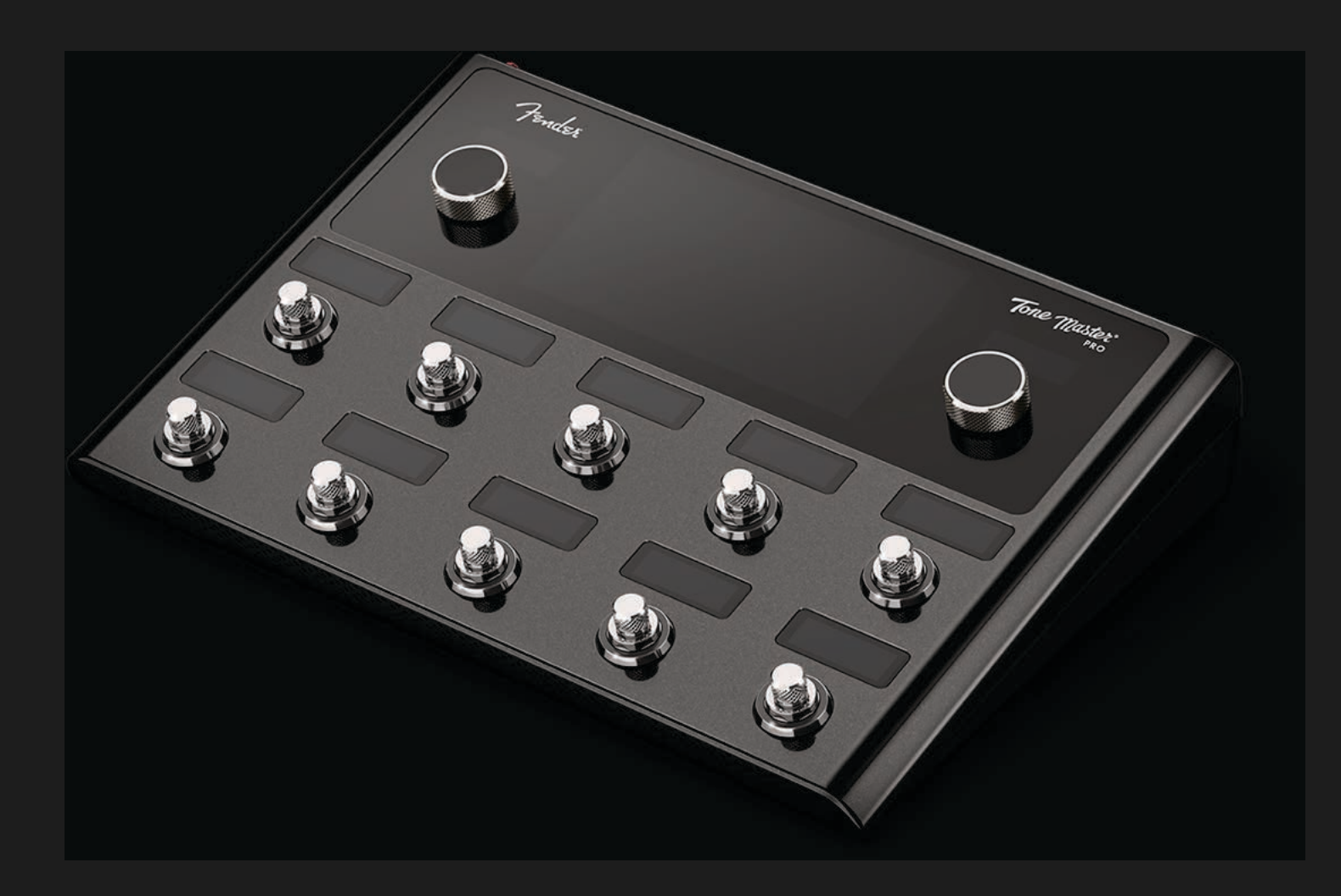

# FRAN AIS

MICROLOGICIEL v1.6

# SOMMAIRE INTERACTIF

Appuyez/cliquez sur n'importe quelle section ci-dessous pour y accéder directement

| INTRODUCTION                                                                               | 1              | MODE SETLISTS                                                                                  | 28              |
|--------------------------------------------------------------------------------------------|----------------|------------------------------------------------------------------------------------------------|-----------------|
| GLOSSAIRE                                                                                  | 2              | COMMUTATEUR AU PIED MODE FS/LOOPER                                                             | 30              |
| DÉMARRAGE RAPIDE : RACCORDEMENTS<br>DE BASE                                                | 2              | COMMUTATEUR AU PIED TAP/ACCORDEUR<br>Tap Tempo                                                 | <b>31</b><br>31 |
| PANNEAU DE COMMANDE/<br>ÉCRAN TACTILE                                                      | 3              | Accordeur<br>RÉGLAGES GÉNÉRAUX                                                                 | 32<br><b>33</b> |
| PANNEAU ARRIÈRE                                                                            | 4              | Préférences Utilisateur                                                                        | 33              |
| NAVIGATION-GÉNÉRALITÉS<br>Modes                                                            | <b>5</b><br>6  | Réglages Entrées/Sorties<br>Commutateurs au Pied<br>Bluetooth                                  | 33<br>34<br>35  |
| Vue en Concert                                                                             | /              | Égaliseur                                                                                      | 35              |
| PREREGLAGES<br>Navigation : Vue Liste des Préréglages                                      | <b>8</b><br>9  | Mélangeur<br>Accordeur                                                                         | 36<br>36        |
| Modification des Préréglages :<br>Vue Préréglage                                           | 10             | USB AUDIO                                                                                      | 37              |
| Types de Blocs                                                                             | 11             | DISPOSITIFS DU PANNEAU ARRIÈRE                                                                 | 38              |
| Modification des Paramètres<br>Déplacement/Suppression d'un Bloc                           | 13<br>14       | SCHÉMAS DE CONFIGURATION<br>MIDI                                                               | 40<br>42        |
| Ajout d'un Bloc au Chemin du Signal<br>Réglages des Enceintes                              | 15<br>16       | MISE À JOUR DU MICROLOGICIEL                                                                   | 44              |
| Menu des Réglages<br>Types/Composantes du Chemin du Signal                                 | 17<br>18       | CARACTÉRISTIQUES                                                                               | 45              |
| Affectation des Sorties<br>Affectation des Commutateurs au Pied<br>Affectation Pédales EXP | 18<br>19<br>24 | Pour la description détaillée des modèles d'am<br>ficateurs et d'enceintes Tone Master Pro, de | pli-            |
| Enregistrement des Préréglages                                                             | 25             | pédales d'effet et de microphones, reportez-vo<br>au GUIDE en ligne DES MODÈLES TONE MAST      | ous<br>ER       |
| MODE MORCEAUX                                                                              | 26             | PRO sur www.fender.com/fonemasfer_pro.                                                         |                 |

### Obtenez le dernier micrologiciel et téléchargez l'application Tone Master Pro Control sur www.fender.com/tonemaster\_pro

L'application Tone Master Pro Control est disponible pour Mac et PC et offre un contrôle pratique du Tone Master Pro ainsi que des fonctionnalités supplémentaires, notamment Manager IR et Préréglages Cloud.

## TOTALE MAT RISE SONORE JUSTE L SOUS VOS PIEDS

Imaginez un processeur audio numÈrique au sol, polyvalent et puissant, qui vous permet de crÈer et d'organiser facilement un monde personnalisÈ de sonoritÈs de guitare. Imaginez des mod les d'amplificateurs, d'enceintes, d'effets et de microphones la pointe de la technologie et, plus encore, adaptÈs la sc ne comme au studio et tous contr lables en temps rÈel manuellement ou au pied.

C est l expÈrience Tone Master Pro.

Connectez-vous directement un syst me de sonorisation (PA), votre amplificateur prÈtÈrÈ ou aux deux. Soulevez le toit ou Ècoutez en privÈ l aide d Ècouteurs. Enregistrez directement dans une station audio-numÈrique (DAW) et utilisez les capacitÈs de modÈlisation illimitÈes pour traiter les signaux pendant que vous les enregistrez ou pour fa onner la bande audio prÉcÈdemment enregistrÈe. Choisissez parmi une multitude de prÈrÈglages intÈgrÈs ou crÈez le v tre et organisez le tout l aide des modes Morceaux et Setlist adaptÈs aux concerts.

Tone Master Pro se connecte facilement votre ordinateur Mac ou PC afin que vous puissiez sÈlectionner, modifier, sauvegarder/restaurer et partager vos prÈrÈglages l©ide de l©pplication de bureau Tone Master Pro Control. Le firmware peut tre mis jour par USB. Les boucles intÈgrÈes d effets de Tone Master Pro completeront Ègalement votre plus grand pÈdalier : connectez vos pÈdales prÈfÈrÈes aux deux boucles analogiques, ou connectez un effet stÈrÈo ou deux effets mono supplÈmentaires pour votre ultime reprÈsentation scÈnique.

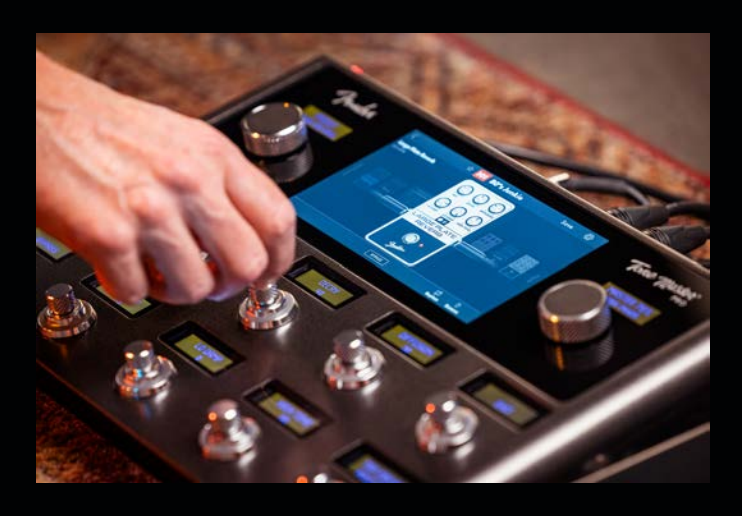

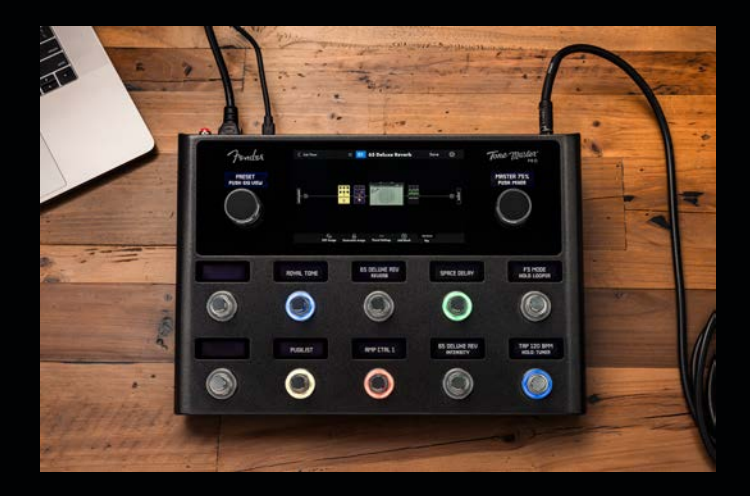

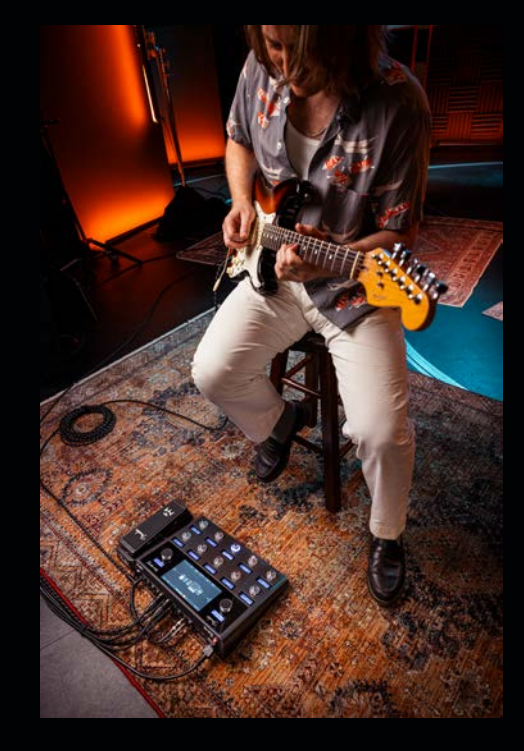

### COMMENCEZ D S MAINTENANT

Vous avez h te de commencer ? Rien de plus facile. D s que vous sortez le Tone Master Pro de sa bo te, branchez-le, mettez-le sous tension et reportez-vous au guide de dÉmarrage rapide inclus pour obtenir immÉdiatement de superbes sonoritÉs de guitare.

En attendant, le glossaire qui suit explicite plusieurs termes courants que vous rencontrerez au fur et mesure que vous vous familiariserez avec le Tone Master Pro.

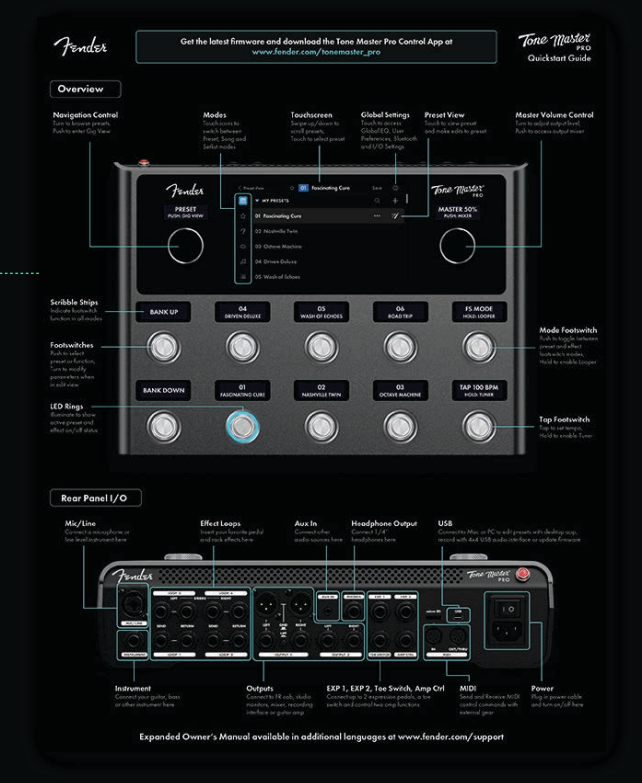

<u> Tender</u>

## GLOSSAIRE

Π

AUDITION : Auditionner un prÈrÈglage ou un autre ÈlÈment du chemin du signal signifie l Èchantillonner avant de le sÈlectionner avant utilisation.

**BLOC :** lÈ ment d un prÈrÈglage tel qu un amplificateur, une enceinte, une unitÈ d effets, un mÈlangeur (mixer), un sÈparateur (splitter), un profil IR ou un pÈriphÈrique externe placÈ dans une boucle d effets.

**CHEMIN DU SIGNAL :** Chemin parcouru par un signal audio dans le Tone Master Pro partir d une source en entrÈe (telle qu un instrument ou un microphone) jusqu sa sortie pour amplification ou enregistrement. Un chemin comprend presque toujours un amplificateur et peut inclure un certain nombre d effets. Le Tone Master Pro affiche sur un Ècran tactile la reprÈsentation graphique du chemin du signal utilisÈ.

**COMMUTATEUR AU PIED VERROUILLAGE :** Type de commutateur au pied qui reste actif apr s avoir ÈtÈ pressÈ. Appuyez nouveau pour le dÈsactiver.

COMMUTATEUR AU PIED MOMENTAN : Type de commutateur au pied qui n est actif que lorsqu il est maintenu enfoncÈ.

GALISEUR (EQ) : g aliseur graphique 10 bandes pour un rÈglage facile de la rÈponse globale de l'ampli dans diffÈrents environnements acoustiques. Utile lorsque les prÈrÈglages et rÈglages prÈfÈrÈs doivent tre par exemple adaptÈs une salle ou un espace extÈrieur plus lumineux ou plus brillant. Lutilisateur peut rapidement sÈlectionner parmi plusieurs options de prÈrÈglage ou crÈer des rÈglages personnalisÈs pour un lieu spÈcifique au lieu de rÈajuster individuellement chaque prÈrÈglage et rÈglage.

**MODE :** Niveau opÈrationnel auquel les sons sont crÈÈs et organisÈs. Le Tone Master Pro dispose de six modes : Mes prÈrÈglages, PrÈrÈglages favoris, PrÈrÈglages d usine, PrÈrÈglages Cloud, Morceaux et Setlists.

MODE FS : Bascule les fonctions des commutateurs au pied entre les modes PrÈrÈglages et Effets.

**MORCEAU :** Ensemble de prÈrÈglages reprÈsentant une seule sÈlection musicale spÈcifique (une chanson au sens traditionnel). Un prÈrÈglage correspond une partie spÈcifique d'une sÈlection musicale telle qu'une intro, un couplet, un refrain, un pont, un solo, une outro, etc. Le Tone Master Pro mÈmorise jusqu 200 morceaux crÈès par l'utilisateur.

**PR R GLAGE :** Combinaison de blocs du chemin du signal (amplificateurs, effets, etc.) qui crÈe un son spÈcifique. Chaque ampli et bloc d'effets poss de son propre ensemble de param tres rÈglables par l'utilisateur pour fa onner le son de diffÈrentes mani res. Le Tone Master Pro mÈmorise jusqu 504 prÈrÈglages crÈÈs par l'utilisateur.

**R PONSE D IMPULSION (IR) :** Traitement audio numÈrique qui simule Ètroitement la rÈponse en frÈquence d une enceinte de haut-parleur telle que capturÈe par un microphone spÈcifique placè un endroit spÈcifique. La combinaison d un microphone particulier et de son emplacement est souvent appelÈe profil IR. Le Tone Master Pro propose diffÈrents profils IR.

SETLIST : Groupe de morceaux (voir ci-dessous). Le Tone Master Pro mÈmorise jusqu 50 setlists crÈÈes par l utilisateur.

**VUE EN CONCERT :** PrÈsentation simplifiÈe sur Ècran tactile de la fonction actuellement active, qu il s agisse d un prÈrÈglage, d un morceau ou d une setlist. IdÈal pour une utilisation en temps rÈel sur sc ne.

### D MARRAGE RAPIDE : RACCORDEMENTS DE BASE

- 1. Connectez une guitare ou une basse la prise d'entrÈe INSTRUMENT l'aide d'un c'ble et une prise jack ¼".
- 2. Connectez la prise gauche OUTPUT 1 l'entrÈe d'une enceinte FR ou d'un moniteur de studio (2a) l'aide d'un c ble XLR. Connectez un casque audio la prise jack <sup>1</sup>/<sub>4</sub>" PHONES (2b).
- 3. Mettez sous tension le Tone Master Pro.
- 4. Allumez l'enceinte FR ou le moniteur de studio (si nÈcessaire).
- 5. Augmentez lentement le volume jusqu au niveau souhaitÈ.

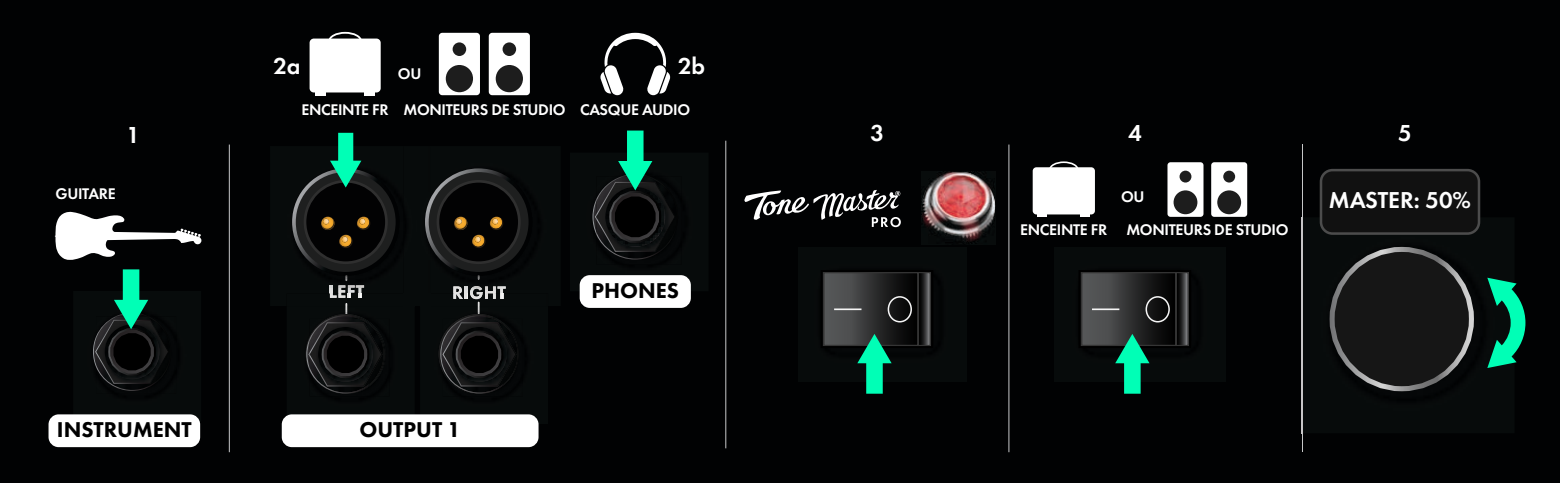

Voir pages 40-41 pour les sch mas de confg uration d taill s du Tone Master Pro.

Fender

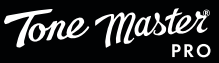

# PANNEAU DE COMMANDE/ CRAN TACTILE

La disposition fonctionnelle des commandes du Tone Master Pro permet une navigation et une utilisation facile. La navigation parmi les fonctions du Tone Master Pro peut se faire manuellement avec les boutons de commande et l Ècran tactile ou l aide des commutateurs au pied.

#### A. BOUTON DE COMMANDE DE NAVIGATION

Bouton de commande rotatif avec fonction Push. Tournez pour sÈlectionner entre PrÈrÈglages, Morceaux ou Setlists. Appuyez pour activer la Vue en concert qui est une vue simplifiÈe sur l'Ècran tactile du prÈrÈglage, morceau ou setlist actif.

### B. CRAN TACTILE

L'Ècran tactile couleur 7" affiche toutes les fonctions du Tone Master Pro, y compris le mode de fonctionnement, la s'Èlection et la modification d un prÈrÈglage et d'autres informations utiles.

### C. BOUTON DE VOLUME PRINCIPAL

Bouton de commande rotatif avec fonction Push. Tournez pour ajuster le volume de toutes les sorties et appuyez pour activer le mÈlangeur.

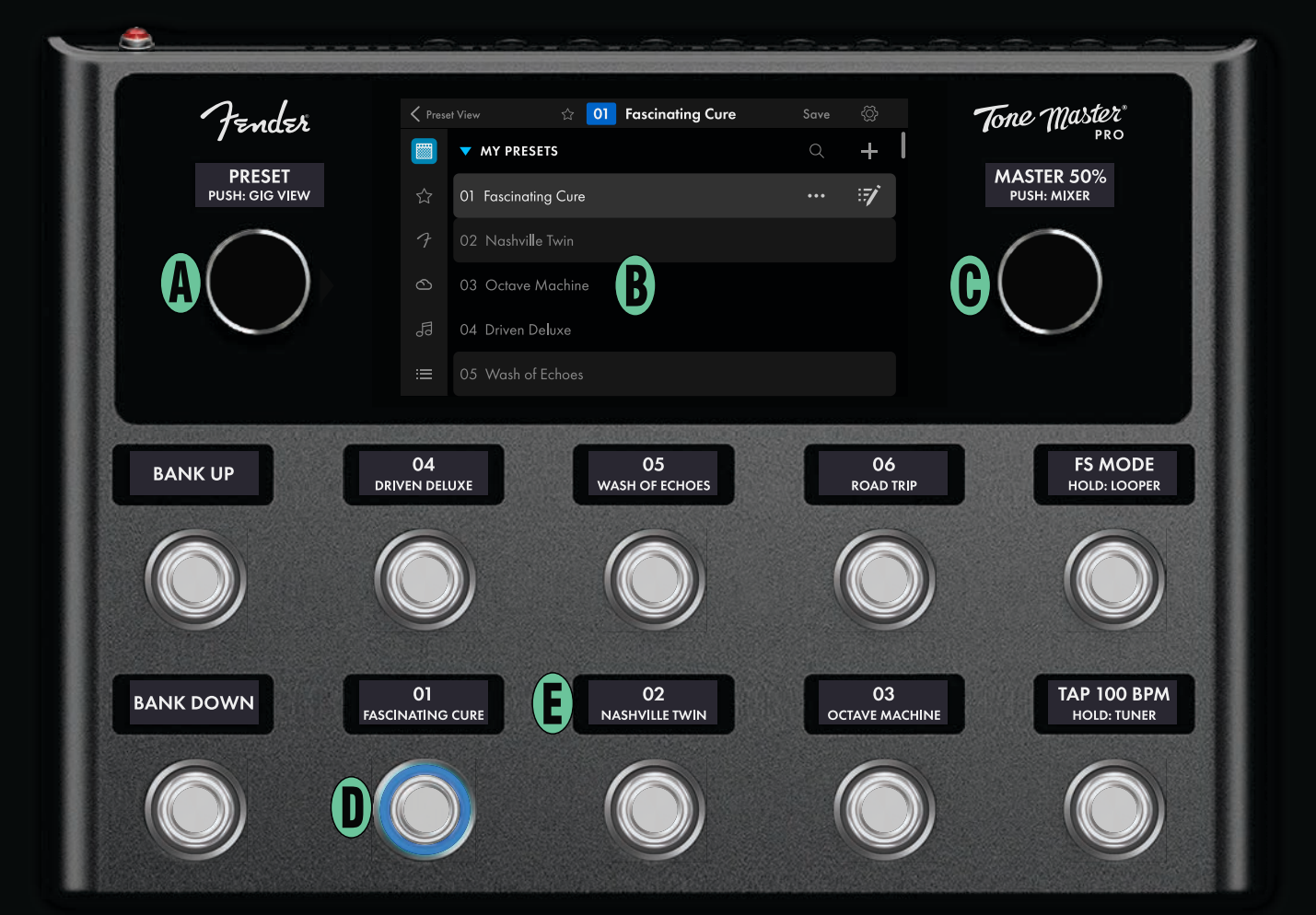

#### D. COMMUTATEURS AU PIED ET ANNEAUX LED

Dix commutateurs au pied peuvent tre pressÈs et chacun permet de sÈlectionner un prÈrÈglage, un effet et d autres fonctions particuli res. Par dÈfaut, les deux commutateurs au pied placÈs lextr me gauche sÈlectionnent (vers le haut et vers le bas) la banque de prÈrÈglages. Les six commutateurs au pied au centre sont destinÈs aux fonctions propres aux prÈrÈglages et aux effets (selon le mode en cours des commutateurs au pied). Les deux commutateurs lextr me droite activent les modes PrÈrÈglages ou Effets, Looper, Tap Tempo et Accordeur. Le sommet de chaque commutateur au pied est un bouton de commande rotatif permettant de modifier prÈcisÈment le param tre d un prÈrÈglage. Des LED multicolores entourent chaque commutateur au pied et permettent de visualiser l Ètat du commutateur. Les couleurs peuvent tre attribuÈes par l utilisateur chaque type d effet ou fonction.

### E. TIQUETTES INFORMATIVES

Les inscriptions placÈes au-dessus du bouton de commande de navigation, du bouton de volume et des commutateurs au pied indiquent leur fonction.

tournez

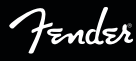

pressez

### PANNEAU ARRI RE

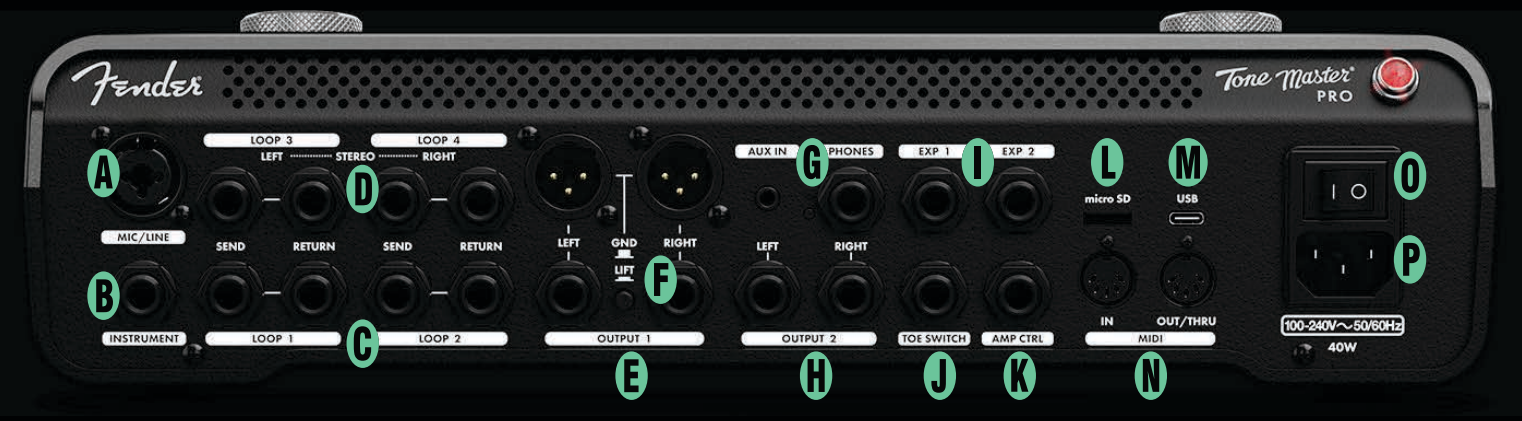

- A. MIC/LINE ENTR E MICRO/LIGNE : EntrÈe symÈtrique prise XLR - jack 1/4î TRS pour raccordement d un instrument ou d un microphone.
- **B. INSTRUMENT ENTR E INSTRUMENT :** EntrÈe jack 1/4î pour guitare, basse ou autre instrument.
- C. LOOP 1/2 BOUCLES D EFFETS 1/2 : Deux boucles d envoi/retour prÈ-tampon analogiques permettent le raccord ement de dispositifs externes d effets. L activation de la boucle (ON/OFF) peut tre enregistrÈe dans chaque prÈrÈglage.
- D. LOOP 3/4 BOUCLES D EFFETS 3/4 : Une boucle stÈrÈo ou deux boucles mono d envoi/retour permettent le raccordement d appareils externes d effets. Ces boucles peuvent tre dÈplacÈes l intÉrieur du chemin du signal. Lactivation de la boucle (ON/OFF) peut tre enregistrÈe dans chaque prÈrÈglage.
- E. OUTPUT 1 SORTIES 1 : Deux sorties XLR symÈtriques et deux sorties ligne symÈtriques 1/4î permettent le raccordement des appareils de sonorisation et d enregistrement externes.
- F. GROUND LIFT MISE A LA TERRE : Bouton-poussoir permettant d attÈnuer l Èventuel ronflement apparaissant quand les sorties XLR sont connectÈes un appareil de sonorisation et d enregistrement externe.
- **G. AUX IN / PHONES ENTR ES AUX IN/CASQUE AUDIO :** EntrÈe auxiliaire stÈrÈo 1/8î permettant le raccordement des appareils mobiles et autres Èquipements externes. Sortie jack 1/4" pour casque.
- H. OUTPUT 2 SORTIES 2 : Deux sorties stÈrÈo 1/4î permet ntant le raccordement d un Èquipement de sonorisation et d enregistrement externe, indÉpendamment d OUTPUT 1 (E).

- I. EXP 1/2 ENTR ES EXP 1/2 : Pour raccordement de pÈdales d expression externes et contr le des param tres d effet.
- J. TOE SWITCH ENTR E TOE SWITCH : Prise jack 1/4î pour raccordement la prise de l'interrupteur au pied TOE SWITCH et contr le ON/OFF des effets.
- **K. AMP CTRL SORTIE CONTR LE AMP :** Prise jack TRS 1/4î pour contr le distance d un maximum de deux fonctions de commutation d amplificateur.
- L. FENTE POUR CARTE MICRO SD : Pour la sauvegarde locale de tous les presets, param tres et IR sur une carte micro SD (non incluse).
- **M. USB PORT USB-C :** Prise USB bidirectionnelle pour l enregis trement audio USB, la modification applicative et les mises jour du micrologiciel.
- N. MIDI IN/OUT/THRU PORTS I/O MIDI : Ports MIDI In et MIDI Out/Thru standard cinq broches pour raccordement d appareils compatibles MIDI.
- **O. INTERRUPTEUR :** Interrupteur pour mise hors tension et remise sous tension du Tone Master Pro. La LED rouge au-dessus de l interrupteur indique l Ètat Marche/Arr t.
- P. PRISE D ALIMENTATION IEC : Prise d alimentation IEC universelle. C ble IEC inclus.
- **Q. BOUTON DE MISE** JOUR : Bouton activant la mise jour du micrologiciel (voir gros plan ci-dessous).

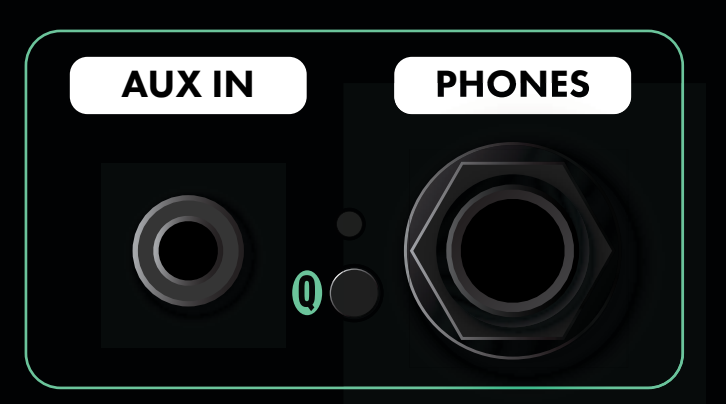

Voir pages 38-39 pour plus de détails sur les fonctions du panneau arrière du Tone Master Pro.

Fender

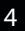

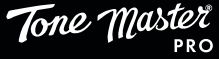

# NAVIGATION - G N RALIT S

### **MODES DE FONCTIONNEMENT**

Les dispositifs et fonctions du Tone Master Pro sont facilement accessibles travers six modes diffèrents : Mes prèrèglages, Prèrèglages favoris, Prèrèglages d usine, Prèrèglages Cloud, Morceaux et Setlists. Les six symboles du mode en cours sont affichès sur le c tè gauche de l'ècran tactile. Une fois sèlectionnèes, les fonctions et commandes associÈes sont affichÈes sur le c tè droit de lècran tactile et sur les Ètiquettes des commutateurs au pied.

### S LECTION D UN PR R GLAGE

Il est possible de parcourir et d'Ècouter un prÈrÈglage de diffÈrentes fa ons : tournez le bouton de commande de navigation, balayez la liste des prÈrÈglages affichÈe sur l Ècran tactile et touchez le prÈrÈglage choisi pour l'Ècouter, ou sÈlectionnez l un des six prÈrÈglages affichÈs sur les commutateurs au pied (utilisez les deux commutateurs au pied ( lextr me gauche) de sÈlection de la banque pour naviguer par groupes de six dans les 504 prÈrÈglages).

### PR R GLAGES FAVORIS

Pour dÈsigner un prÈrÈglage comme favori, touchez le symbole (Ètoile) placÈ juste gauche du numÈro du prErÈglage. L'Ètoile se colorera en bleu et le prÈrÈglage sera ajoutÈ la liste des favoris.

☆

7

0

5

:=

03 Octave Machine

04 Driven Deluxe

05 Wash of Echoes

# VUE PR R GLAGE/ .... Preset View

Π

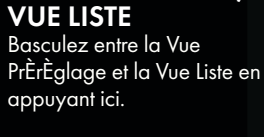

#### MODES ·····

| Les six symboles des      |
|---------------------------|
| modes sont affichÈs sur   |
| le c tÈ gauche de         |
| l Ècran tactile : Mes     |
| prÈrÈglages, PrÈrÈglag-   |
| es favoris, PrÈrÈglages   |
| d usine, PrÈrÈglages      |
| Cloud, Morceaux et        |
| Setlists. SÈlectionnez un |
| mode en touchant son      |
| symbole.                  |

# d enregistrement. 01 **Fascinating Cure** Q MY PRESETS 01 Fascinating Cure ... 02 Nashville Twin

### NOM ET NUM ROD UN PR R GLAGE

La barre de navigation supÈrieure affiche le nom et le numÈro du prÈrÈglage actif. La case bleue du numÈro du prÈrÈglage devient rouge quand le prÈrÈglage est modifiÈ. Appuyez sur la touche Save (Enregistrer) droite du nom du prÈrÈglage pour accÈder aux options

ζÕ

:7/

#### **R** GLAGES G N RAUX

Le symbole (roue dentÈe) en haut droite permet d accÈder au menu RÈglages gÈnÈraux, en particulier aux rÈglages de l utilisateur, l Ègaliseur, au mÈlangeur en sortie et d autres.

#### **CR ATION D UN** PR R GLAGE

Appuyez ici pour crÈer, nommer et enregistrer un prÈrÈglage personnalisÈ.

#### MODIFICATION D UN PR R GLAGE

Appuyez ici pour modifier les diffÈrents param tres d un prÈrÈglage spÈcifique.

COMMUTATEUR

Appuyez et maintenez

enfoncÈ pendant deux secondes pour accÈder au

COMMUTATEUR

TAP TEMPO/AC-

Appuyez deux fois ou plus

sur le commutateur au pied

tempo des effets temporels.

Appuyez et maintenez enfoncÈ pendant deux secondes pour accÈder l accordeur intÈgrÈ.

en bas droite pour rÈgler le

looper intÈgrÈ.

CORDEUR

**MODE FS/LOOPER** 

Appuyez sur le commutateur au pied en haut droite pour entrer en mode FS et basculer entre les configurations PrÈrÈglages et Effets.

#### Fender 🔆 01 Fascinatina Cure Tone Master WY PRESETS PRESET MASTER 50% 01 Fascinatina Cure := FS MODE 04 05 WASH OF ECHOES 06 ROAD TRIP BANK UP DRIVEN DELUXE **TAP 100 BPM** 01 ATING CURE 03 BANK DOWN

**COMMUTATEURS AU** PIED DE S LECTION **DE LA BANQUE** (VERS LE HAUT ET VERS LE BAS)

Faites dÈfiler vers le haut ou le bas les prÈrÈglages, les morceaux et les setlists par groupes de six en pressant un des deux commutateurs au pied placÈs lextr me gauche.

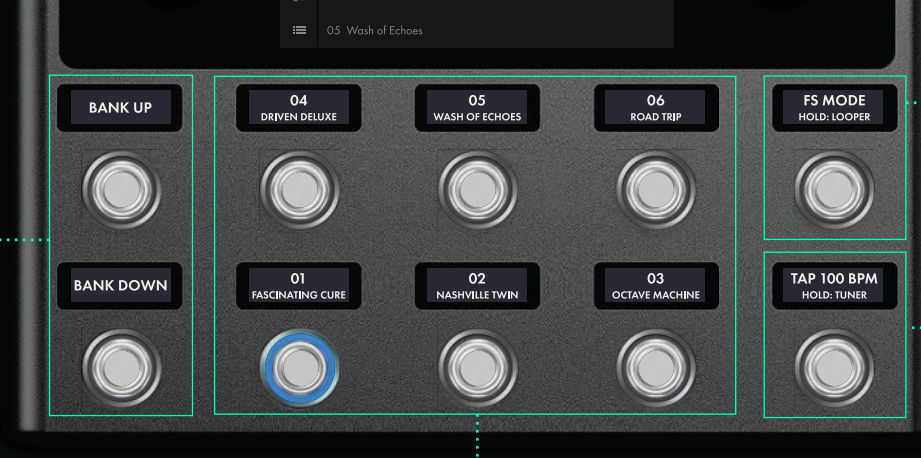

l aide de l un des six commutateurs au pied, sÈlectionnez un prÈrÈglage en mode FS PrÈrÈglages ou contr lez l'affectation d'un commutateur au pied en mode FS Effets.

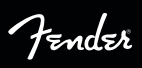

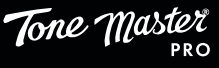

# MODES

Le Tone Master Pro s'allumera en mode Mes préréglages lors de la première mise sous tension, avec affichage du préréglage 1 et la vue du chemin du signal. Le Tone Master Pro affichera lors des mises sous tension suivantes le dernier mode utilisé et la setlist, le morceau et le préréglage utilisés. Dans les quatre premiers modes de préréglage (Mes préréglages, Préréglages favoris, Préréglages Cloud et Préréglages d'usine), l'écran affichera la liste des préréglages disponibles dans ce mode.

Le Tone Master Pro fonctionne selon l'un des six modes suivants qui permettent d'accéder aux préréglages, morceaux et setlists :

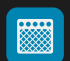

### **MES PRÉRÉGLAGES**

Créez et mémorisez dans ce mode jusqu'à 504 préréglages. Les préréglages sont numérotés et peuvent être réorganisés à l'aide de « glisser-déposer » sur l'écran tactile. Par défaut, Mes préréglages mémorise les copies dupliquées des préréglages d'usine. Touchez le symbole Modification d'un préréglage (:⊋) pour visualiser et modifier le chemin du signal du préréglage.

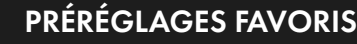

Pour accéder rapidement à vos préréglages favoris, créez une liste de favoris en touchant le symbole (étoile) placé en haut de l'écran tactile. Touchez le symbole (étoile) placé à côté du nom du préréglage pour ajouter ou supprimer ce préréglage des favoris.

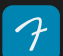

 $\odot$ 

 $\overrightarrow{\Sigma}$ 

### PRÉRÉGLAGES D'USINE

La liste des préréglages d'usine mémorise une grande variété de préréglages qui couvrent différents styles musicaux et démontrent toutes les capacités du Tone Master Pro. Ces préréglages peuvent être utilisés comme point de départ pour créer vos propres préréglages personnalisés. Notez que ces préréglages ne sont pas numérotés et ne peuvent pas être modifiés ou définitivement supprimés des préréglages d'usine. Un préréglage d'usine peut être affiché, modifié puis enregistré dans Mes préréglages.

### PRÉRÉGLAGES CLOUD

Jusqu'à 100 préréglages Cloud peuvent être téléchargés dans le Tone Master Pro en utilisant l'application Tone Master Pro Control (vous aurez besoin d'un compte Fender Connect pour accéder à cette fonctionnalité). Notez que les préréglages Cloud ne sont pas numérotés (le symbole du nuage () est affiché à la place) et les préréglages sont répertoriés dans l'ordre dans lequel ils ont été téléchargés, le plus récent en premier. Un préréglage Cloud peut être modifié puis enregistré dans Mes préréglages.

### 53

MORCEAUX

Le mode Morceaux permet la création d'une banque personnalisée mémorisant jusqu'à six préréglages nécessaires à l'exécution d'un morceau. Le Tone Master Pro mémorise jusqu'à 200 morceaux.

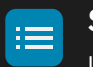

### SETLISTS

Le mode Setlists permet de créer une liste séquentielle de morceaux (ci-dessus) dont l'exécution est prévue lors d'un concert. Le Tone Master Pro peut mémoriser jusqu'à 50 setlists contenant chacune jusqu'à 99 morceaux.

Fender

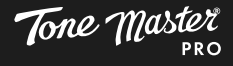

# VUE EN CONCERT : PR R GLAGES

L une des fonctions de prÈrÈglage les plus utiles est la vue en concert qui est une vue simplifiÈe des prÈrÈglages et disponible dans les modes Mes prÈrÈglages, PrÈrÈglages favoris et PrÈrÈglages d usine. Cette vue, idÈale quand vous jouez sur sc ne, affiche uniquement le nom et le numÈro du prÈrÈglage actif. Cette facilitÈ est utile quand vous avez dÈj composÈ vos prÈrÈglages et que vous souhaitez Èviter une modification inopportune des prÈrÈglages. Appuyez sur le bouton de commande de navigation pour activer la fonction Vue en concert et appuyez nouveau pour la quitter.

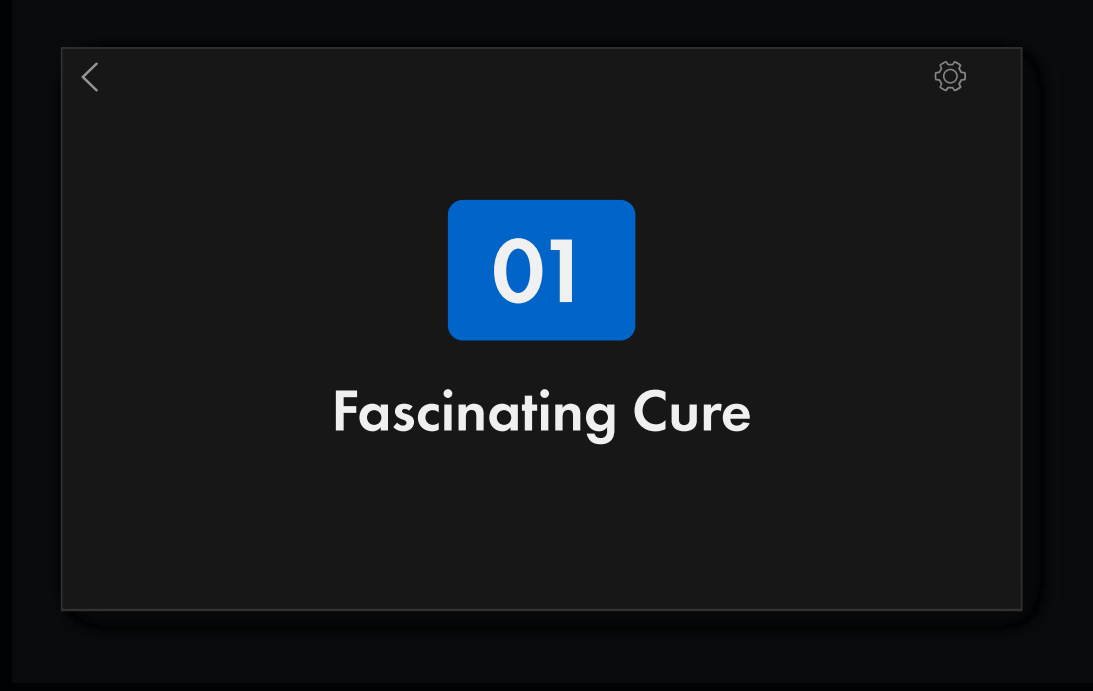

## **VUE EN CONCERT : MORCEAUX ET SETLISTS**

Les modes Morceaux et Setlists proposent une variante de la fonction Vue en concert. En appuyant sur le bouton de commande de navigation et en mode Morceaux, la liste alphabÈtique de tous les morceaux est affichÈe. En mode Setlists, la liste numÈrotÈe des morceaux de la Setlist sÈlectionnÈe est affichÈe. Dans ces deux modes, le morceau actuellement chargÈ sera affichÈ en surbrillance et une courte note informative relative au morceau peut tre ajoutÈe entre parenth ses (voir page 27).

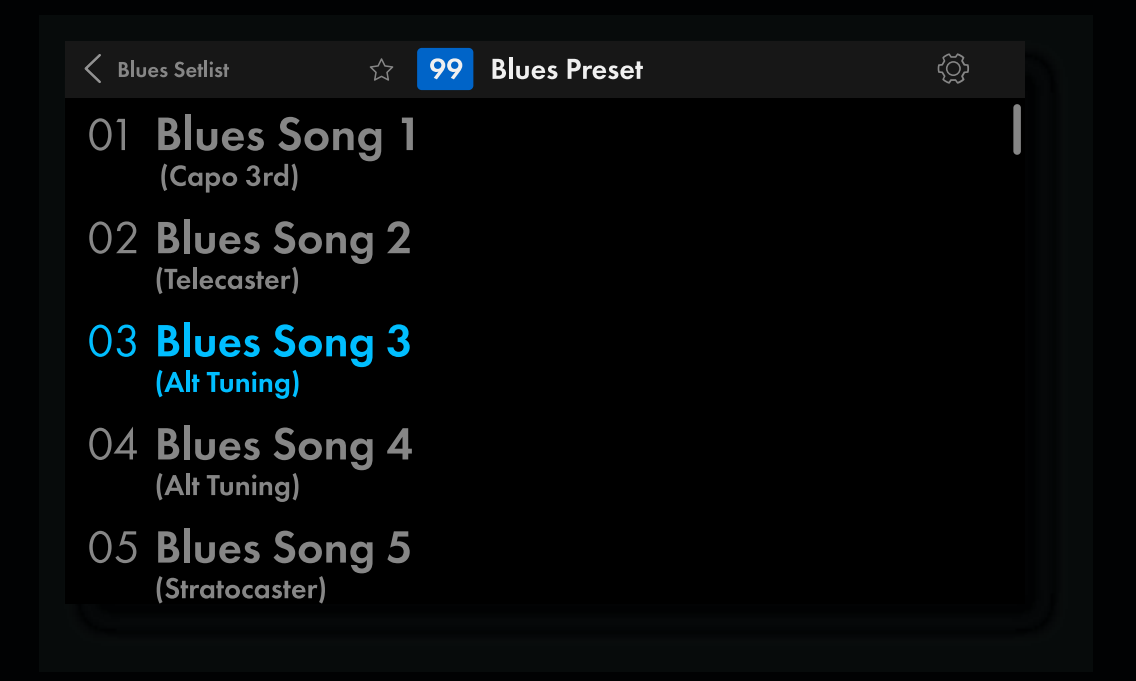

Fender

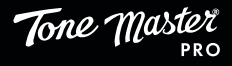

# PRESETS

Un prÈrÈglage est une combinaison d'amplis, d'enceintes, d'effets, de rÈponses impulsionnelles (IR) et autres qui composent le chemin du signal. Avec Tone Master Pro, un prÈrÈglage est facile crÈer, modifier, enregistrer, renommer et m me partager et il peut mÈmoriser jusqu 504 prÈrÈglages crÈÈs par l'utilisateur.

### LES BASES DU PR R GLAGE

En mode Mes prÈrÈglages, vous pouvez crÈer, modifier et nommer des centaines de prÈrÈglages qui peuvent tre rÈorganisÈs par glisser-dÈposer sur l Ècran tactile. Par dÈfaut, Mes prÈrÈglages contient les copies dupliquÈes des PrÈrÈglages dusine.

VUE LISTE : Cette vue permet facilement de faire dÈfiler et rechercher un prÈrÈglage et de changer de mode :

| Fender                   | K Preset View | ☆ 01 Fascinating Cure  |              | Tone Master               |
|--------------------------|---------------|------------------------|--------------|---------------------------|
| ,                        | 🥅 🔻 мү        | PRESETS                | +            | PRO                       |
| PRESET<br>PUSH: GIG VIEW | ☆ 01 Fas      | scinating Cure         | : <b>7</b> / | MASTER 50%<br>PUSH: MIXER |
| $\frown$                 |               | ashvi <b>ll</b> e Twin |              | $\bigcirc$                |
| ( )>                     | හ 03 00       |                        |              | ( )                       |
| $\bigcirc$               |               | iven De <b>l</b> uxe   |              | $\smile$                  |
|                          |               | ash of Echoes          |              |                           |

VUE PR R GLAGE : Cette vue permet d'accèder au chemin du signal du prèrèglage et aux diffèrentes possibilitès de modification.

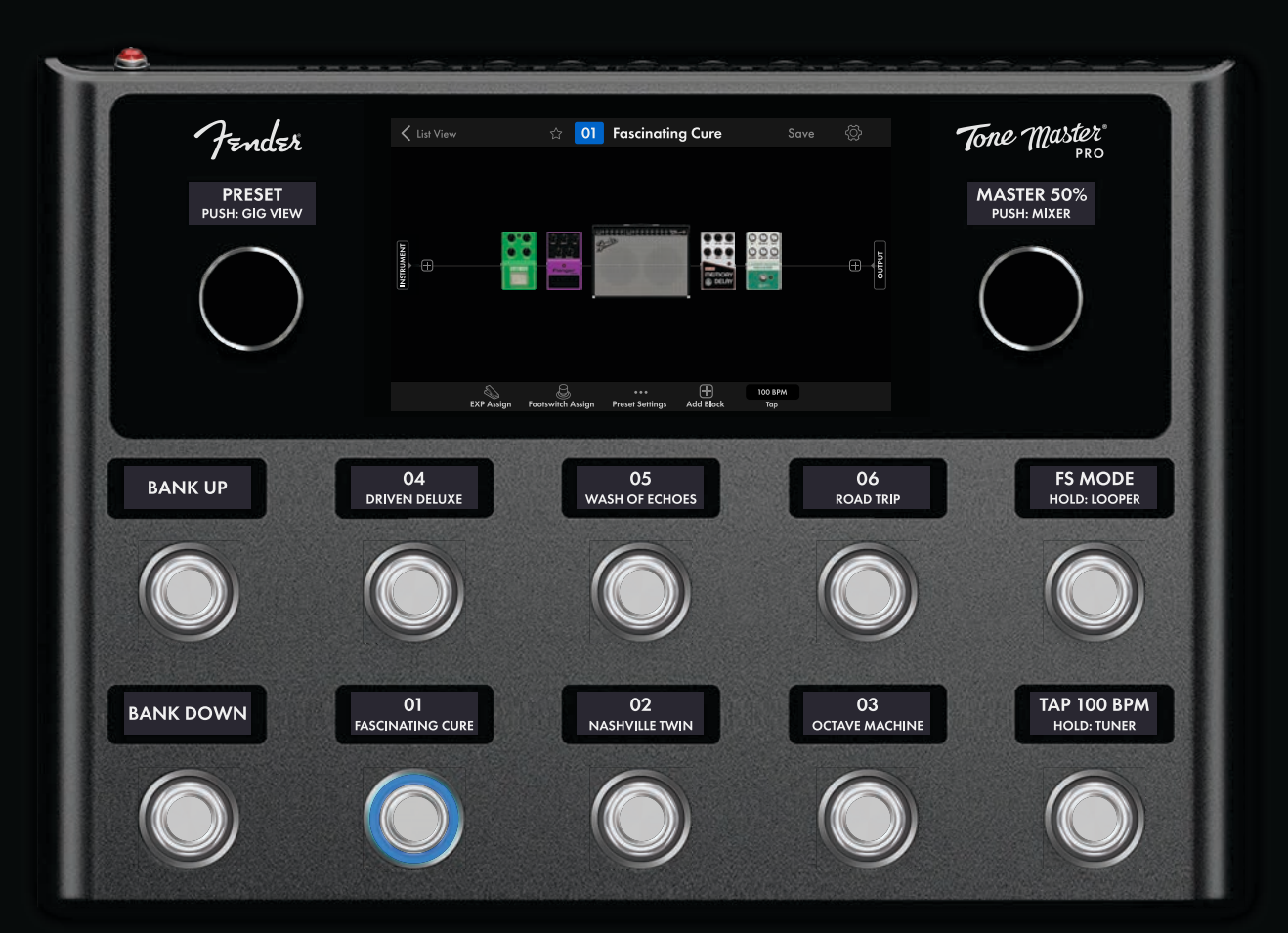

Fender

### AFFICHAGE DES PR R GLAGES EN VUE LISTE

Les deux commutateurs au pied de sÈlection de la banque (vers le haut et vers le bas) situÈs lextr me gauche permettent de naviguer dans la liste des prÈrÈglages par groupes de six. Les Ètiquettes affichÈes au-dessus de chaque commutateur au pied indiquent les noms et numÈros des prÈrÈglage actifs. Lanneau LED ÈclairÈ entourant un commutateur au pied indique le prÈrÈglage correspondant actuellement sÈlectionnÈ. La rotation du bouton de commande de navigation charge le prÈrÈglage suivant ou prÈcÈdent. Vous pouvez Ègalement faire dÈfiler en Vue Liste la liste des prÈrÈglages en balayant du doigt sur lÈcran tactile.

**MODIFICATION D UN PR R GLAGE EN VUE PR R GLAGE :** Pour afficher la Vue PrÈrÈglage et modifier le prÈrÈglage actif, appuyez sur le symbole Modification (:;) ou appuyez sur Vue PrÈrÈglage dans le coin supÈrieur gauche.

**CR ATION D UN PR R GLAGE :** Appuyez sur le symbole CrÈation d un prÈrÈglage (+) en haut de la liste des prÈrÈglages et sÈlectionnez le premier emplacement vide ou tournez le bouton de commande de navigation pour faire dÉfiler la liste jusqu un emplacement de prÈrÈglage vide. Un chemin du signal vide sera affichÈ, pr t tre complÈtÈ par des amplis, effets et autres blocs de chemin du signal. Si tous les emplacements des prÈrÈglages utilisateur sont pleins, le message All user preset locations are full (Tous les emplacements des prÈrÈglages utilisateur sont occupÈs) s affiche.

**EFFACEMENT D UN PR R GLAGE :** Effacez le contenu d un prÈrÈglage en touchant le symbole Plus d options (…) droite du nom du prÈrÈglage et sÈlectionnez CLEAR PRESET (EFFACER LE PRRGL AGE). Tous les blocs du chemin du signal du prÈrÈglage seront supprimÈs, le nom du prÈrÈglage sera remplacè par EMPTY (VIDE) et tous les rÈglages seront rÈinitialisÈs leur valeur par dÈfaut.

**RECHERCHE D UN PR R GLAGE :** Appuyez sur le symbole de recherche (Q) pour rechercher des prÈrÈglages dans le mode en cours.

**R ORGANISATION DES PR R GLAGES :** Glissez-dÈposez un prÈrÈglage pour le replacer dans la liste (appuyez sur le prÈrÈglage pendant une seconde, puis dÈplacez-le lemplacement dÈsirÈ). Les prÈrÈglages seront automatiquement renumÈrotÈs.

AJOUT D UN PR R GLAGE AUX PR R GLAGES FAVORIS: Ajoutez un prÈrÈglage votre liste des favoris en touchant le symbole Ètoile situÈ c tÈ du numÈro de prÈrÈglage en haut de l Ècran tactile. L'Ètoile devient bleue et le prÈrÈglage est ajoutÈ en premi re place de la liste des PrÈrÈglages favoris. Les favoris peuvent tre rÈorganisÈs par glisser-dÈposer sur l'Ècran tactile mais conservent leur numÈrotation d'origine quel que soit leur rang dans la liste. Il suffit de toucher nouveau l'Ètoile pour supprimer le prÈrÈglage sÈlectionnÈ de la liste des favoris.

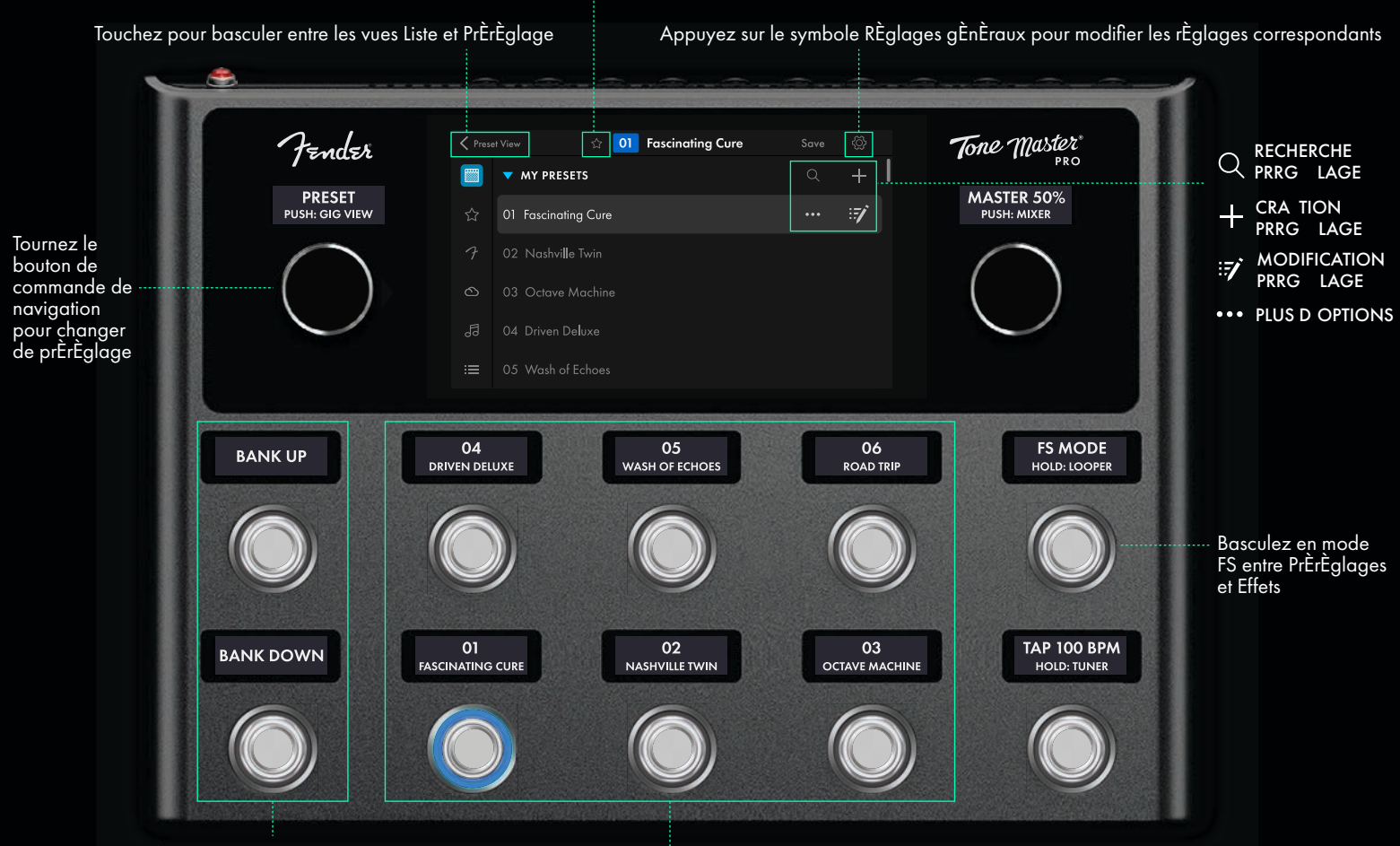

Touchez l Ètoile pour ajouter un prÈrÈglage aux PrÈrÈglages favoris

Faites dÈfiler (vers le haut et vers le bas) les banques de prÈrÈglages par groupes de six

Les commutateurs aux pieds affichent ici mode FS : 6 prÈrÈglages . SÈlectionnez n importe quel commutateur au pied pour charger le prÈrÈglage correspondant

Fender

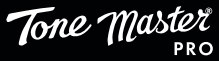

### MODIFICATION D UN PR R GLAGE : VUE PR R GLAGE

Π

Dans ce mode, l'Ècran tactile affiche la Vue PrÈrÈglage du prÈrÈglage sÈlectionnÈ (actif). Tous les composants du chemin du signal sont affichÈs au centre, le nom, le numÈro et les symboles de navigation du prÈrÈglage sont affichÈs dans le ruban supÈrieur et les diffÈrentes possibilitÈs de modification sont affichÈes dans le ruban infÈrieur. Le chemin du signal se compose d'une entrÈe, d'une sortie et de blocs (mod' les d'amplis et d'effets et autres ÈlÈments du chemin du signal) placÈs entre les deux. Les amplis, effets et autres ÈlÈments peuvent tre facilement ajoutÈs, dÈplacÈs et supprimÈs du chemin du signal. Pour modifier n'importe quel bloc, touchez-le pour afficher une vue dÈtaillÈe de ses commandes. Balayez vers la gauche ou la droite pour voir les blocs supplÈmentaires si le chemin du signal est plus large que l'Ècran.

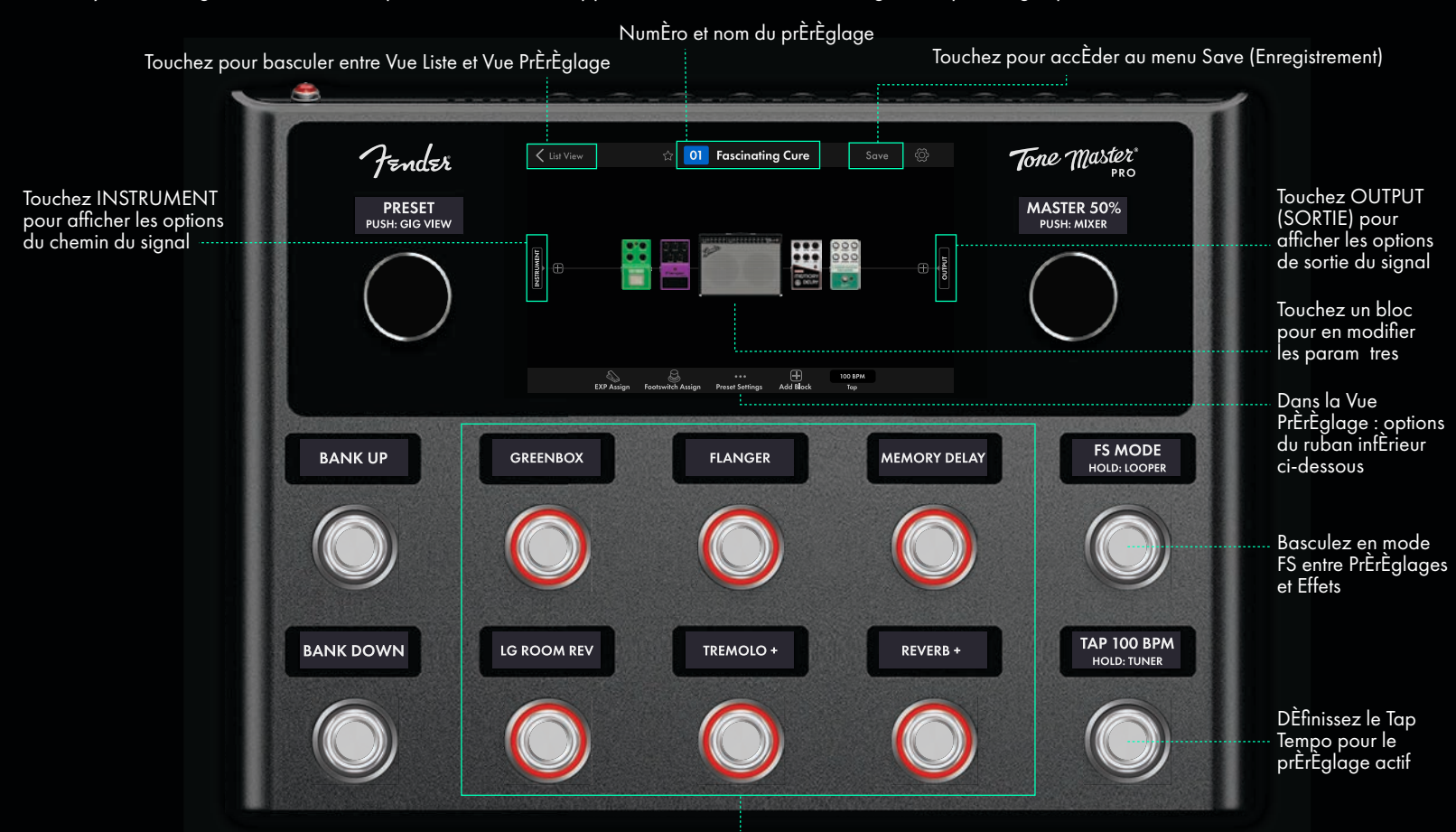

Les commutateurs aux pieds affichent ici : Mode FS : 6 effets . Appuyez sur un commutateur pour activer/dÈsactiver l effet correspondant

### VUE PR R GLAGE: RUBAN SUP RIEUR

Le ruban supÈrieur affiche en Vue PrÈrÈglage plusieurs commandes de base, chacune simplement activÈe en touchant le symbole ou son nom. De gauche droite, les commandes sont :

LIST VIEW (VUE LISTE): Apr s modification d un prÈrÈglage, touchez la fl che de retour en haut gauche pour revenir la Vue Liste. SYMBOLE TOILE (FAVORI): Il vous suffit de toucher l'Ètoile pour classer un prÈrÈglage dans les prÈrÈglages favoris. L'Ètoile devient alors bleue. N DU PR R GLAGE: Ce champ affiche le numÈro du prÈrÈglage en bleu par d'Éfaut et devient rouge si le prÈrÈglage inclut des modifica tions non enregistrÈes.

SAVE : Touchez Save apr s modification d un prÈrÈglage pour afficher le menu des options de sauvegarde.

### VUE PR R GLAGE: RUBAN INF RIEUR

Dans la Vue PrÈrÈglage, le chemin du signal est affichÈ lÈcran et le ruban infÈrieur affiche les diffÈrentes possibilitÈs de modification du prÈrÈglage actif. Touchez un des symboles pour afficher le menu des options correspondant ce type de modification. Les types de modifications sont :

EXP ASSIGN (AFFECTATION P DALE D EXPRESSION): Affectez les fonctions d une pÈdale d expression et d un interrupteur au pied. FOOTSWITCH ASSIGN (AFFECTATION D UN COMMUTATEUR AU PIED): Configurez diffÈrentes fonctions d un commutateur au pied en mode Effets.

PRESET SETTINGS (R GLAGES PR R GLAGE) : SÈlectionnez les options de modification au niveau du prÈrÈglage.

ADD BLOCK (AJOUT D UN BLOC) : Ajoutez un bloc au chemin du signal.

BPM TAP (INDICATEUR TAP TEMPO/BPM) : Affichage du prÈrÈglage du tempo en BPM.

Fender

MEGA

genter

### **TYPES DE BLOCS**

### AMPLIS COMBO

De nombreux amplis combo sont disponibles, chacun associÈ par dÈfaut une enceinte. Des configurations alternatives d'enceintes et de haut-parleurs peuvent tre sÈlectionnÈes et chaque ampli combo du Tone Master Pro enregistre un ensemble de rÈponses impulsionnelles capturÈes avec diffÈrents types de microphones placÈs dans plusieurs positions pour une simulation de l'enceinte la plus rÈaliste possible (voir page 16). La modification de l'enceinte par dÈfaut d'un ampli combo entran era dans la Vue PrÈrÈglage l'affichage d'un half stack, une t te d'ampli placÈe <u>au-dessus de l'enceinte nouvellement sÈlectionnÈe</u>.

Voir le Guide des mod les Tone Master Pro pour la description d taill e des mod les damplis combo.

### HALF STACKS

Une grande variÈtÈ de half stacks est disponible, chacun associÈ une enceinte par dÈfaut. Des configurations alternatives d'enceintes et de haut-parleurs peuvent tre sÈlectionnÈes. Chaque half stack du Tone Master Pro enregistre un ensemble de rÈponses impulsionnelles capturÈes avec diffÉrents microphones dans plusieurs positions pour une simulation d'enceinte la plus rÈaliste possible (voir page 16).

Voir le Guide des mod les Tone Master Pro pour la description d taill e des mod les de half stacks .

### AMPLIS BASSE

Choisissez un ampli parmi un Èventail impressionnant des meilleurs amplis basse classiques et contemporains, chacun associÈ une enceinte par dÈfaut. La sÈlection d@utres enceintes est facile, et les amplis basse du Tone Master Pro mÈmorisent Ègalement un ensemble de rÈponses impulsionnelles enregistrÈes par diffÈrents microphones placÈs dans diffÈrentes positions, pour une sonoritÈ, une puissance et des performances de basse exemplaires (voir page 16).

Voir le Guide des mod les Tone Master Pro pour la description d taill e des mod les de amplis basse.

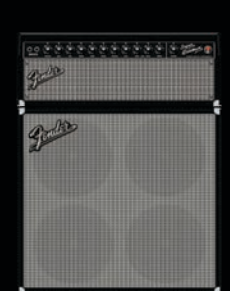

### T TES D AMPLI

Chaque ampli combo et half stack est Ègalement disponible dans un format t te d'ampli qui n inclut pas d'enceinte par dÈfaut. Cela permet des options de routage du signal plus avancÈes telles que plusieurs enceintes en parall le, la commutation d'enceintes, les effets placÈs entre l'ampli et les enceintes ou l'utilisation de rÈponses impulsionnelles externes.

Voir le Guide des mod les Tone Master Pro pour la description d taill e des mod les de t te d ampli.

### **ENCEINTES**

DiffÈrentes enceintes ouvertes et fermÈes sont disponibles avec diffÈrentes options de placement des microphones et micros. Chaque enceinte du Tone Master Pro enregistre un ensemble de rÈponses impulsionnelles capturÈes avec diffÈrents microphones placÈs dans plusieurs positions pour une simulation d enceinte la plus rÈaliste possible (voir page 16).

Voir le Guide des mod les Tone Master Pro pour la description d taill e des mod les <u>d</u>enceintes.

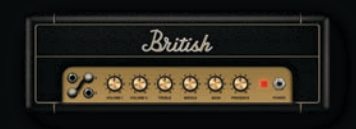

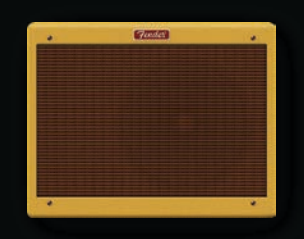

Fender

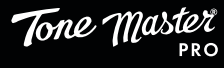

### **TYPES DE BLOCS (SUITE)**

### EFFETS

SÈlectionnez l une des six sous-catÈgories de pÈdales d effet : Stompbox, Modulation, Delay, Reverb, Dynamics + EQ et Filter + Pitch.

Voir le Guide des mod les Tone Master Pro pour la description d taill e des mod les de p dales d effet.

### **BOUCLES D EFFETS EXTERNES**

Le Tone Master Pro offre quatre boucles d effets permettant de connecter jusqu quatre effets externes. Les boucles 1 et 2 sont des boucles relais mono positionnÉes immÉdiatement apr s la prise EntrÉe de l instrument (avant que le signal ne soit converti numÉriquement). Leurs positions sont fixes et ne peuvent tre dÉplacÉes dans le chemin du signal. Par exemple, les boucles 1 et 2 sont particuli rement utiles lors de la connexion de pÉdales fuzz vintage qui sont particuli rement sensibles aux autres appareils qui les prÈc dent dans le chemin du signal. Les boucles 3 et 4 sont disponibles sous forme de doubles boucles mono ou d une seule boucle stÈrÈo. Elles peuvent tre positionnÉes n importe o sur le chemin du signal numÉrique apr s la boucle 2.

Pour connecter un effet externe une boucle d effets, raccordez par un c ble et jack 1/4" la prise sortie de la boucle d effets la prise d entrÈe de la pÈdale d effets et raccordez avec un autre c ble la prise de sortie de la pÈdale d effets la prise de retour de la boucle d effets. Pour incorporer des effets externes supplÈmentaires n importe quel emplacement du chemin du signal, utilisez les prises sortie/retour du panneau arri re pour les boucles d effets 3, 4 et 3+4.

### SPLITTER/MIXER

Certains mod les de routage prÈsentent un ou plusieurs chemins parall les pour permettre le routage en parall le d'amplis et d'effets. Un chemin parall le se compose d'un sÈparateur (splitter), d'une voie supÈrieure, d'une voie infÈrieure et d'un mÈlangeur (mixer). Le sÈparateur est reprÈsentÉ par le symbole gauche. Il divise le signal en deux voies qui peuvent tre constituées d'amplis et/ou de blocs d'effets. Le sÈparateur est situè dans une position fixe et ne peut pas tre ajoutè partir de la liste des effets.

Le mÈlangeur est reprÈsentÈ par le symbole droite. Il contr le le niveau et le panorama lorsque les signaux parall les sont combinÈs. Pour modifier les rÈglages du mÈlangeur, touchez le symbole du mÈlangeur et glissez vers le haut ou vers le bas les commandes pour rÈgler le niveau et le panorama des chemins supÈrieur et infÈrieur. Une simple pression sur le curseur permet alternativement un rÈglage plus prÈcis.

### **R PONSE D IMPULSION (IR)**

Fender

Lapplication Tone Master permet de charger des profils IR tiers sur le Tone Master Pro. Le Tone Master Pro prend en charge les rÈponses d impulsion d enceintes tierces qui peuvent tre tÈlÈchargÈes l aide de l application Tone Master Pro Control. Jusqu deux blocs de rÈponse d impulsion (IR) peuvent tre placÈs n importe o dans le chemin du signal numÈrique apr s la boucle 2.

Pour Èditer les param tres de læ, touchez le symbole du bloc IR en mode prÈrÈglage ; les param tres sont la courbe d@npÈdance des haut-parleurs, le niveau, le filtre coupe-bas, le filtre coupe-haut et le bypass. La courbe d@npÈdance d@nceinte (SIC) modifie la fa on dont le mod le d@mpli interagit avec læ sÈlectionnÈ. Choisissez dans la liste une option SIC adaptÈe læ sÈlectionnÈ (type de baffle et/ou de haut-parleur), ou sÈlectionnez simplement celle qui sonne le mieux. Les filtres peuvent aider Èliminer les hautes et basses frÈquences indÈsirables de læ. Touchez les commandes de filtre coupe-bas et coupe-haut pour afficher un curseur graduÈ permettant de sÈlectionner les frÈquences de coupure prÈfÈrÈes.

Pour installer des rÈponses d impulsions tierces sur le Tone Master Pro, rendez-vous sur le site : www.fender.com/tonemaster\_pro et tÈlÈchargez l application Tone Master Pro Control.

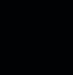

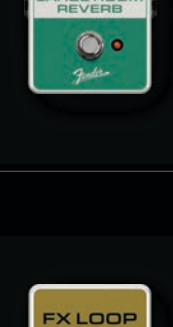

000

000

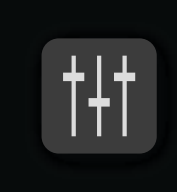

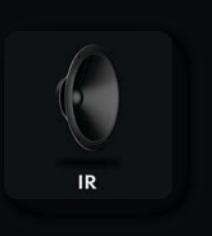

Tone Master

### MODIFICATION DES PARAM TRES D UN BLOC

Dans la Vue PrÈrÈglage, touchez n importe quel bloc d ampli ou d effet pour le modifier ou le remplacer. L'Ècran effectuera un zoom avant sur le bloc sÈlectionnÈ, permettant l acc s aux param tres propres au bloc sÈlectionnÈ.

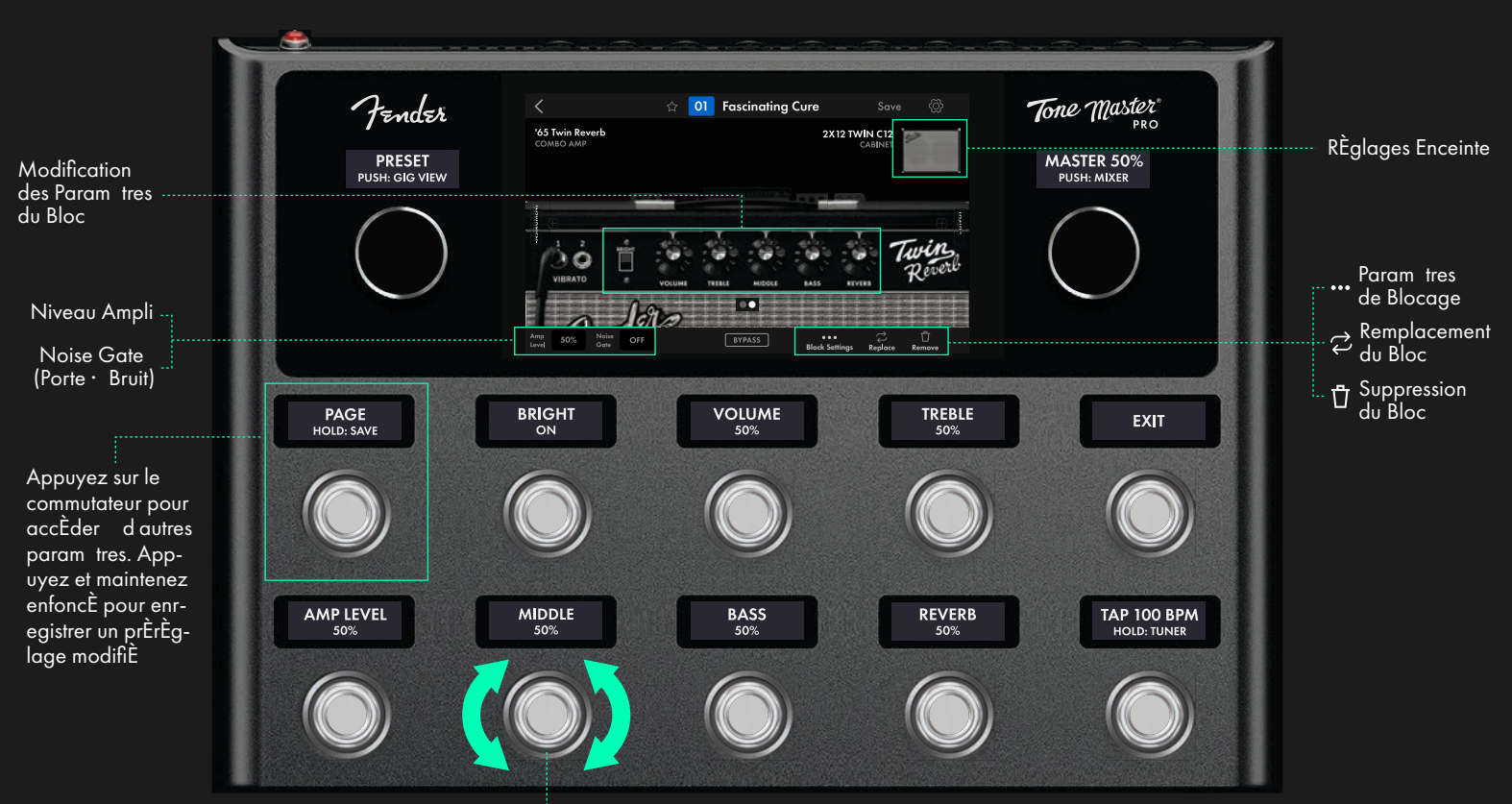

Tournez ce commutateur pour ajuster la valeur du param tre sÈlectionnÈ

Touchez une commande et faites glisser votre doigt vers le haut ou vers le bas pour dÈfinir une commande comme prÈfÈrence. Pour les commutateurs, appuyez pour dÈfinir la position prÈfÈrÈe. Alternativement, une simple pression sur n importe quel bouton de commande individuel activera un curseur situÈ sur le c tÈ droit de lÈcran. Faites glisser votre doigt vers le haut ou vers le bas du curseur pour rÈgler la commande selon vos prÈfÈrences. Utilisez les boutons +/- sous le curseur pour un rÈglage plus fin. Touchez ailleurs sur lÈcran pour fermer le curseur. Une autre fa on de modifier un param tre d un bloc est dutiliser la fonction de commande par rotation des commutateurs. Lors de la modification d un bloc, jusqu six des param tres de contre affichÈs sont affectÈs aux six commutateurs du milieu, la valeur de chaque param tre te correspondant. Tournez le commutateur pour ajuster le rÈglage du param tre.

Si plus de six param tres sont disponibles, des points seront affichÈs sous les param tres affichÈs et indiqueront le nombre d'Ècrans supplÈmentaires. Touchez les points pour accÈder aux Ècrans des param tres supplÈmentaires. Touchez les points du dernier Ècran pour revenir au premier Ècran des param tres. Alternativement, appuyez sur le commutateur au pied PAGE (en haut gauche) pour afficher les Ècrans supplÈmentaires de param tres (appuyez et maintenez enfoncÈ le commutateur PAGE pour enregistrer le prÈrÈglage modifiÈ).

Jusqu© cinq Bloc Presets personnalisÈs peuvent tre stockÈs par bloc d@mpli, d@ffet ou d@nceinte. Apr s avoir ajustÈ les param tres de bloc selon vos prÈfÈrences, des Bloc Presets personnalisÈs peuvent tre crÈEs et utilisÈs dans d@utres prÈrÈglages. Pour enregistrer les param tres utilisateur favoris d@n bloc, accÈdez au menu Bloc Presets (···) et sÈlectionnez Save Bloc Presets. Saisissez un nom de bloc personnalisÈ et sÈlectionnez Confirm. Le bloc paramÈtrÈ appara t alors dans la liste des mod les dans les menus Add/Replace (Ajouter/Remplacer). Voir page 15 pour les instructions relatives l@jout d@n bloc un prÈrÈglage.

Balayez vers la gauche ou la droite de l'Ècran tactile pour vous d'Èplacer vers les blocs adjacents du chemin du signal modifier. Ceci s applique tous les amplis et effets du chemin du signal. Notez que les chemins des signaux instrument et micro/ligne sont completement s'Èparès lors du balayage. Par exemple, dans un prèrèglage avec chemins du signal instrument et micro/ligne actifs, le fait de balayer vers la gauche ou la droite sur le chemin du signal de l instrument n affichera que les blocs placès sur le chemin du signal de l instrument. Pour modifier un bloc du chemin du signal micro/ligne du m me prèrèglage, l utilisateur doit quitter le mode Modification et sèlectionner un bloc dans le chemin du signal micro/ligne afin de balayer uniquement dans ce chemin vers la gauche ou la droite. Pour les chemins du signal plus complexes, l ordre de balayage fonctionne selon les sèries èquivalentes de chemins du signal (gauche/droite, haut/bas).

BYPASS BLOCK : Appuyez sur le bouton BYPASS affichÈ dans le ruban infÈrieur pour dÈsactiver un bloc sÈlectionnÈ sans le supprimer du prÈrÈglage. Le bloc contournÈ sera affichÈ grisÈ dans la Vue PrÈrÈglage et le bouton BYPASS du ruban infÈrieur deviendra bleu.

**REPLACE BLOCK :** Touchez le symbole REPLACE (¢) dans le ruban infÈrieur pour remplacer le bloc sÈlectionnÈ par un autre et suivez les instructions d'ajout d'un bloc pour en choisir un autre.

**REMOVE BLOCK (SUPPRESSION D UN BLOC) :** Appuyez sur le symbole de la poubelle (<sup>†</sup>) dans le ruban infÈrieur pour supprimer un bloc sÈlectionnÈ.

Vous pouvez tout moment revenir la Vue PrÈrÈglage en touchant la fl che de retour placÈe gauche dans le ruban supÈrieur.

Fender

### D PLACEMENT/SUPPRESSION D UN BLOC

Pour dÈplacer un bloc vers une autre position du chemin du signal, faites glisser et dÈposer le bloc vers n importe quel n ud disponible lÈcran :

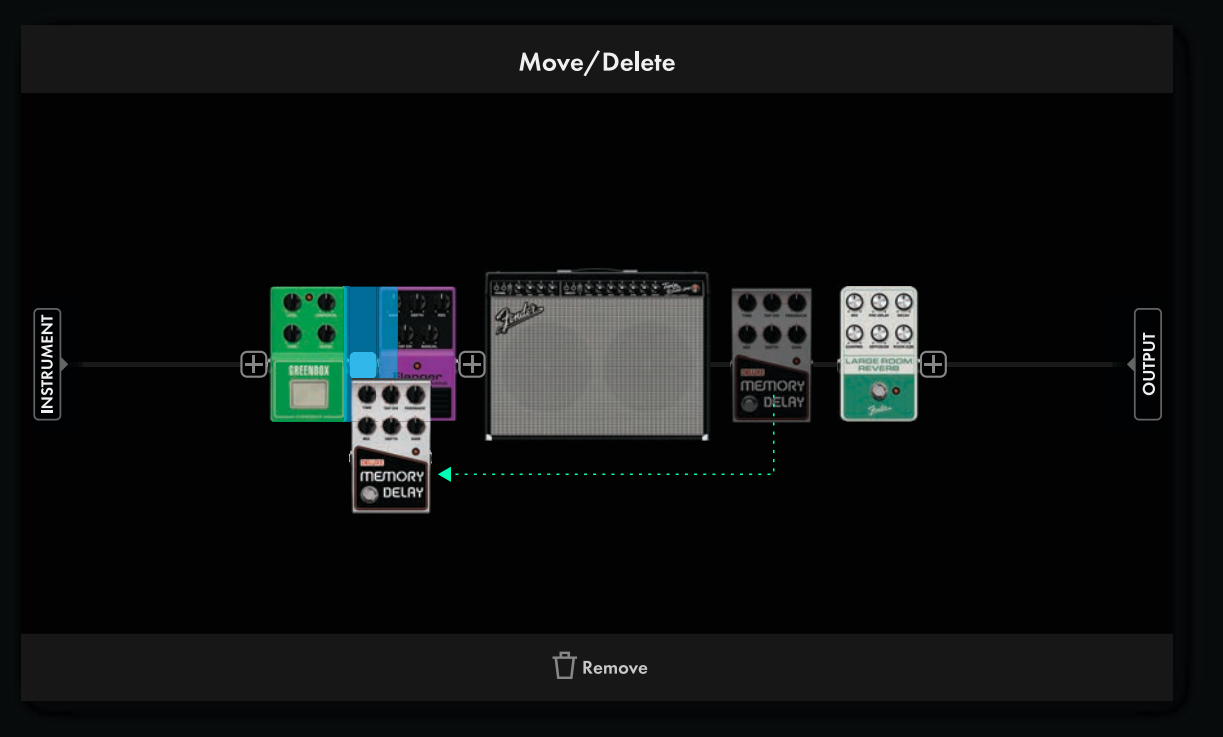

Pour supprimer un bloc du prÈrÈglage, faites glisser et dÈposer le bloc vers le bas de lÈcran Remove (Suppression) :

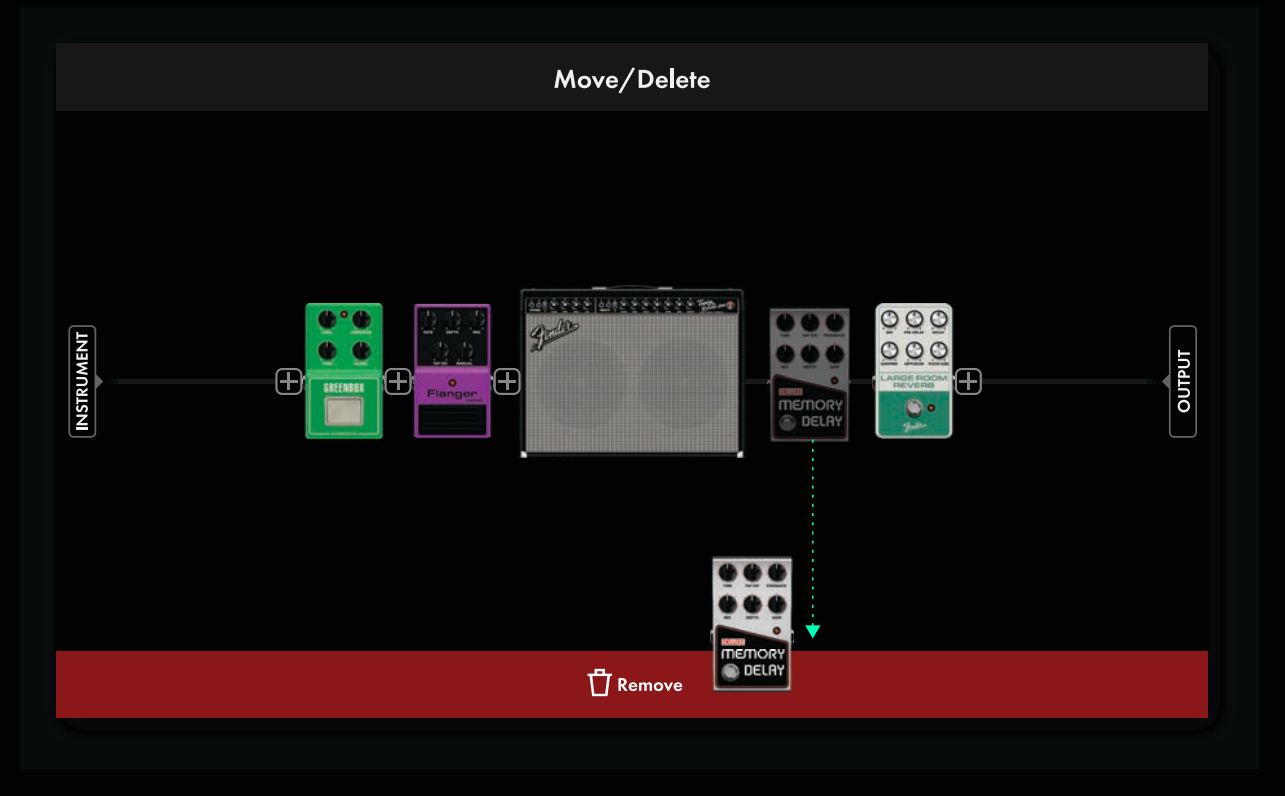

Fender

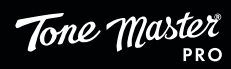

Tone Master

### AJOUT D UN BLOC AU CHEMIN DU SIGNAL

Touchez le symbole + Add Block du ruban infÈrieur pour ajouter un bloc un prÈrÈglage. Le chemin du signal affiche alors le symbole (⊞) sur les n uds o un bloc peut tre ajoutÈ. SÈlectionnez un n ud en le touchant. Un Ècran de sÈlection des catÈgories et des types d'amplis, d'effets et d'autres ÈlÈments du chemin du signal s'affiche, les catÈgories Ètant rÈpertoriÈes sur le c tÈ gauche de l'Ècran et les ÈlÈments de chaque catÈgorie rÈpertoriÈs dans le corps principal de l'Ècran.

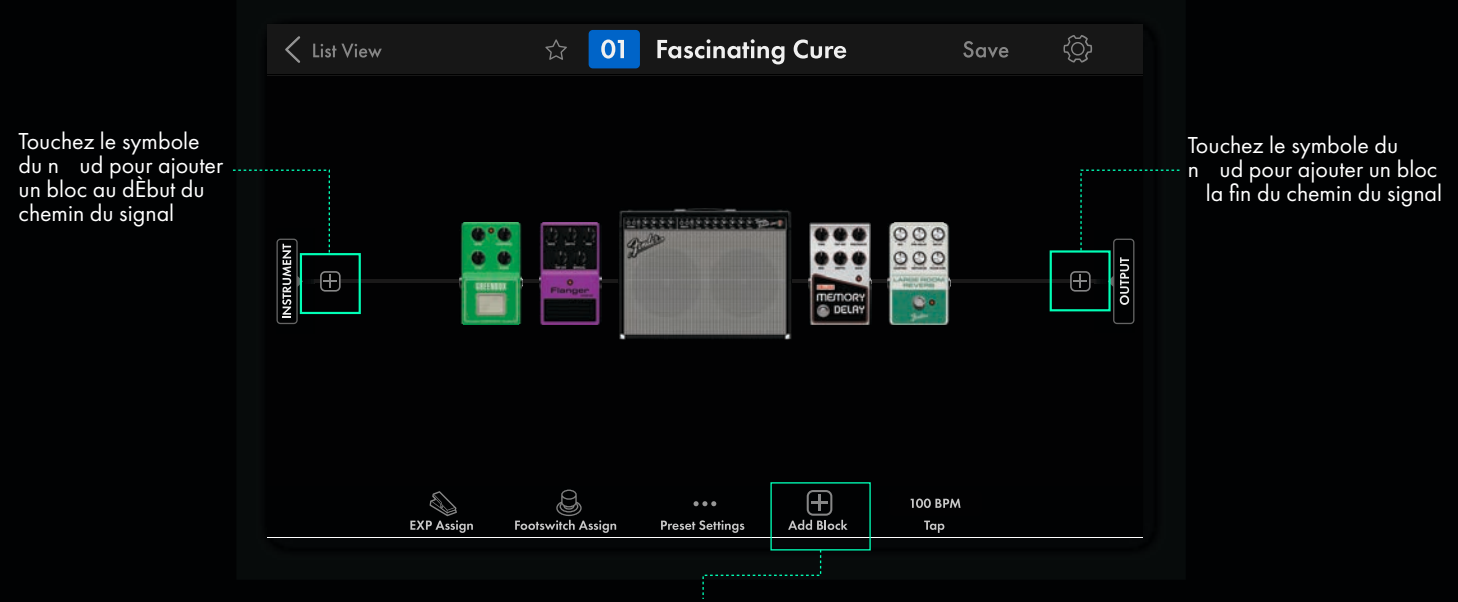

Appuyez sur + Add Block dans le ruban infÈrieur pour sÈlectionner l emplacement exact avant d afficher le menu Ajout d un bloc

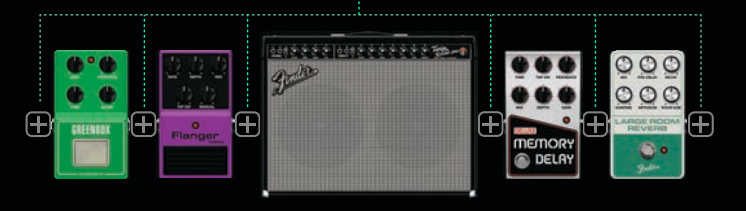

#### MENU AJOUT D UN BLOC

SÈlectionnez une catÈgorie (amplis, enceintes, effets, etc.) en la touchant.

Balayez vers le haut et vers le bas la liste des mod les droite et touchez pour Ècouter.

Une ic ne en forme de fl che (▼) c tÈ du nom d@n bloc indique qu@poss de des Bloc Presets crÈÈs par l@ilisateur. Lorsqu@est sÈlectionnÈ, le bloc s@grandit pour afficher jusqu© cinq Bloc Presets stockÈs avec des noms personnalisÈs. Le premier bloc de la liste est le rÈglage par dÈfaut. Touchez un Bloc Preset pour lÈcouter dans le trajet du signal. Touchez la touche menu (···) d@n Bloc Preset pour le renommer ou le supprimer de la liste. Touchez Confirm pour charger le rÈglage de bloc sÈlectionnÈ et revenir l@ffichage des prÈrÈglages.

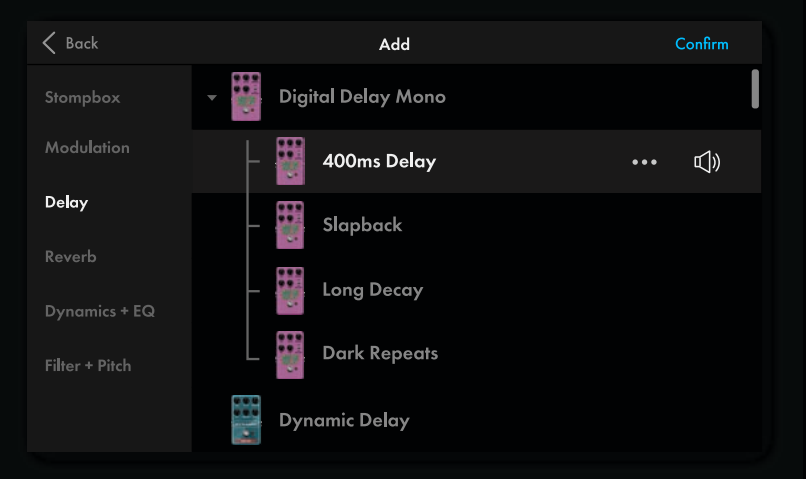

Placez le bloc sÈlectionnÈ dans le chemin du signal en touchant CONFIRM en haut droite. Lutilisateur retourne alors la Vue PrÈrÈglage avec le nouveau bloc ajoutÈ au n ud sÈlectionnÈ. Des blocs supplÈmentaires peuvent tre remplis jusqu ce que le Tone Master Pro indique qu il n est plus possible d en ajouter, auquel cas certains mod les du menu de sÈlection apparat ront en grisÈ.

Annulez l ajout d un bloc en touchant CANCEL en haut gauche. L utilisateur retourne la Vue PrÈrÈglage sans avoir ajoutÈ de nouveau bloc.

Fender

### **R** GLAGES DES ENCEINTES

Π

Pour les blocs d'amplis combo et half-stack, appuyez sur la petite image de l'enceinte en haut droite pour afficher les options disponibles de paramÈtrage de l'enceinte. Touchez un bloc d'enceinte figurant dans le chemin du signal offrira le m me ensemble d'options. Un Ècran s affichera avec les options disponibles incluant le mod le d'enceinte, le mod le de microphone, la position du microphone, l'axe ON/OFF du microphone et les filtres coupe-bas et coupe-haut.

CABINET (ENCEINTE) : Touchez le symbole de l'enceinte pour afficher la liste des enceintes disponibles. Touchez une enceinte pour la sèlectionner et revenir au règlage de l'enceinte.

MIC: Touchez le symbole du microphone pour afficher la liste des microphones disponibles (Voir le Guide des mod les Tone Master Pro pour la description d taill e des mod les de microphones). Touchez un microphone pour le sÈlectionner et revenir au rÈglage de l enceinte.

**POSITION DU MICRO :** Pour chaque enceinte, un microphone peut tre placÈ l un des 32 emplacements qui dÈterminent sa position verticale et sa distance horizontale par rapport la grille de l enceinte. Touchez un point sur la matrice affichÈe pour sÈlectionner l une des quatre positions du micro (capot, bord du bouchon, c ne, bord du c ne) huit distances diffÈrentes (en pouces). Chaque position du microphone donne une rÈponse d impulsion unique en fonction de sa position et de la distance de l enceinte sÈlectionnÈe.

**AXIS (AXE DU MICRO) :** Appuyez sur ce bouton pour choisir l'une des deux orientations du microphone : dans l'axe (dirigÈ droit vers l'enceinte) et en dehors de l'axe (dirigÈ un angle de 45 vers l'enceinte pour rÈduire les frÈquences aigu s).

FILTERS : Touchez les boutons des filtres bas (Low-Cut) et haut (High-Cut) pour accÈder la commande des curseurs et sÈlectionner les frÈquences de coupure prÈfÈrÈes chaque extrÈmitÈ du spectre audio.

+ ADD MIC: Appuyez pour ajouter un second microphone un combo, un half stack ou une enceinte de basses. Chaque micro dispose d@ne sÈlection, d@n filtrage et d@ne position uniques. SÈlectionnez Mic 1 ou Mic 2 ci-dessous pour modifier les param tres de chacun. Un panneau o figurant les options de contr le du mixage (Mic Blend) et de l effet panoramique (Pan) sera affichÈ droite.

+ ADD CAB: Appuyez pour ajouter une seconde enceinte un bloc d enceintes. Chaque enceinte dispose d@ne sÈlection, d@n filtrage et d@ne position uniques. SÈlectionnez Cab 1 ou Cab 2 ci-dessous pour modifier les param tres de chacun. Un panneau o figurant les options de contr le Mic Blend et Pan sera affichÈ droite. Les enceintes doubles apparaissent alors comme un seul bloc parall le dans la vue Preset et peuvent tre dÈplacÈs ou supprimÈs comme tous les autres blocs.

Si vous utilisez Tone Master Pro pour piloter une enceinte externe (non-FR) avec un ampli de puissance semi-conducteurs (sans lampes), sÈlectionnez l©ption EXTERNAL CABINET en bas de la liste de sÈlection des enceintes (en bas gauche dans l©nage ci-dessous). Le param tre Speaker Impedance Curve (SIC) modifie la fa on dont le mod le d©mpli interagit avec l©nceinte connectÈe. Choisissez dans la liste une option SIC adaptÈe au type d©nceinte et de haut-parleur, ou sÈlectionnez simplement celle qui sonne le mieux.

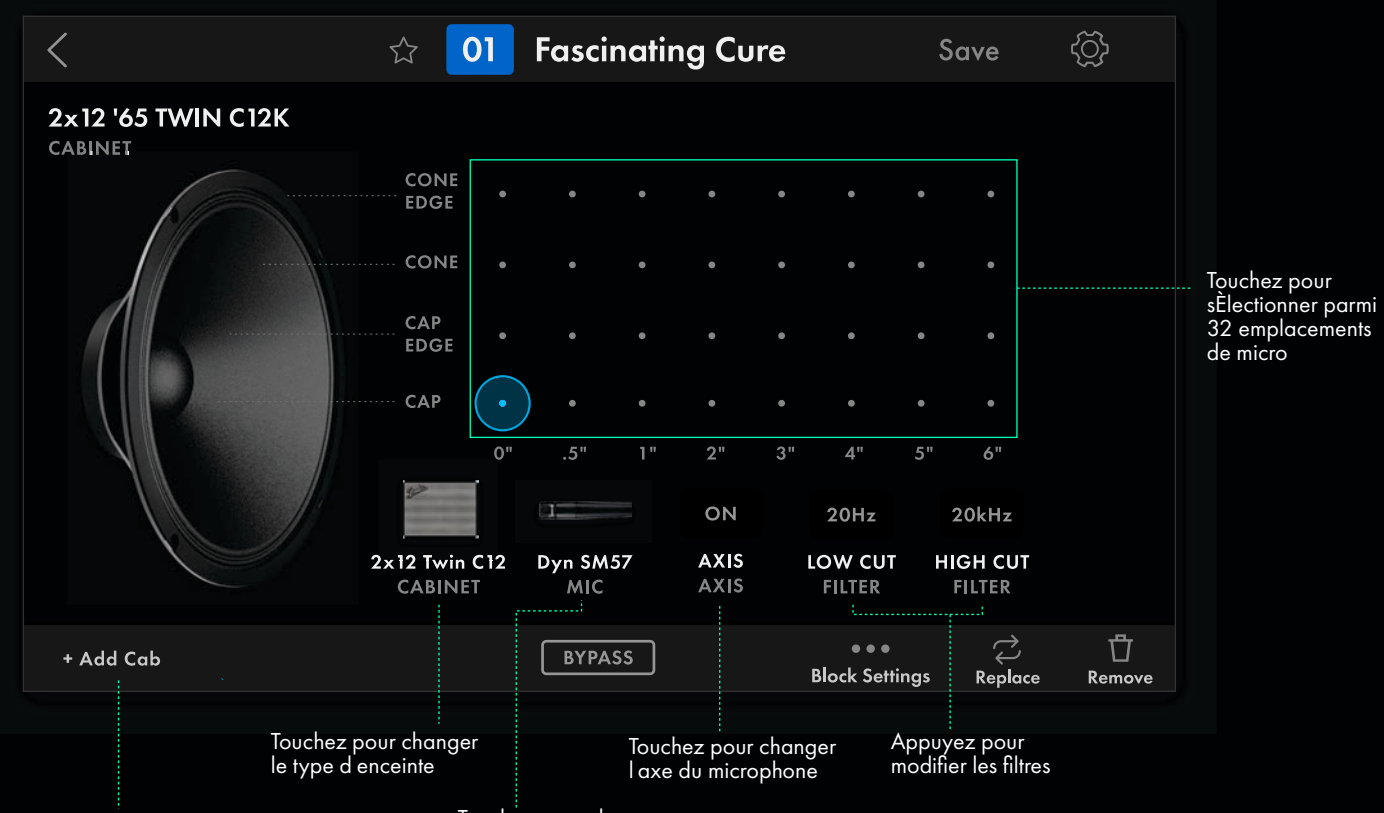

Appuyez pour ajouter un second baffle et un second micro aux enceintes autonomes ou pour ajouter un second micro aux amplis combo/halfstack Touchez pour changer le type de microphone

Fender

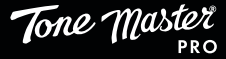

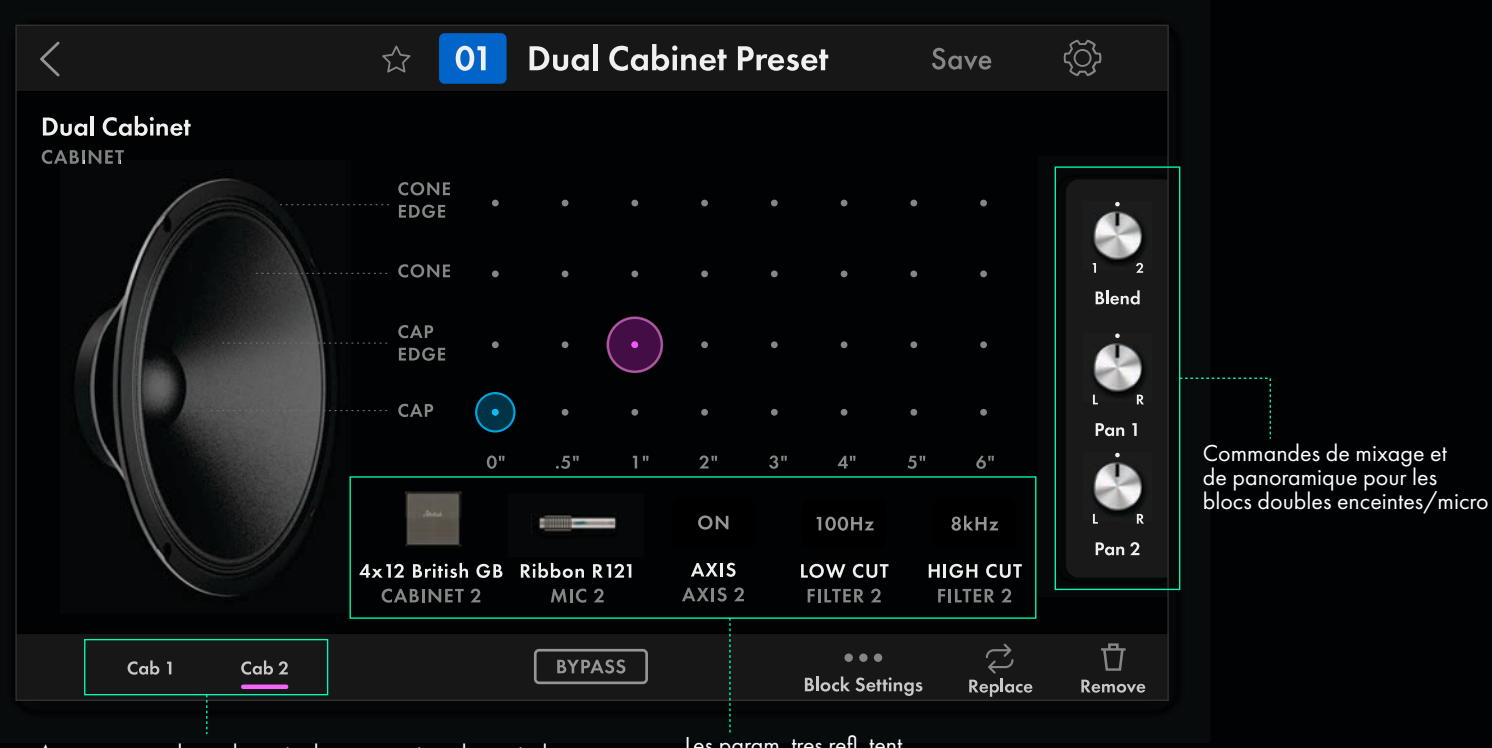

Appuyez pour basculer entre les param tres de contr le de l©nceinte 1 ou de l©nceinte 2 dans les enceintes autonomes, et ceux de l©nceinte 1 ou de l©nceinte 2 dans les amplis combo/halfstack Les param tres refl tent l©nceinte/le micro sÈlectionnÈ

### MENU R GLAGES

En plus de renseigner les param tres du chemin du signal et de modifier les blocs, le symbole RÈglages (···) au centre du ruban infÈrieur permet de sÈlectionner plusieurs autres param tres d un prÈrÉglage, en particulier :

PRESET VOLUME (VOLUME DU PR R GLAGE): Pour uniformiser le volume de tous les prÈrÈglages en utilisant une plage de 0 100 %.

SIGNAL PATH TYPE (TYPE DE CHEMIN DU SIGNAL): Pour sÈlectionner le mod le de routage audio et diffÈrentes combinaisons en sÈrie ou parall le de blocs et de sources d'entrèe.

**INPUT IMPEDANCE (IMP DANCE D ENTR E):** Ce param tre permet de sÈlectionner plusieurs combinaisons d impÈdance et de capacitÈ d entrÈe analogique. Celles-ci simulent l impÈdance d entrÈe rÈelle des amplis et effets modÈlisÈs. Modifier ce param tre entraine la modification du niveau du signal et de la tonalitÈ comme si les micros de la guitare interagissaient avec l ampli ou l effet rÈel. Les diffÈrentes possibilitÈs sont :

AUTO-IMP DANCE (PAR D FAUT): SÈlectionne automatiquement l'impÈdance et la capacitÈ appropriÈes selon le premier ampli ou effet actif dans le chemin du signal.

| 22 kΩ                         | 330 kΩ avec capacitÈ de 330 p |
|-------------------------------|-------------------------------|
| 22 kΩ avec capacitÈ de 330 pF | 1 ΜΩ                          |
| 330 kΩ                        | 1 MΩ avec capacitÈ de 330 pF  |

**OUTPUT ASSIGN (AFFECTATION DES SORTIES) :** Pour sÈlectionner le chemin des signaux d un instrument ou d un microphone vers les diffÈrentes sorties du panneau arri re. Les possibilitÉs sont SORTIE 1, SORTIE 2 et CASQUE AUDIO.

**PRESET MIDI :** Jusqu© cinq messages MIDI peuvent tre envoyÈs par prÈrÈglage ; chacun se compose d@n canal MIDI, d@n numÈro de changement de programme, d@n numÈro CC et d@ne valeur CC. Ceci est utile lors de l@ntÈgration d@utres appareils compatibles MIDI avec Tone Master Pro.

PRESET SPILLOVER : Commande ON/OFF (une par prÈrÈglage) pour entendre les queues de retard/rÈverbÈration lors du changement de prÈrÈglage.

AMP CONTROL 1/2 : Contr le les fonctions de commutation d un amplificateur externe (ou d un autre Èquipement) telles que la sÈlection du canal et l'activation/dÈsactivation de la rÈverbÈration ou la dÈrivation pour les Èquipements qui utilisent des prises TS de court-circuitage pointe/manchon . Utilisez un c ble rÈpartiteur TRS pointe/anneau/manchon vers double c ble TS pour accÈder aux deux fonctions de contr le (voir l image ci-dessous).

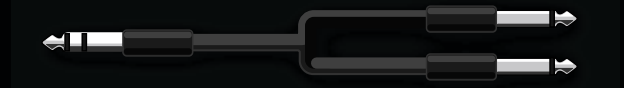

Fender

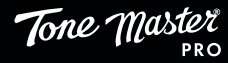

### **TYPES DE CHEMIN DU SIGNAL**

L un des param tres rÈglables par l utilisateur est le type de chemin du signal choisi pour le prÈrÈglage sÈlectionnÈ. Pour accÈder ce param tre, touchez le symbole RÈglages (···) placÈ dans le ruban infÈrieur, touchez Type de chemin du signal dans le menu RÈglages, puis touchez un des mod les de chemin du signal pour le charger. Un mod le peut tre modifiÈ apr s avoir rempli le chemin du signal d amplis, d effets et d autres blocs, qui rÈoccuperont le chemin du signal dans le nouveau mod le. Notez que le Type de chemin du signal est Ègalement accessible en sÈlectionnant INSTRUMENT ou MIC/LINE lextr me gauche de la Vue PrÈrÈglage.

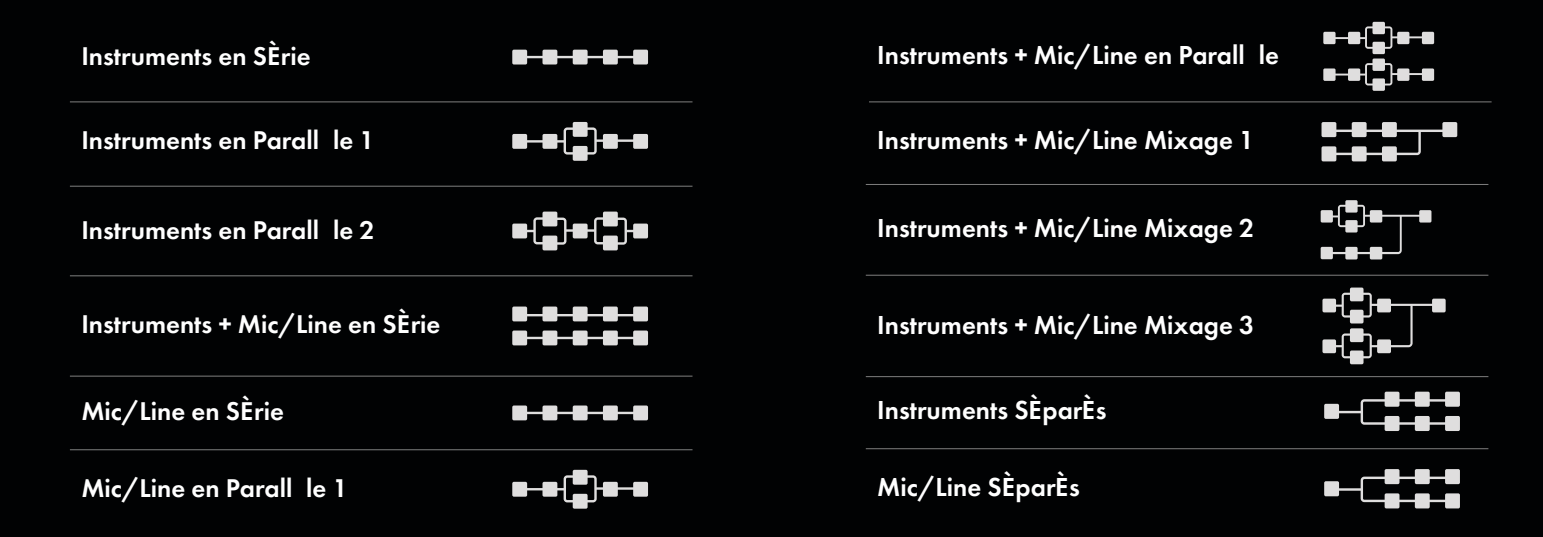

### COMPOSANTES DU CHEMIN DU SIGNAL

L illustration ci-dessous montre un exemple de chemin du signal - Instruments en parall le 1 et les diffèrentes composantes du chemin du signal.

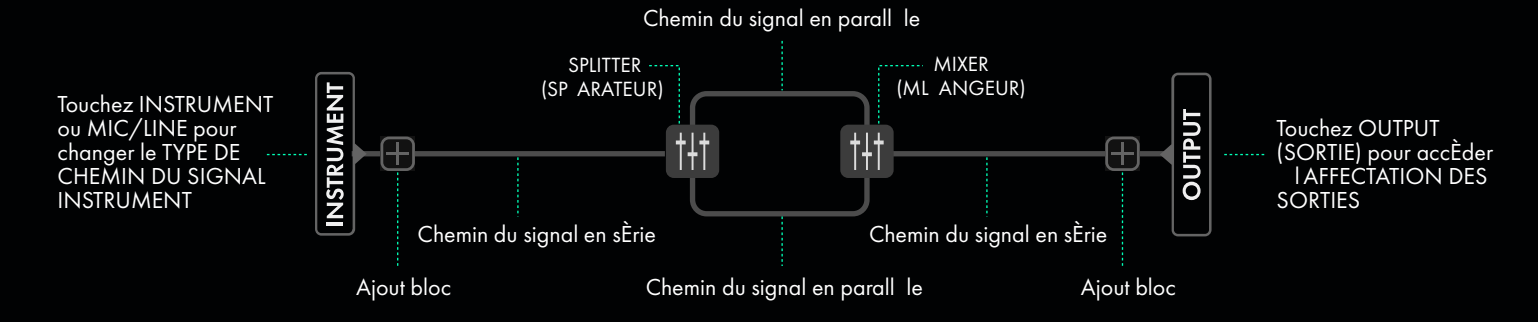

### **AFFECTATION DES SORTIES**

Laffectation des sorties est accessible en sÈlectionnant OUTPUT tout droite de la Vue PrÈrÈglage, ou depuis le menu RÈglages.

La partie la plus gauche du menu Affectation ... des sorties rEpertorie les ÈlÈments du prÈrÈglage (Upper Path - chemin supÈrieur, Lower Path chemin infÈrieur et USB 1/2) qui peuvent tre acheminÈs vers les prises PHONES, SORTIE 1 ou SORTIE 2 du panneau arri re. Touchez les boutons (ON/OFF) sous chaque type de sortie pour activer et dÈsactiver la sÈlection.

| <          | Output Assign |          |          |  |
|------------|---------------|----------|----------|--|
|            | Headphones    | Output 1 | Output 2 |  |
| Upper Path | ON            | ON       | ON       |  |
| Lower Path | ON            | ON       | ON       |  |
| USB 1/2    | ON            | ON       | ON       |  |
|            |               |          |          |  |
|            |               |          |          |  |
|            |               |          |          |  |

Fender

### AFFECTATION DES COMMUTATEURS AU PIED

Dans la Vue PrÈrÈglage, le bouton Affectation des commutateurs au pied situÈ dans le ruban infÈrieur permet lutilisateur d accÈder aux options de commande des commutateurs dans les modes Effets et PrÈrÈglages, certaines fonctions pouvant tre attribuÈes chaque commutateur au pied, y compris ON/OFF, MODIFICATION DES PARAM»TRES, SC»NE, MIDI CC, MIDI PC et CONTR LE AMP 1/2. Chaque commutateur peut alors accueillir jusqu cinq fonctions de contr le permettant de crÈer d une simple pression sur le commutateur des affectations distinctes et complexes.

Appuyez sur le bouton PRESET FOOTSWITCH ASSIGNMENT (Affectation des commutateurs au pied) placÈ dans le ruban infÈrieur pour attribuer des fonctions aux commutateurs. LÈcran affichera les 8 commutateurs au pied et leurs Ètiquettes. Pour attribuer une fonction un commutateur, touchez n importe quelle Ètiquette affichant le signe plus (+) puis sÈlectionnez le type d'affectation et le ou les blocs contr ler avec ce commutateur.

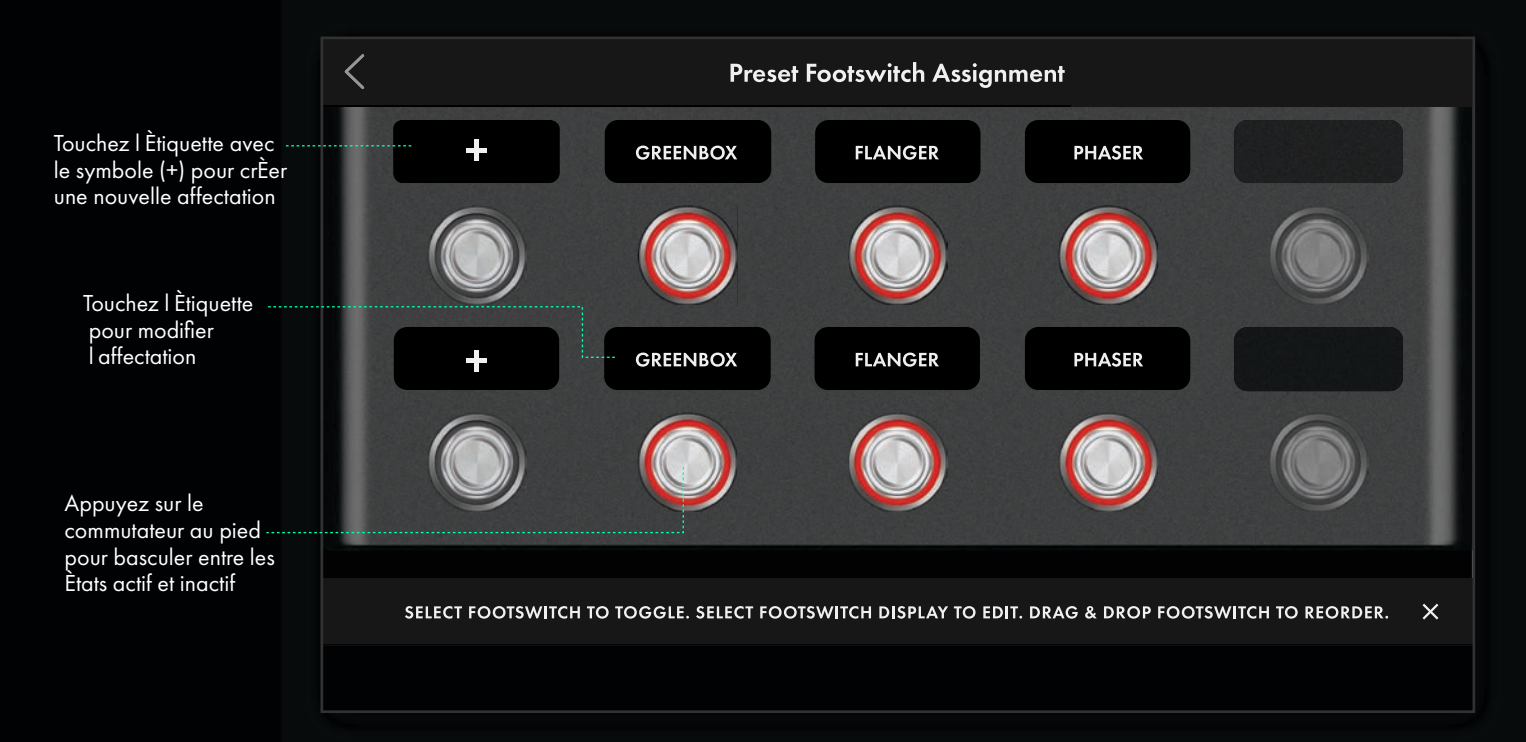

Faites glisser et dÈposez une affectation d un commutateur pour l Èchanger par celle d un autre commutateur. Supprimez une affectation par glisser-dÈposer vers le bas de l Ècran (Remove) :

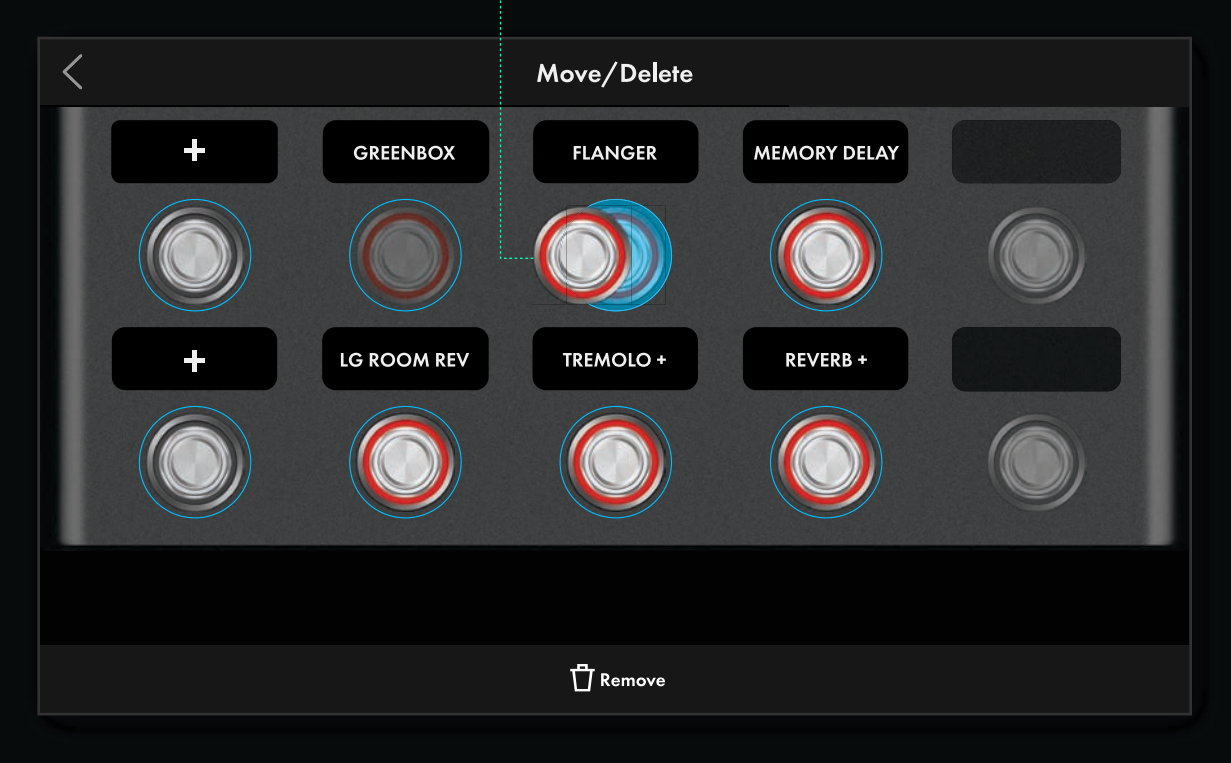

Fender

### TYPES DE FONCTIONS AFFECTÉES À UN COMMUTATEUR AU PIED

La première étape permettant d'affecter une fonction à un commutateur consiste à sélectionner le type de fonction souhaitée :

| Cancel Select Assignment Type |
|-------------------------------|
| ON/OFF                        |
| PARAMETER CHANGE              |
| SCENE                         |
| MIDI CC                       |
| MIDI PC                       |
| AMP CONTROL                   |
|                               |

**ON/OFF :** Apporte la véritable fonction d'une pédale d'effet « stompbox » en activant ou désactivant simultanément plusieurs (UN OU PLUS) blocs. Par défaut, l'état marche/arrêt d'un bloc individuel restera synchronisé avec la LED de la pédale. La fonction ON/OFF peut être également utilisée pour basculer entre deux blocs ou plus pour la sélection A/B. Pour configurer cette fonction, affectez chaque bloc, puis revenez à la Vue Préréglage à l'aide de la flèche de retour et contournez un ou plusieurs des blocs en le touchant et en sélectionnant le commutateur BYPASS dans le ruban inférieur. Appuyer sur le commutateur au pied fera maintenant basculer A/B entre les deux blocs affectés, ce qui est utile pour engager plusieurs effets et amplis (par exemple, un propre et un sale) pendant la performance. Notez qu'il n'y a pas de limite au nombre de blocs pouvant être affectés à une seule fonction ON/OFF.

PARAMETER CHANGE (CHANGEMENT DE PARAMÈTRE) : Vous pouvez attribuez un commutateur au pied à la bascule entre deux réglages d'une fonction d'un ampli ou d'un effet. Après avoir attribué un commutateur au pied comme décrit ci-dessus, appuyez sur PARAMETER CHANGE dans l'écran de sélection du type de fonction « affectable ». Dans le chemin du signal affiché, touchez un bloc d'amplis ou d'effets à contrôler avec le commutateur au pied sélectionné puis touchez CONFIRM. Après avoir sélectionné un bloc pour en changer les paramètres, l'écran de sélection des paramètres affichera les paramètres pour le bloc sélectionné. Touchez le paramètre spécifique à contrôler, puis validez les valeurs d'activation et désactivation en faisant glisser le curseur. Les paramètres actifs/inactifs seront audibles pour une écoute en direct des paramètres souhaités.

Par exemple, un commutateur au pied peut être affecté au contrôle d'un mixage de réverbération avec deux réglages différents, par ex. 50 % et 15 %. Un de ces pourcentages peut être affecté au commutateur actif et l'autre au commutateur inactif. Le commutateur au pied basculera alors entre les deux valeurs. Les valeurs sélectionnées seront affichées dans l'écran Affectation des préréglages, avec les paramètres de couleur, de commutation et d'étiquette personnalisée décrits ci-dessus. Un bloc peut être affecté par la fonction Changement de paramètre.

SCÈNE : Assigner une pédale de commande pour rappeler une variante du préréglage qui définit explicitement l'état de contournement et offre la possibilité d'enregistrer des réglages de paramètres uniques pour chaque bloc. Lorsque des scènes sont créées, elles héritent de tous les réglages de blocs et de paramètres du préréglage de base (aucune scène n'est sélectionnée). Lorsqu'une scène ou le préréglage de base est sélectionné, toute modification de l'état de contournement des blocs est propre à cette scène. Par défaut, le bouton Scene Edit (édition de scène) est activé, ce qui permet d'appliquer les modifications de paramètres de bloc uniquement à la scène sélectionnée. Cela permet à chaque scène d'avoir une combinaison très différente de blocs activés et de paramètres spécifiques pour chaque bloc.

- Chaque préréglage peut contenir jusqu'à neuf scènes (huit assignations à la pédale de commande plus le préréglage de base).
- Toutes les scènes doivent contenir les mêmes blocs, dans le même ordre et avec le même type de chemin de signal. La modification de l'ordre des blocs ou du type de chemin de signal affecte toutes les scènes.
- L'ajout d'un bloc à n'importe quelle scène le chargera dans un état activé pour toutes les scènes
- Le remplacement d'un bloc dans n'importe quelle scène remplacera le bloc (dans un état actif) dans toutes les scènes.
- Chaque pédale de commande de scène peut également envoyer des commandes MIDI PC/CC et de contrôle de l'amplificateur spécifiques lorsqu'elle est sélectionnée.
- La désactivation d'une pédale de commande de scène charge le préréglage de base qui renvoie ses propres commandes MIDI PC/CC et de contrôle de l'amplificateur.

<u> Tender</u>

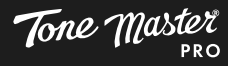

L'Èdition de sc ne est activÈe :

Appuyez sur le bouton Scene Edit (Èdition de sc ne) pour appliquer les modifications de param tres uniquement la sc ne sÈlectionnÈe.

Tous les blocs dont la fonction Èdition de sc ne a ÈtÈ activÈe auront des valeurs de param tres exclusives cette sc ne.

LÈdition de sc ne est activÈe par dÈfaut pour chaque bloc.

La dÈsactivation du bouton Scene Edit (Èdition de sc ne) pour n importe quel bloc rÈtablit tous les param tres du bloc la valeur du prÈrÈglage de base.

LÈdition de sc ne est dÈsactivÈe :

Tous les blocs dont la fonction Èdition de sc ne a ÈtÈ dÈsactivÈe partagent la valeur de leurs param tres avec le prÈrÈglage de base. Les changements de param tres seront synchronisÈs dans toutes les sc nes dont la fonction Èdition de sc ne a ÈtÈ dÈsactivÈe.

La commande Save (enregistrer) permet d'enregistrer les modifications apportÈes au prÈrÈglage et toutes ses sc nes. Un prÈrÈglage avec des sc nes sera rÈinstaurE dans l'Ètat o il a ÈtÈ sauvegardÈ. La sauvegarde d'un prÈrÈglage avec une sc ne active rÈinstaurera le prÈrÈglage avec la sc ne sÈlectionnÈe.

Les sc nes apparaissent dans la liste des prÈrÈglages, sous le nom du prÈrÈglage. Lorsqu un prÈrÈglage avec sc nes est sÈlectionnÈ, il s agrandit pour afficher jusqu huit sc nes aux noms personnalisÈs. Le prÈrÈglage situÈ en haut de la liste imbriquÈe est le prÈrÈglage de base.

Lorsqu un prÉrÉglage contient des sc nes, un bouton de sÈlection de sc ne apparat droite du nom du prÈrÈglage sur le ruban supÈrieur. Lorsqu il est sÈlectionnÈ, une liste dÈroulante des sc nes apparat. Appuyez sur la sc ne pour la charger et fermer le menu. Cette fonction est particuli rement utile pour passer d'une sc ne l'autre tout en visualisant les param tres du bloc afin de voir comment les rÈglages varient d'une sc ne l'autre.

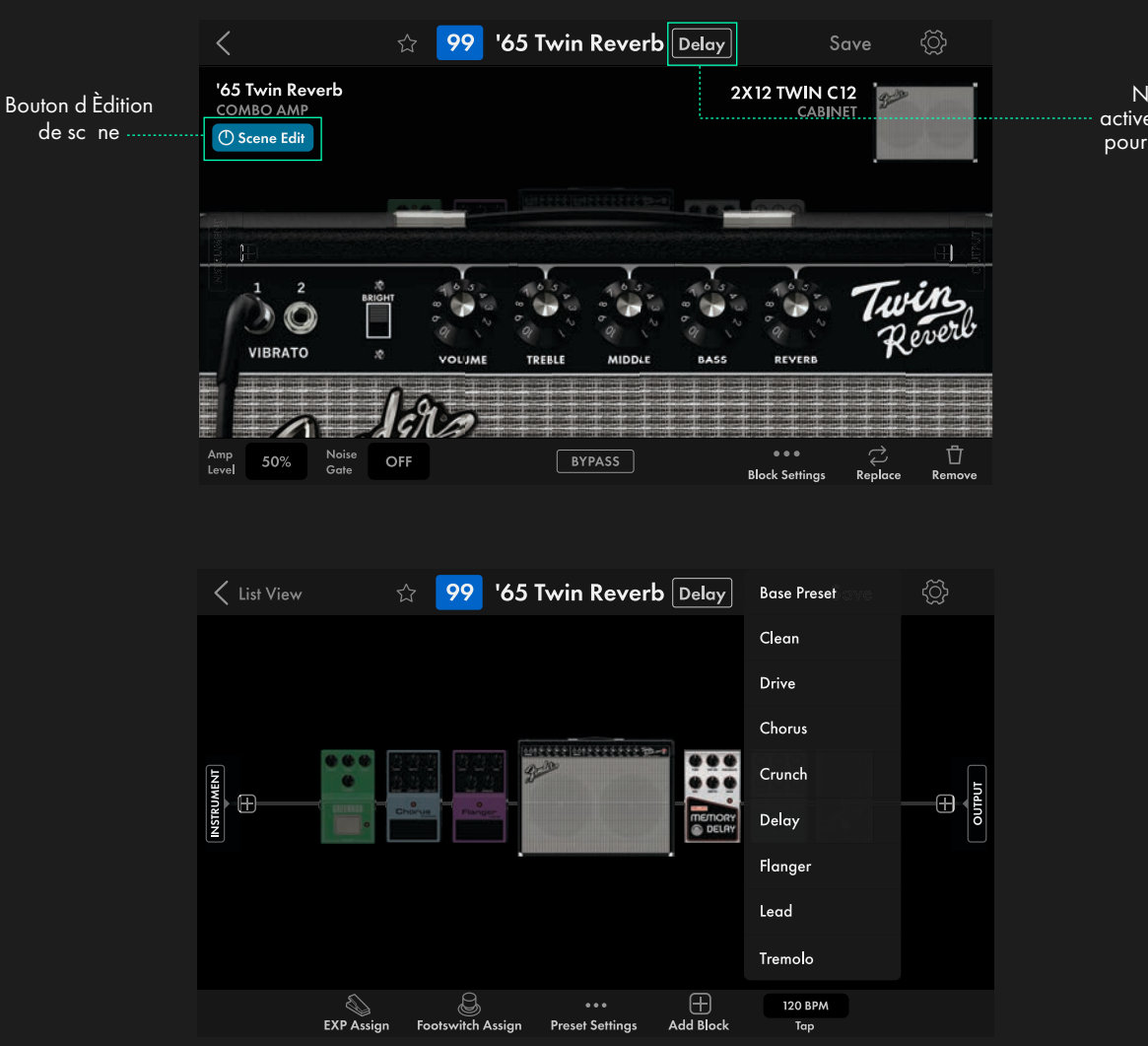

Nom de la sc ne active et liste dÈroulante pour changer de sc ne

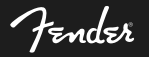

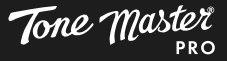

MIDI CC: Attribuez un commutateur au pied pour envoyer des messages de contrôleur continu MIDI. Après avoir assigné un commutateur au pied comme décrit ci-dessus, touchez MIDI CC dans l'écran Assignment Type. Dans l'écran d'affectation des commutateurs au pied prédéfinis affiché, l'utilisateur peut configurer le canal MIDI, le numéro CC MIDI, les valeurs actives et inactives, les couleurs des LED actives et inactives, le fonctionne ment du commutateur momentané ou à verrouillage et l'étiquetage personnalisé.

MIDI PC: Affectez un commutateur au pied pour envoyer des messages de changement de programme MIDI. Après avoir affecté un commutateur au pied comme décrit ci-dessus, appuyez sur MIDI PC affiché sur l'écran Assignment Type (Type d'affectation). Dans l'écran Preset Footswitch Assignment (Affectation du commutateur au pied prédéfini) affiché, l'utilisateur peut configurer les différentes options disponibles pour le canal MIDI, le numéro de PC MIDI, les couleurs des LED actives et inactives, le fonctionnement momentané ou à verrouillage du commutateur, les étiquettes personnalisées et la liaison du commutateur.

AMP CONTROL 1/2: Vous pouvez attribuez un commutateur au pied au contrôle des fonctions de commutation des équipements externes à l'aide de la prise AMP CTRL située sur le panneau arrière. Après avoir attribué un commutateur au pied comme décrit ci-dessus, touchez AMP CONTROL 1 ou AMP CONTROL 2 de l'écran Sélection du type de fonction. Dans l'écran d'affectation Préréglage du commutateur au pied affiché, l'utilisateur peut définir la couleur des LED des états actif/inactif, le fonctionnement momentané/verrouillé du commutateur au pied et l'étiquetage personnalisé.

Pour accéder aux fonctions AMP CONTROL 1 et AMP CONTROL 2 à partir de la seule prise AMP CTRL du panneau arrière, utilisez un câble r épartiteur 1/4" TRS vers un double câble TS (la pointe est AMP CONTROL 1, l'anneau est AMP CONTROL 2). Par exemple, AMP CONTROL 1 peut être utilisé pour contrôler la commutation de canal sur un amplificateur externe, tandis que AMP CONTROL 2 peut être utilisé pour contrôler ON/OFF la réverbération.

Un commutateur au pied peut combiner de nombreuses et puissantes fonctions et celles-ci seront libellées comme MULTI dans les étiquettes (comme tout autre, ce titre peut être modifié en créant une étiquette personnalisée).

Fender

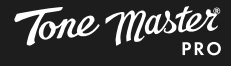

### AFFECTATION D UN OU PLUSIEURS BLOCS UN COMMUTATEUR AU PIED

Apr s avoir sÈlectionnÈ le type de fonction ON/OFF ou Changement de param tre, sÈlectionnez le ou les blocs qui seront contr lÈs par le commutateur au pied affectÈ. Le ou les blocs sÈlectionnÈs seront soulignÈs par une fl che bleue indiquant leur sÈlection. Appuyez sur CON-FIRM pour terminer l'affectation.

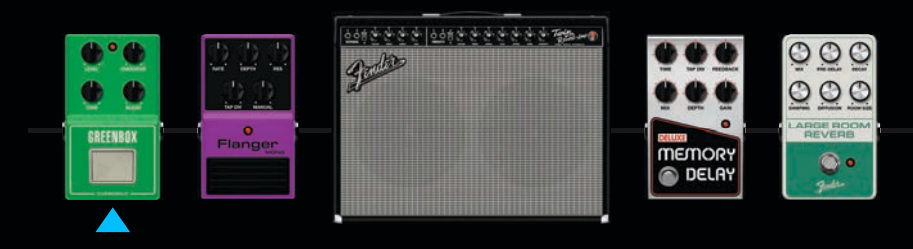

### **R** GLAGES D UN COMMUTATEUR AU PIED AFFECT

Ci-dessous figure l'Ècran de rÈglage d'un commutateur au pied affectÈ une fonction ON/OFF. Le c tÈ gauche affiche jusqu cinq fonctions pour chaque commutateur au pied, avec droite les param tres rÈpertoriÈs et configurables pour la fonction sÈlectionnÈe :

|                                                                                                    | <                  | Preset Footswitch Assignment |                                                                               |                                             |
|----------------------------------------------------------------------------------------------------|--------------------|------------------------------|-------------------------------------------------------------------------------|---------------------------------------------|
|                                                                                                    |                    | Туре                         | ON/OFF >                                                                      | Touchez pour changer<br>le type de fonction |
| Touchez la fonction<br>sÈlectionnÈe pour<br>afficher les rEglages<br>Touchez le symbole +<br>plus (+) pour ajouter<br>une autre fonction | Block              | GREENBOX >                   | Touchez pour changer<br>le bloc affectÈ                                       |                                             |
|                                                                                                    | Color (Active/A)   | RED $>$                      | Touchez pour changer la<br>couleur du commutateur<br>au pied lÉtat actif/A    |                                             |
|                                                                                                    | Color (Inactive/B) | OFF >                        | Touchez pour changer la<br>couleur du commutateur<br>au pied l État inactif/B |                                             |
|                                                                                                    | Switch             | latching $ ight angle$       | Touchez pour changer le<br>type de commutateur ;<br>momentanE/verrouillE      |                                             |
|                                                                                                    |                    | Custom Label                 | +                                                                             | Touchez pour crÈer un<br>nom personnalisÈ   |
|                                                                                                    |                    |                              | Ů                                                                             |                                             |
|                                                                                                    |                    |                              |                                                                               |                                             |

Touchez le symbole de la corbeille pour supprimer l'affectation

#### PARAM TRES COMMUNS AUX COMMUTATEURS AU PIED

**TYPE :** Type de fonction attribuÈ. Touchez tout moment pour changer le type de fonction.

BLOCK : Bloc affectÈ au commutateur au pied. Affiche MULTI si plus d un bloc est affectÈ.

**COLOR (ACTIVE/A) :** SÈlectionnez la couleur de la LED du commutateur au pied affectÈ quand la fonction est activÈe. La couleur par dÈfaut est le rouge. Commun aux cinq fonctions du commutateur au pied.

**COLOR (INACTIVE/B) :** SÈlectionnez la couleur de la LED du commutateur au pied lorsque la fonction est dÈsactivÈe. La LED est Èteinte (pas de couleur) par dÈfaut. Commun aux cinq fonctions du commutateur au pied.

**SWITCH (COMMUTATEUR) :** SÈlectionnez le mode de fonctionnement du commutateur : verrouillÈ ou momentanÈ. Commun aux cinq fonctions du commutateur au pied.

**CUSTOM LABEL ( TIQUETTE PERSONNALIS E) :** SÈlectionnez pour entrer un texte personnalisÈ qui appara tra sur l'Ètiquette. Commun aux cinq fonctions du commutateur au pied.

**SWITCH LINK :** Attribuez jusqu© huit commutateurs au pied un lien dans lequel un seul peut tre utilisÈ la fois (c@st- -dire, liez deux effets de drive pour une commutation rapide entre les deux ; attribuez deux ou plusieurs commutateurs au pied Multi liÈs pour des options de tonalitÈ plus complexes) ; appuyer sur un commutateur liÈ dÈsactivera tous les autres commutateurs liÈs actifs

Fender

Tone Master

### AFFECTATION D UNE P DALE D EXPRESSION

Pour ajouter une fonction de pÈdale d expression, touchez le symbole EXP ASSIGN situÈ dans le ruban infÈrieur de la Vue PrÈrÈglage. Dans l Ècran EXP Assignment, sÈlectionnez le signe plus (+) sous Toe Switch, EXP 1, EXP 2, MIDI EXP 3 ou MIDI EXP 4. Jusqu cinq param tres peuvent tre contr lÈs et jusqu cinq blocs peuvent tre activÈs/dÈsactivÈs par chaque pÈdale d expression.

TOE SWITCH : Choisissez dans le chemin du signal illustrÈ un bloc affecter au Toe Switch et touchez CONFIRM.

**EXP 1-4 :** Choisissez dans le chemin du signal illustrÈ un bloc affecter la pÈdale EXP et touchez CONFIRM. Sur lÈcran SÈlection des param tres, touchez le param tre contr ler. partir de lÈcran EXP affichÈ, choisissez les valeurs haute et basse laide du curseur.

**TAPER :** Cinq rÈglages diffèrents de toucher (pression) sont Ègalement fournis et permettent de modifier la sensation de la pÈdale : plus lent, lent, normal, rapide et plus rapide. Si, par exemple, vous augmentez le volume la pÈdale, un rÈglage plus lent peut fournir une rÈponse plus douce et plus naturelle au toucher de la pÈdale.

Le Toe Switch peut tre affectÈ par exemple l'activation/dÈsactivation d'un effet wah tandis que la pÈdale EXP peut contr ler la position de la pÈdale wah.

**BYPASS SANS COMMUTATEUR :** Permet aux blocs attribuÈs de s@ctiver automatiquement lorsque la pÈdale d@xpression est dÈplacÈe de la position sÈlectionnÈe et de s@teindre nouveau lorsque la pÈdale est ramenÈe la position sÈlectionnÈe pendant 300 ms ou plus. Les options sont dÈsactivÈes, talon vers le bas et pointe vers le bas.

Notez que MIDI EXP 3 et 4 rÈpondront aux messages MIDI entrants (voir page 42).

**EXP LIVE MODE :** Si activÈ, Tone Master Pro lit directement la position de la pÈdale d©xpression lors du changement de prÈrÈglage ; ceci est utile pour le contr le global du volume en pla ant un bloc de pÈdale de volume dans chaque prÈrÈglage et en activant le mode EXP Live. Lorsqu©n prÈrÈglage est sÈlectionnÈ, Tone Master Pro r gle le volume en fonction de la position de la pÈdale d©xpression.

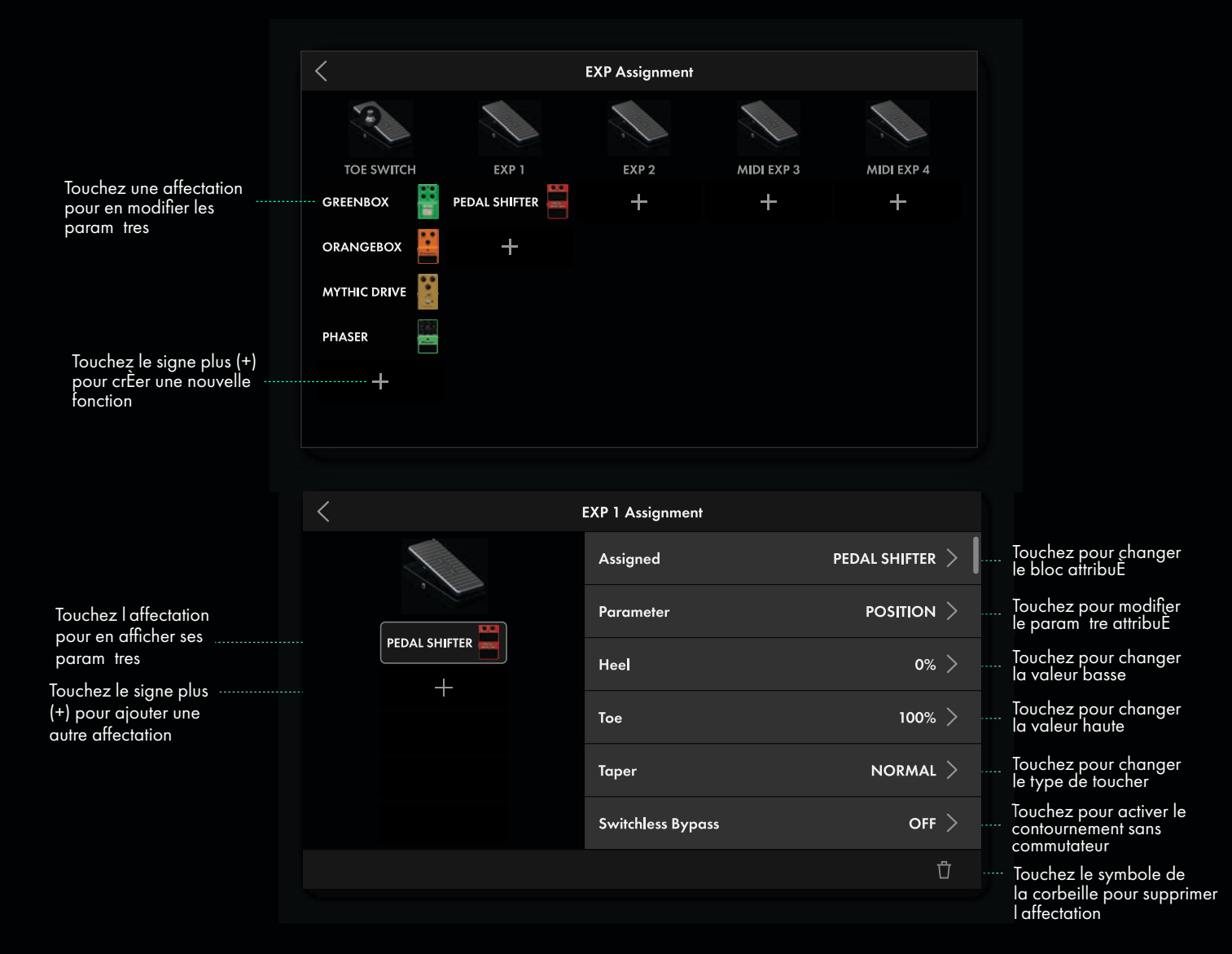

Fender

### ENREGISTREMENT DES PR R GLAGES

Lorsqu un prÈrÈglage a ÈtÈ modifiÈ, son numÈro de bloc passe du bleu au rouge. Pour enregistrer les modifications, touchez SAVE en haut droite de l'Ècran tactile. Les diffÈrentes options affichÈes sont :

SAVE (SAUVEGARDER) : Appuyez sur le bouton rouge de sauvegarde en bas de l'Ècran d'enregistrement pour enregistrer le prÈrÈglage avec le nom et l'emplacement du prÈrÈglage sÈlectionnÈ ci-dessus.

**PRESET NAME (NOM DU PR R GLAGE) :** Appuyez sur le champ Nom du prÈrÈglage en haut gauche de l Ècran pour renommer un <u>prÈrÈglage et utilisez le clavier con</u>textuel pour en saisir un nouveau. Appuyez ensuite sur SAVE pour valider.

SAVE LOCATION IN MY PRESETS (ENREGISTRER A UN EMPLACEMENT DANS MES PR R GLAGES): Pour enregistrer le prÈrÈglage un nouvel emplacement, faites dÈfiler la liste des prÈrÈglages et sÈlectionnez un nouvel emplacement, ou choisissez le bouton Select next empty preset (sÈlection du prochain emplacement vide) pour faire dÈfiler automatiquement jusqu au premier emplacement disponible. Apr s avoir renommÈ et sÈlectionnE un emplacement, touchez SAVE pour confirmer.

Notez que lorsque vous quittez un prÈrÈglage modifiÈ qui na pas ÈtÈ enregistrÈ, le Tone Master Pro n invite pas automatiquement l'utilisateur enregistrer le prÈrÈglage modifiÈ. Notez Ègalement que les prÈrÈglages seront toujours enregistrÈs dans Mes prÈrÈglages, qu ils proviennent de Mes prÈrÈglages ou des PrÈrÈglages d'usine ou des PrÈrÈglages Cloud.

| Preset name                   |                 |      |       |
|-------------------------------|-----------------|------|-------|
| Fascinating Cure              |                 |      | clear |
| Save Location in My Presets(* | current preset) |      |       |
| L→ select next empty preset   |                 |      |       |
| * 01 Fascinating Cure         |                 |      |       |
| 02 Nashville Twin             |                 |      | l I   |
| 03 Octave Machine             |                 |      |       |
| 04 Driven Deluxe              |                 |      |       |
| 05 Wash of Echoes             |                 |      |       |
| 06 Road Trip                  |                 |      |       |
|                               | CANCEL          | SAVE |       |
|                               |                 |      |       |

Fender

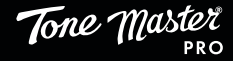

# **MODE MORCEAUX**

Un morceau est un ensemble de prÈrÈglages utilisÈs conjointement dans l exècution d une seule pi ce musicale spècifique. Chaque morceau est construit l aide de plusieurs prÈrÈglages, chaque section Ètant ÈtiquetÈ l Ècran, par exemple, intro, couplet 1, refrain 1, solo, etc. Le Tone Master Pro mÈmorise et organise par ordre alphabÈtique jusqu 200 morceaux. En mode Morceaux, les commutateurs au pied indiquent la banque de prÈrÈglages (vers le haut et vers le bas) du morceau sÈlectionnÈ.

### NAVIGATION EN MODE MORCEAUX

SÈlectionnez le mode Morceaux parmi les modes listÈs en bas gauche de l'Ècran tactile en touchant son symbole (J). Pour accÈder un morceau, touchez le titre du morceau ou tournez le bouton de commande de navigation pour charger les prÈrÈglages du morceau dans les commutateurs au pied, puis appuyez sur l'un des commutateurs pour charger le prÈrÈglage du morceau sÈlectionne. Utilisez les deux commutateurs placÈs l'extr me gauche pour sÈlectionner le MORCEAU SUIVANT (NEXT SONG) ou le MORCEAU PRCD ENT (PREVIOUS SONG) dans la liste des morceaux. Les autres options incluent :

SEARCH SONGS (RECHERCHE D UN MORCEAU): Appuyez sur le symbole de recherche (Q) pour rechercher dans la liste des morceaux.

CREATE SONG (CR ATION D UN MORCEAU): Appuyez sur le symbole plus (+) en haut de la liste des morceaux pour crÈer un nouveau morceau.

EDIT SONG (MODIFICATION D UN MORCEAU): Touchez le symbole Modification (::) pour visualiser et modifier le prÈrÈglage affectÈ chaque commutateur au pied pour un morceau donnÈ.

**MORE OPTIONS (PLUS D OPTIONS) :** Appuyez sur le symbole Plus d options (···) pour supprimer un morceau, dupliquer un morceau ou renommer un morceau l aide du clavier contextuel.

EDIT PRESET (MODIFICATION D UN PR R GLAGE): Touchez Vue prÈrÈglage ou le nom du prÈrÈglage en haut de l Ècran tactile pour modifier le prÈrÈglage en cours en mode Morceaux. Notez que la sauvegarde d un prÈrÈglage Ècrase tous les cas de son utilisation.

**SONGS GIG VIEW (LISTE DES MORCEAUX DANS LA VUE EN CONCERT) :** Appuyez sur le bouton de commande de navigation pour afficher les morceaux en Vue en concert. En mode Morceaux, la Vue en concert affiche une liste simplifiÈe des morceaux (y compris les notes informatives, voir page suivante), le morceau actuellement sÈlectionnÈ Ètant surlignÈ en bleu.highlighted in blue.

Touchez Vue PrÈrÈglage ou le nom du prÈrÈglage dans le ruban supÈrieur pour accÈder 🛛 la Vue PrÈrÈglage et modifier le prÈrÈglage actuel

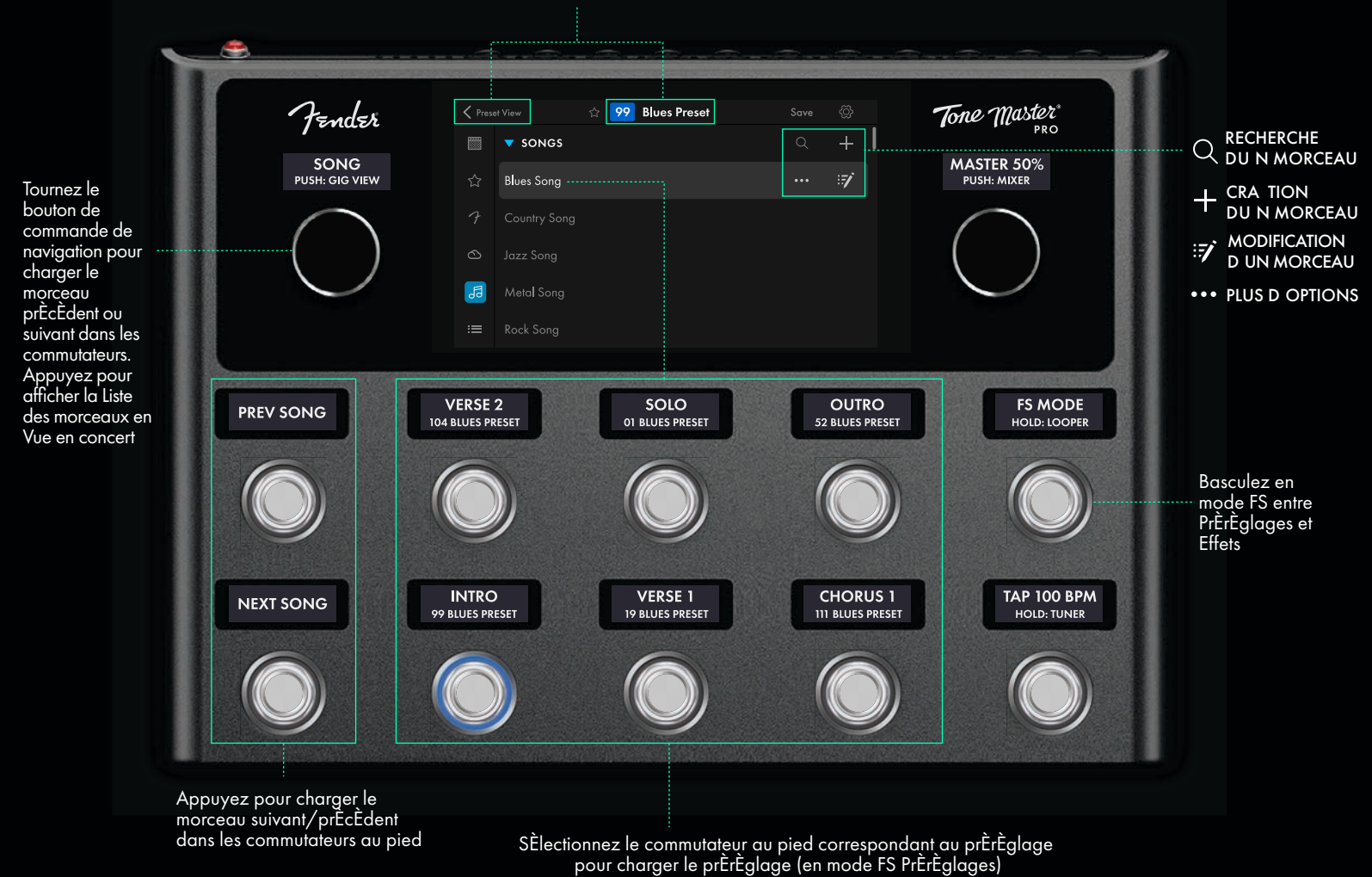

Fender

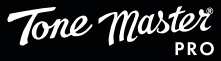

### CR ATION ET MODIFICATION D UN MORCEAU : FONCTION DES COMMUTATEURS AU PIED

Depuis la Vue Liste, touchez le symbole Morceaux (1) gauche dans lÈcran tactile pour entrer en mode Morceaux. Appuyez ensuite sur le symbole plus (+) en haut droite pour crÈer un nouveau morceau. Entrez le nom du morceau laide du clavier contextuel et appuyez sur CONFIRM lorsque vous aurez terminÈ. Dans lÈcran illustrÈ ci-dessous Morceau - Affectation des commutateurs au pied, lÈcran tactile affiche les six commutateurs au pied attribuables et leurs Ètiquettes.

Pour attribuer un prÈrÈglage ou une spÈcifique sc ne un commutateur au pied, touchez n importe quelle Ètiquette affichant le signe plus (+) et sÈlectionnez un prÈrÈglage affichÈ dans l Ècran Ajout d un prÈrÈglage au morceau chargÈ. Il peut tre utile de toucher le symbole (Q) pour rechercher des prÈrÈglages partir d un mot-clÈ saisi l aide du clavier contextuel. Appuyez sur CONFIRM lorsque vous avez terminÈ. partir de l Ècran Morceau -Affectation des commutateurs au pied, l utilisateur peut ensuite personnaliser l affectation avec le nom du prÈrÈglage et la section prÈÈtiquetÈe (intro, couplet 1, refrain 1, solo, couplet 2, outro, etc.). Lorsque vous avez terminÈ, appuyez sur la fl che de retour pour revenir l Ècran principal d affectation des commutateurs au pied.

Pour rÈorganiser l'affectation des pÈdales de prÈrÈglage, faites simplement glisser et dÈposez une pÈdale affectÈe vers un nouvel emplacement sur l'Ècran tactile. Si la pÈdale de destination a dÈj une affectation, les affectations de pÈdales Èchangeront leurs emplacements.

**SONG BPM:** Permet d'attribuer un tempo (en BPM) qui s'appliquera tous les prÈrÈglages d'un morceau. Le tempo en BPM du morceau est dÈsactivÈ par dÈfaut et remplacera tous les tempos enregistrÈs dans les prÈrÈglages apr s'activation. Appuyez sur la pÈdale virtuelle pour activer le tempo du morceau. Appuyez sur la bande graphique virtuelle pour dÈfinir le tempo l'aide du curseur graduÈ. Lorsqu il est activÈ, le tempo du morceau rÈpond Ègalement la pÈdale Tap Tempo. Le tempo en BPM du morceau apparat dans le ruban infÈrieur de la vue PrÈrÈglages et sur la bande du tempo BPM de la pÈdale Tap Tempo.

### NOTES INFORMATIVES

Lutilisateur peut Ègalement ajouter des notes un morceau pour en faciliter l exÈcution. Ce sont de brefs rappels propres chaque morceau comme le choix de la guitare, l accordage, le capodastre, etc. Lors de l'affectation des prÈrÈglages aux commutateurs, ajoutez une note en touchant + SONG NOTES en bas au centre de l'Ècran tactile, et utilisez le clavier contextuel pour saisir une courte note descriptive. Les notes appara tront sous le nom du morceau dans la Vue en concert en modes Morceaux et Setlists.

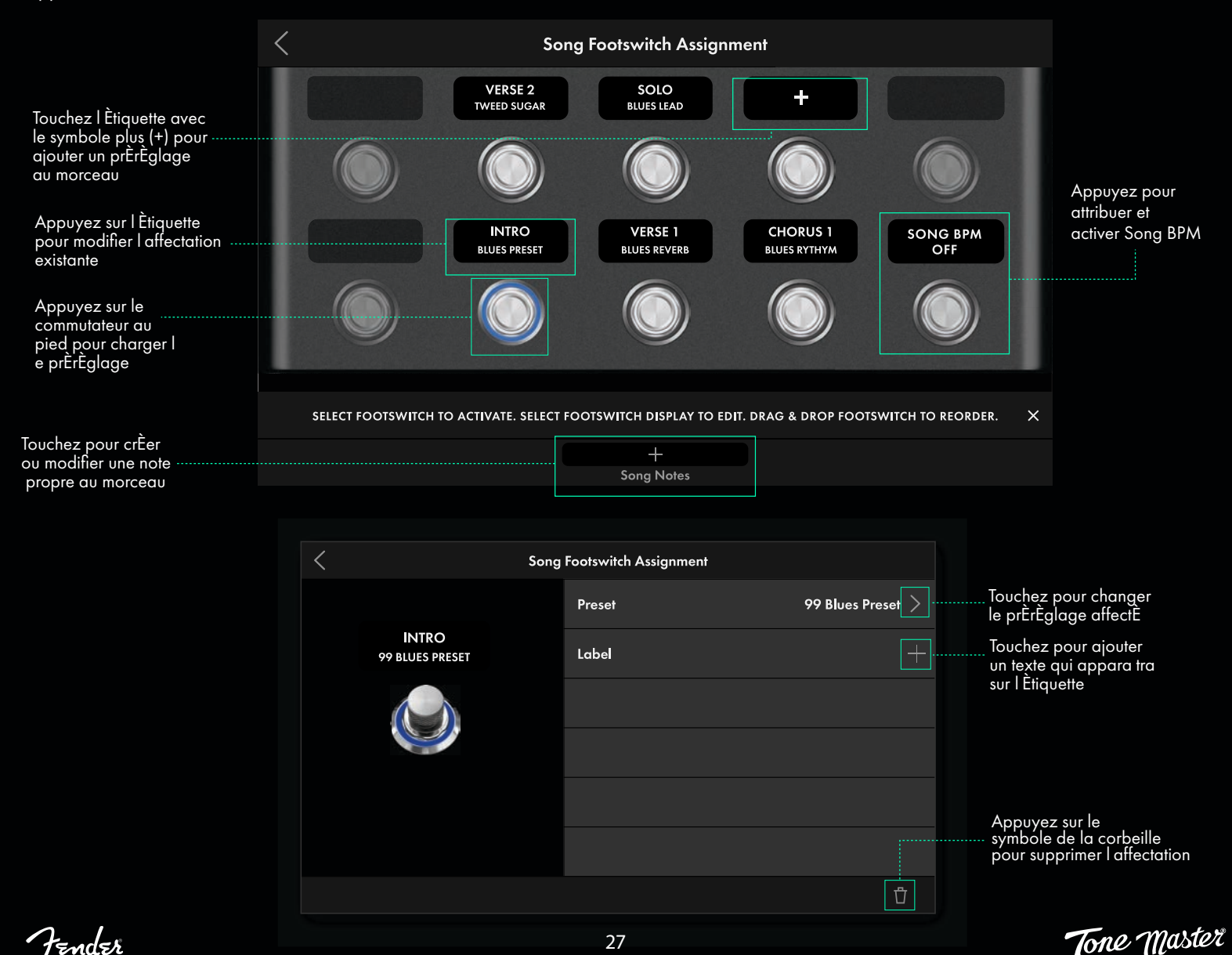

# **MODE SETLISTS**

La setlist est un ensemble de morceaux jouer conjointement dans une sÈquence prÈcise. Lutilisateur peut crÈer et nommer jusqu 50 setlists, chacune composÈe de 99 morceaux au maximum.

### NAVIGATION EN MODE SETLISTS

SÈlectionnez le mode Setlists parmi les modes listÈs en bas gauche de lÈcran tactile en touchant son symbole (:=). Des setlists peuvent tre crÈÈes et recherchÈes partir de la liste affichÈe. Touchez More Options (Plus d options) (…) pour renommer ou supprimer une setlist. Appuyez sur une setlist de la liste pour afficher les morceaux qu elle contient. Notez qu en mode Setlists, une setlist doit tre sÉlectionnÈe et un commutateur au pied doit tre pressÈ pour charger un nouveau prÈrÈglage.

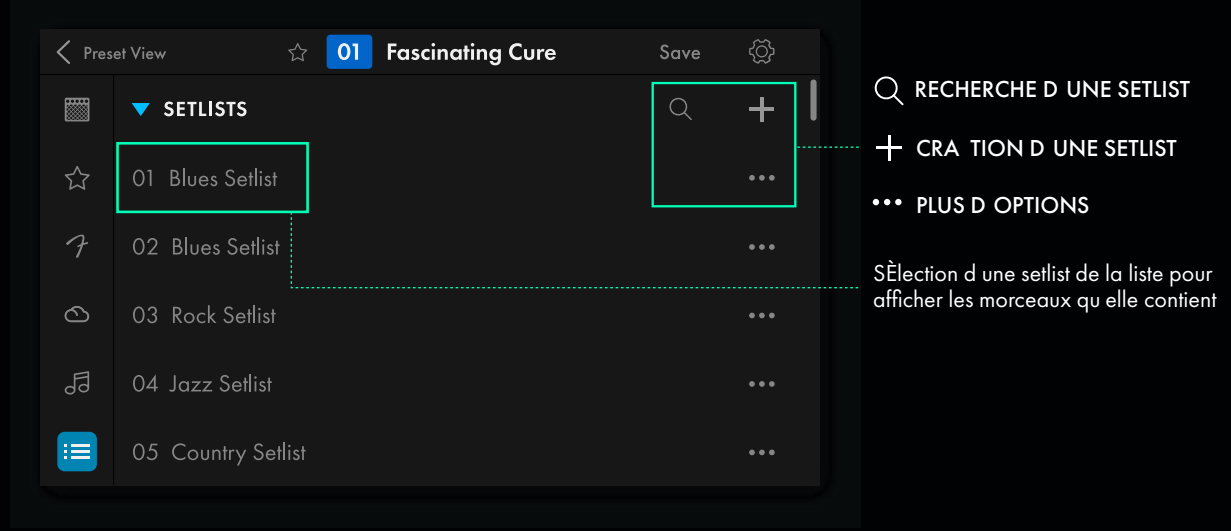

En sÈlectionnant une setlist, la liste des morceaux qu elle contient sera affichÈe et les commutateurs au pied afficheront (vers le haut et vers le bas) la banque de prÈrÈglages du morceau sÈlectionnÈ :

Appuyez sur le nom du prÈrÈglage dans le ruban supÈrieur pour accÈder la Vue PrÈrÈglage et modifier le prÈrÈglage actuel

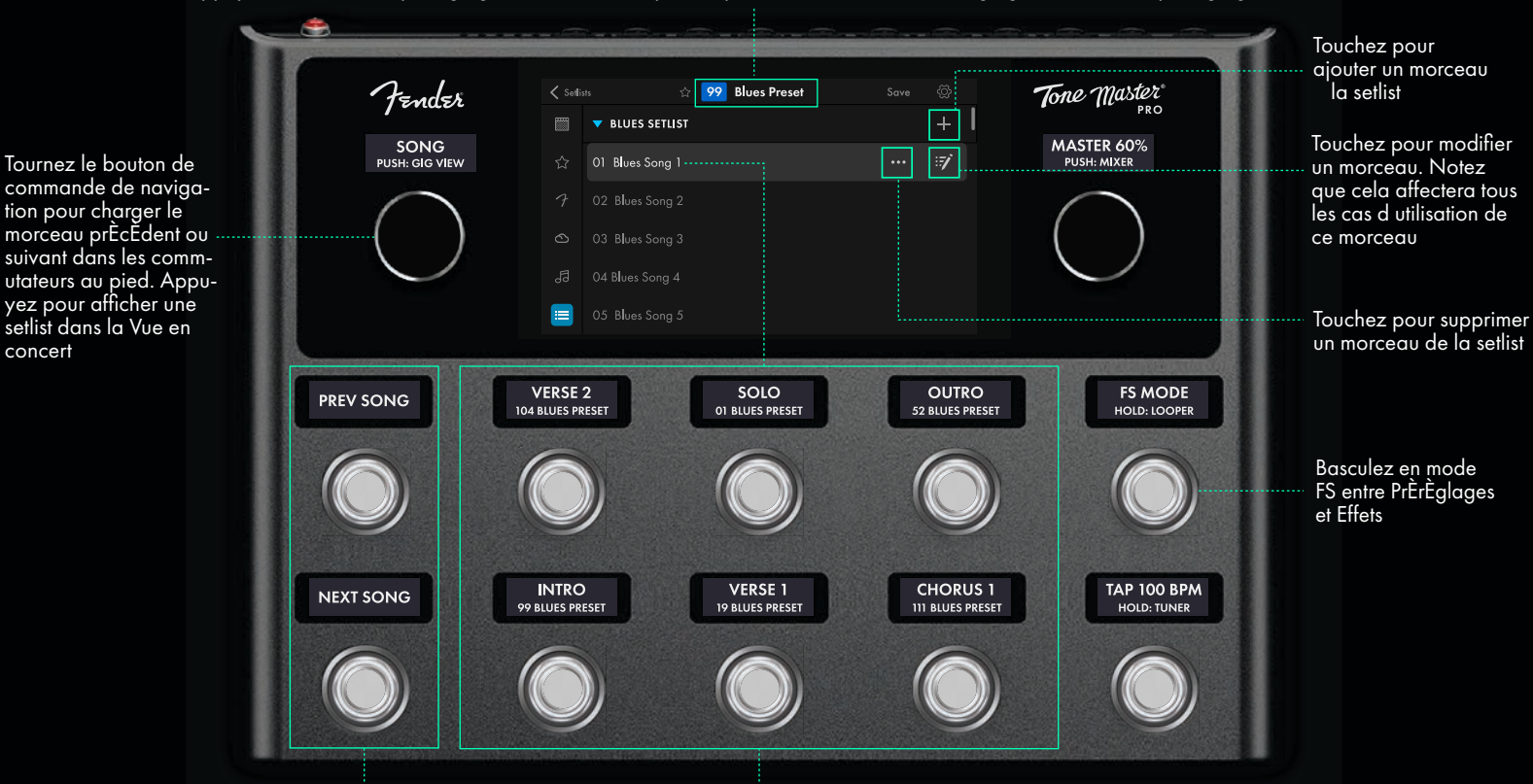

Appuyez pour charger le morceau suivant/prÈcÈdent dans les commutateurs SÈlectionnez le commutateur au pied pour charger le prÈrÈglage (en mode FS PrÈrÈglages)

Fender

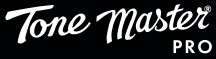

### **CR ATION ET MODIFICATION D UNE SETLIST**

Depuis la Vue Liste, touchez le symbole Setlists (:≡) gauche de lÈcran tactile pour entrer en mode Setlists. Touchez ensuite le symbole plus (+) en haut droite pour crÈer une nouvelle setlist. Entrez le nom de la setlist laide du clavier contextuel et appuyez sur CONFIRM lorsque vous avez terminÈ.

Touchez le symbole plus (+) pour ajouter un ou des morceaux une setlist. La liste des morceaux est affichÈe. SÈlectionnez un ou morceau sÈlectionnez dans la liste et touchez CONFIRM pour l'accepter et revenir la liste des morceaux de la setlist. RÈpÈtez ce processus pour ajouter d'autres morceaux.

Les morceaux d une setlist sont numÈrotÈs gauche et peuvent tre rÈordonnÈs par glisser-dÈposer sur lÈcran tactile. Appuyez sur le symbole Plus d options (…) pour supprimer un morceau.

#### **MODE SETLISTS : VUE EN CONCERT**

Appuyez sur le bouton de commande de navigation pour accÈder la Vue en concert de la setlist.

En mode Setlists, la Vue en concert affiche une vue simplifiÈe de la setlist permettant de naviguer au pied dans les morceaux. L'Ècran tactile affichera une version en gros caract res de la setlist s'Electionn'Èe et le morceau en cours sera surlign'È en bleu. Faites d'Éfiler la liste des setlists en tournant le bouton de commande de navigation. Pour faire d'Éfiler les morceaux d'une setlist, glissez vers le haut ou vers le bas sur l'Ècran tactile ou utilisez les deux commutateurs au pied plac'És l'extr me gauche pour s'Electionner le morceau suivant ou prÈcÈdent.

Appuyez sur le bouton de commande de navigation ou appuyez sur le bouton de retour c tÈ du nom de la setlist affichÈ sur lÈcran tactile pour quitter la Vue en concert et revenir lÈcran principal de sÈlection des setlists.

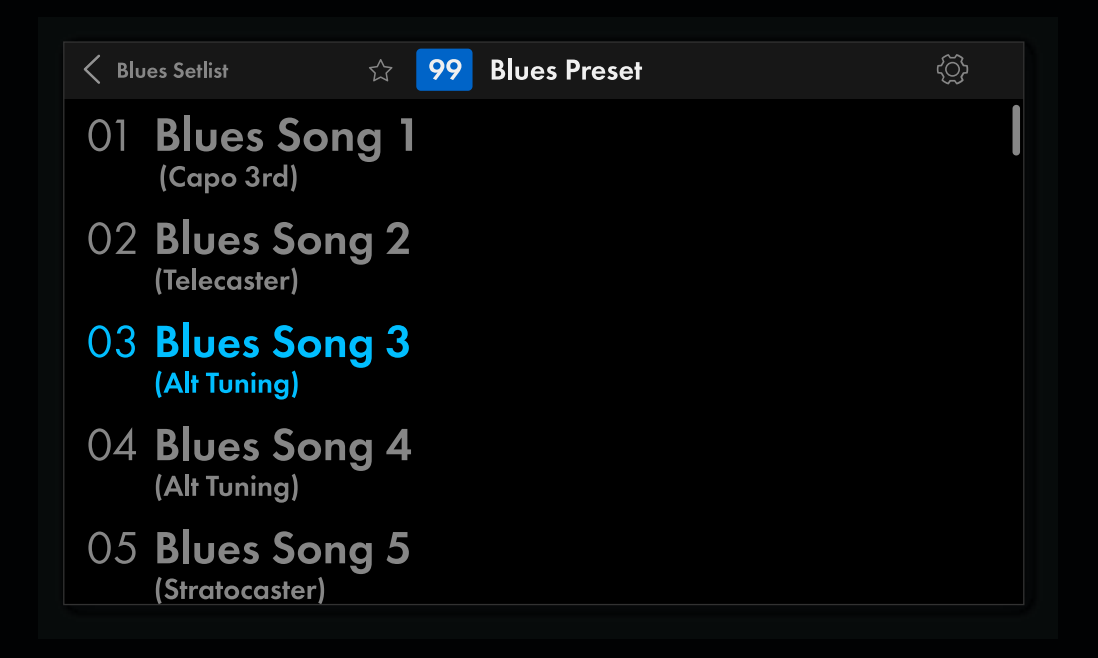

Fender

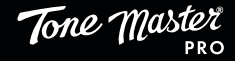

# COMMUTATEUR AU PIED MODE FS/LOOPER

Le commutateur au pied MODE FS en haut droite permet de basculer entre affectation des commutateurs au pied aux prÈrÈglages ou affectation aux effets. Une simple pression sur le commutateur au pied MODE FS fait basculer le Tone Master Pro en mode Effets et permet le contr le ON/OFF des effets de type pÈdalier. Cette disposition permet le contr le au pied en temps rÈel des effets dans un prÈrÈglage.

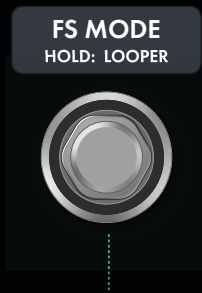

au pied. Touchez le symbole de la roue dentÈe pour accÈder au menu RÈglages gÈnÈraux et sÈlectionnez Commutateur au pied pour afficher les options disponibles.

Plusieurs options de disposition des commutateurs sont disponibles pour les modes PrÈrÈglages et Effets

Appuyez nouveau sur le commutateur MODE FS pour sortir du mode Effets et revenir au mode PrÈrÈglages.

Appuyez pour basculer en mode FS entre PrÈrÈglages et Effets. Appuyez et maintenez enfoncÈ pendant deux secondes pour accÈder au Looper.

Tone Master

### LOOPER

Appuyez et maintenez enfoncÈ le commutateur au pied MODE FS pendant deux secondes pour passer en mode Looper. Le Looper peut enregistrer des boucles stÈrÈo jusqu une minute vitesse normale et est disponible dans tous les prÈrÈglages. En mode Looper, les commutateurs sont automatiquement reconfigurÈs en mode Looper :

**RECORD/OVERDUB :** Appuyez pour commencer l'enregistrement d'une boucle. Appuyez nouveau pour superposer. La LED du commutateur au pied clignote pour indiquer les deux. L'Étiquette indique le mode utilisÉ (Recording ou Overdubbing).

**PLAY/STOP :** Appuyez pour arr ter l'enregistrement/la superposition et dÈmarrer la lecture en boucle. Appuyez nouveau pour arr ter la lecture. La LED du commutateur au pied s allume pendant la lecture et s Èteint lorsque la lecture est arr tÈe. L'Ètiquette indique le mode en cours d'utilisation (lecture ou arr t).

**1-SHOT :** Appuyez pour lire une seule fois la boucle. La LED du commutateur au pied s allume pour une seule lecture de la boucle et s Èteint lorsque la lecture de la boucle est terminÈe.

1/2 SPEED : Appuyez pour rÈduire moitiÈ la vitesse de lecture/enregistrement, ce qui se traduit par un effet d'octave vers le bas pour la lecture. La LED du commutateur au pied s allume jusqu ce que vous appuyiez nouveau sur le commutateur au pied pour revenir vitesse normale. Lors d'un enregistrement mi-vitesse, le passage vitesse normale entra nera une boucle plus haute d'une octave que la tonalitÉ d'origine.

**REVERSE :** Appuyez pour inverser le sens de lecture pendant l'enregistrement, la superposition ou la lecture. La LED du commutateur au pied s allume jusqu ce que vous appuyiez nouveau sur le commutateur au pied pour revenir dans le sens normal.

**LOOP VOLUME UP/DOWN :** Les deux commutateurs au pied l extr me gauche fonctionnent comme des commandes de volume vers le haut / vers le bas de la boucle par incrÈments de 0,5 dB.

**EXIT/HOLD: POSITION :** Appuyez pour quitter le mode Looper et revenir au mode de commutation au pied prÈcÈdent. Appuyez et maintenez la pÈdale EXIT pour placer le looper devant le chemin du signal de l®strument ; La LED de la pÈdale EXIT s allumera en violet. Appuyez nouveau sur la pÈdale EXIT et maintenez-la enfoncÈe pour ramener le looper la fin du chemin du signal de l®strument.

Notez que tous les param tres du Looper sont sauvegardÈs globalement, que les fonctions de Tap tempo et d'accordeur restent disponibles en mode Looper et que la lecture de la boucle se poursuivra travers les prÈrÈglages.

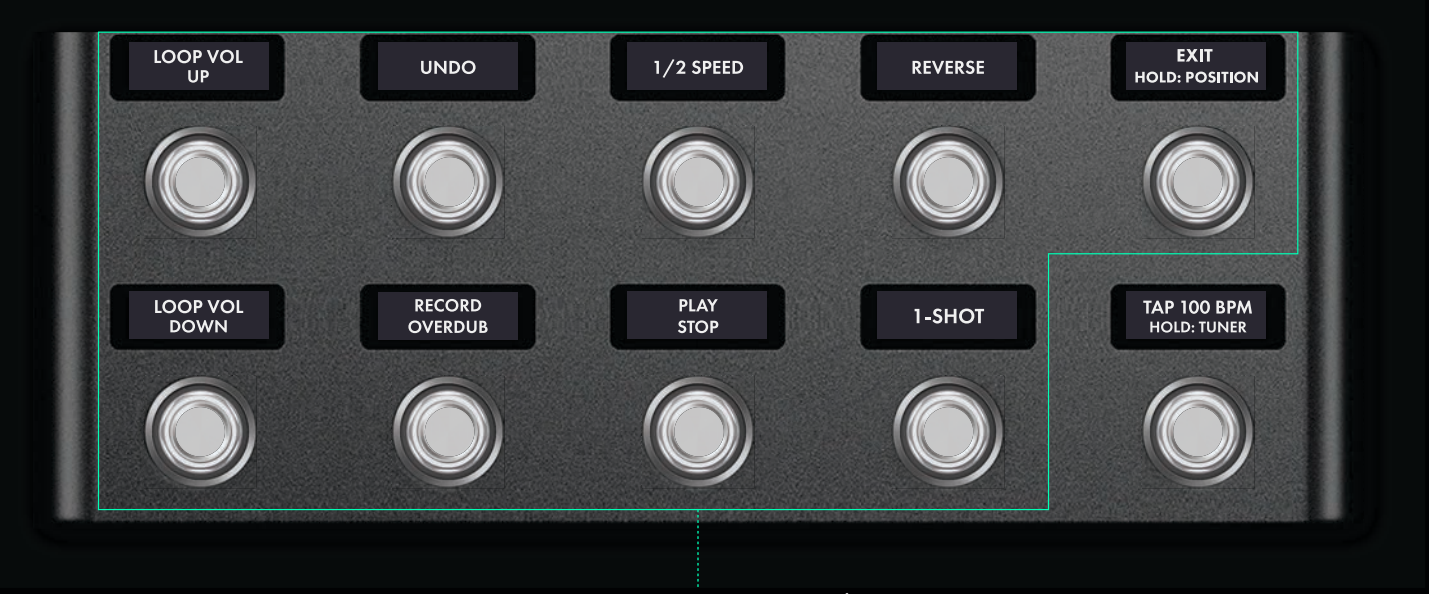

En mode Looper, les commutateurs aux pieds sont reconfigurÈs en commandes du Looper

Fender

# COMMUTATEUR AU PIED TAP/ACCORDEUR

TAP 100 BPM HOLD: TUNER

Le Tap tempo pour les effets basÈs sur le temps et l'accordeur intÈgrÈ du Tone Master Pro sont facilement accessibles et contr lÈs l'aide du commutateur au pied TAP/ACCORDEUR placÈ en bas droite, Ègalement accessibles manuellement via l'Ècran tactile.

### ΤΑΡ ΤΕΜΡΟ

Les effets de retard (DELAY) et de modulation peuvent tre synchronisÈs sur un tempo pour chaque prÈrÈglage ou globalement pour tous les prÈrÈglages en affectant la sous-division rythmique prÈfÈrÈe lors de la modification de l'effet. Les effets de retard et de modulation ne rÈpondent au contr le du Tap tempo que s ils y sont spÈcifiquement affectÈs. Cela est rÈalisÈ l'aide du param tre TAP DIV (dans l'Ècran de modification de chaque effet) qui fonctionne avec le tempo actif pour dÈfinir un temps de retard synchronisÈ ou une vitesse de modulation.

Lanneau LED du commutateur TAP/ACCORDEUR, en bas droite, clignotera au tempo actuel. Pour entrer la main ou au pied un nouveau tempo, appuyez sur le commutateur TAP/ACCORDEUR au moins deux fois la vitesse souhaitÈe. Le tempo sera affichÈ en BPM dans l'Ètiquette placÈe au-dessus du commutateur et l'Ècran tactile passera l'affichage du curseur du tempo en BPM pendant trois secondes au cours desquelles le tempo peut tre ajustÈ en faisant glisser le curseur vers le haut ou le bas. La LED clignote alors au tempo rÈglÈ.

Les rÈglages du Tap tempo sont enregistrÈs avec le prÈrÈglage par dÈfaut et ne s appliquent pas aux autres prÈrÈglages. Cependant, une modification de Tap tempo peut tre configurÈe comme un rÈglage gÈnÈral de tempo applicable tous les prÈrÈglages. Cela est fait dans la section RÈglages gÈnÈraux - Commutateurs au pied.

Appuyez au moins deux fois sur le commutateur au pied pour rÈgler le nombre de BPM.
 Appuyez et maintenez enfoncÈ le commutateur au pied pendant deux secondes pour accÈder laccordeur

Alternativement, l'Ècran tactile affichera pendant trois secondes un curseur. Faites glisser vers le haut ou vers le bas le curseur pour d'Èfinir une nouvelle valeur de BPM. Ajustez en touchant les symboles plus (+) et moins (-) placÈs sous le curseur.

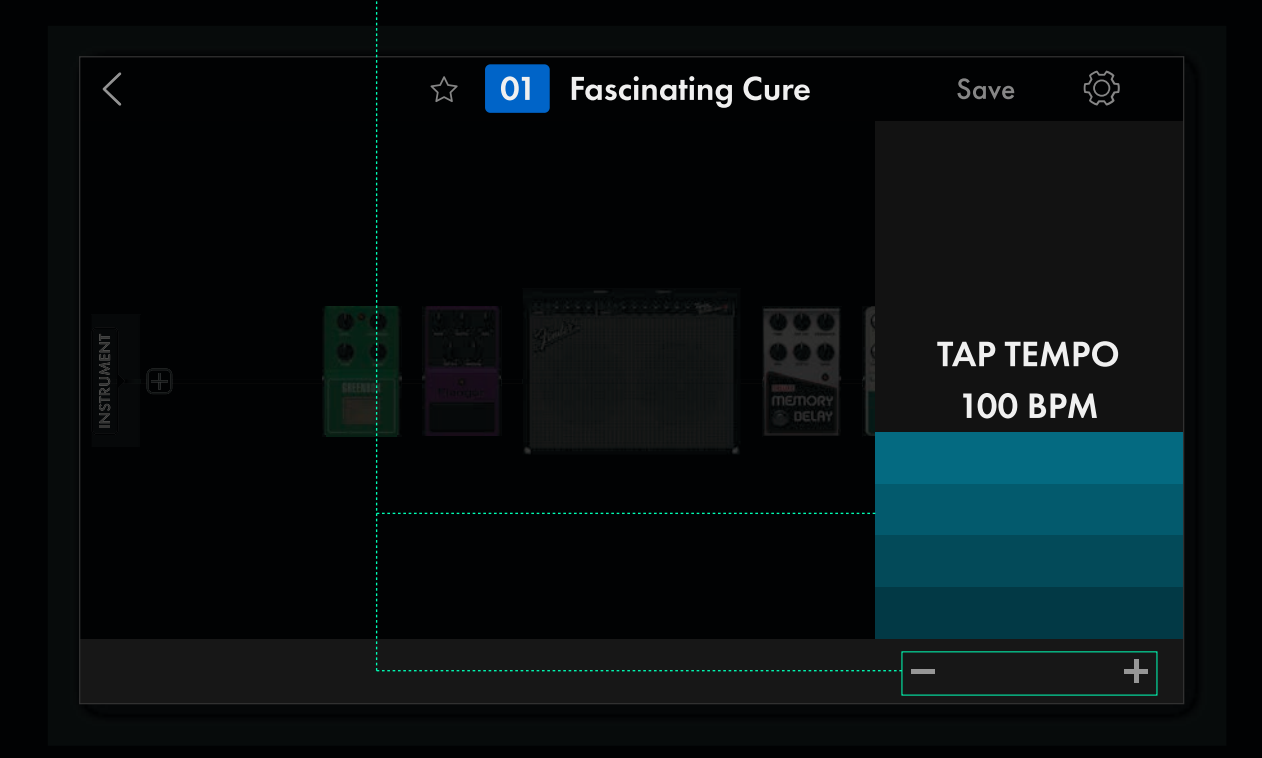

Fender

### ACCORDEUR

Laccordeur est accessible en appuyant et en maintenant enfoncÈ pendant deux secondes le commutateur au pied TAP/ACCORDEUR. Il est Ègalement accessible via l'Ècran tactile en touchant le symbole Tuner placÈ en bas du menu RÈglages gÈnÈraux.

La lettre de la note jouÈe est affichÈe en bas au centre. Laccordeur affiche les pitchs comme des bÈmols plut t que comme des di ses (c est- -dire, Eb plut t que D#). Les barres verticales de chaque c tÈ de la barre centrale verticale plus longue s Èclairent en jaune pour indiquer le degrÈ de tonalitÈ plus aig e (vers la droite) et plus grave (vers la gauche). Les trois barres du milieu deviennent vertes lorsqu elles sont +/- 3 % de la hauteur prÈcise. SÈlectionnez n importe quel prÈrÈglage ou appuyez nouveau sur le commutateur au pied TAP/AC-CORDEUR pour quitter l accordeur.

Par dÈfaut, la fonction Accordeur coupe la sortie. Cette fonction peut tre activÈe et dÈsactivÈe en touchant le bouton MUTE en bas gauche et en sÈlectionnant l option prÈfÈrÈe.

Laccordeur peut tre appliquÈ l'entrÈe INSTRUMENT, l'entrÈe MIC/LINE ou aux deux en touchant les boutons INSTRUMENT et MIC/LINE en bas droite.

La frÈquence de rÈfÈrence de l@ccordeur peut tre rÈglÈe entre 430 Hz et 450 Hz. L@ccordage standard est de 440 Hz (par dÈfaut).

Laccordeur coupe la sortie par dÈfaut ; l accordeur ne coupe que l©ntrÈe en cours d@ccordage (INSTRUMENT ou MIC/LINE). Cette fonction peut tre activÈe ou dÈsactivÈe en touchant le bouton MUTE en bas gauche et en sÈlectionnant l©ption prÈfÈrÈe.

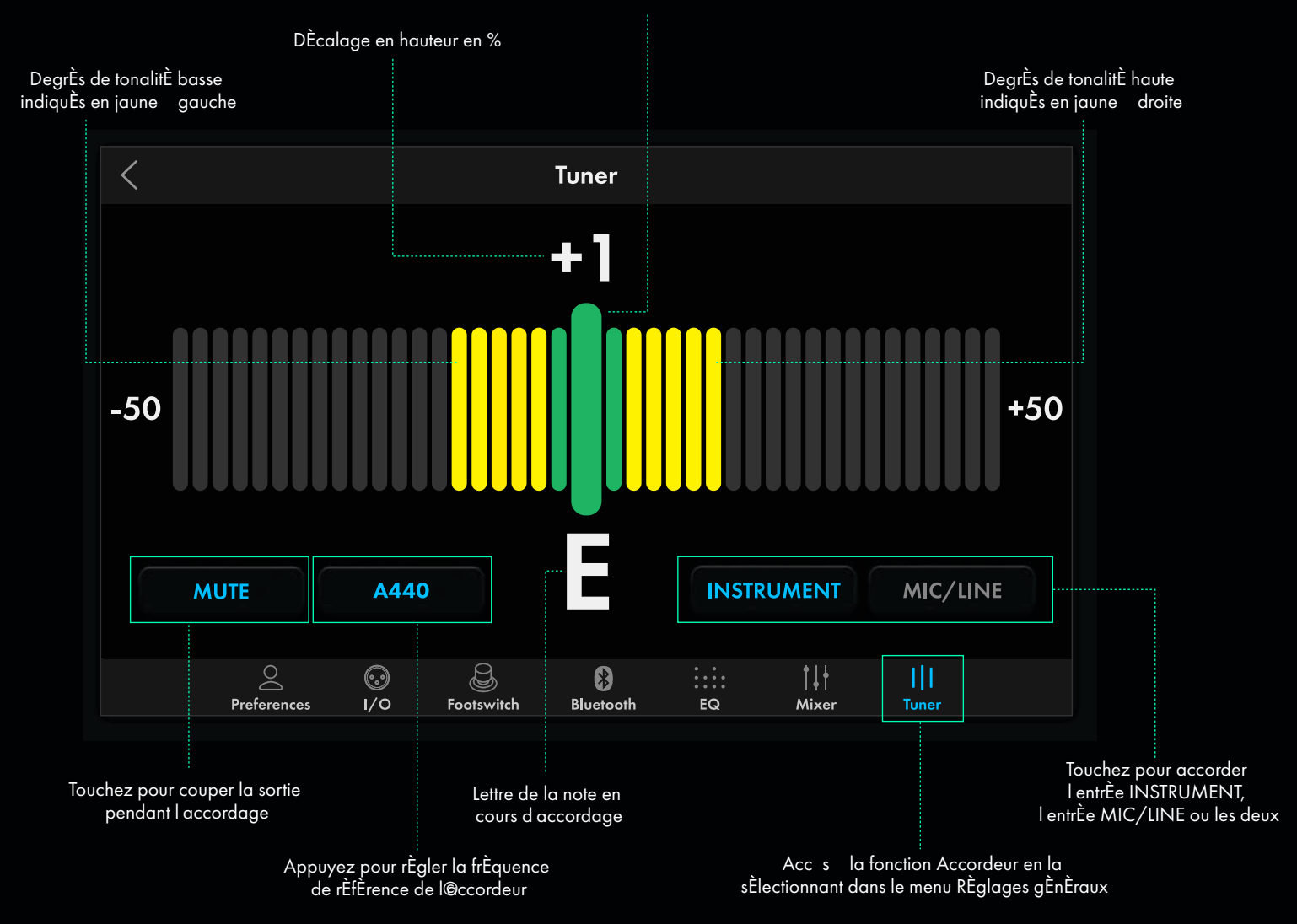

Pitch prÈcis indiquÈ en vert au centre des trois barres

Fender

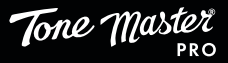

# R GLAGES G N RAUX

Touchez le symbole de la roue dentÈe (③) en haut droite pour accÈder au menu RÈglages gÈnÈraux, dans lequel lutilisateur peut configurer diffÈrentes fonctions selon ses prÈfÈrences personnelles. Ces fonctions sont organisÈes en plusieurs catÈgories affichÈes en bas de lÈcran tactile : PrÈfÈrences (Preferences), I/O, Commutateur au pied (Footswitch), Bluetooth, galiseur (EQ), MÈlangeur (Mixer) et Accordeur (Tuner). Chaque catÈgorie est expliquÉe ci-dessous.

### R GLAGES G N RAUX : PR F RENCES UTILISATEUR

Touchez PrÈfÈrences en bas du menu RÈglages gÈnÈraux pour accÈder aux fonctions suivantes :

ABOUT ( PROPOS): Affiche la version installÈe du micrologiciel.

**RETAIN GLOBAL EQ :** Lorsque cette option est activÈe, les rÈglages gÈnÈraux de l Ègaliseur sont conservÈs apr s que le Tone Master Pro a ÈtÈ Èteint puis rallumÈ. Lorsqu elle est dÈsactivÈe (par dÈfaut), l Ègaliseur revient un rÈglage plat apr s mise hors tension et remise sous tension du Tone Master Pro.

CHEMIN DE SIGNAL D ROULANT : DÈtermine si les chemins d un signal d@ntrÈe unique s affichent en boucle sur lêcran ou dÈfilent vers la droite.

**R GLAGE AUTOMATIQUE DE LA LUMINOSIT DE LAFFICHAGE :** Si activÈ, le Tone Master Pro ajuste automatiquement la luminositÈ de l@ffichage en fonction de la lumi re ambiante.

DISPLAY BRIGHTNESS : Le curseur permet de rÈgler la luminositÈ de l Ècran tactile, des Ètiquettes et des LED des commutateurs au pied.

SAUVEGARDE DES PR R GLAGES, DES R GLAGES ET DES IR SUR CARTE SD : CrÈez une sauvegarde de tous les prÈrÈglages et param tres de l@tilisateur et des IR de tiers sur carte SD (non fournie) insÈrÈe dans la prise du panneau arri re. Il est possible de crÈer jusqu© 25 sauvegardes aux noms personnalisÈs.

**RESTAURATION DES PR R GLAGES, DES R GLAGES ET DES IR ENREGISTR S SUR CARTE SD :** Restaurez tous les prÈrÈglages et param tres de l@tilisateur et les IR de tiers partir d@ne sauvegarde enregistrÈe sur une carte SD insÈrÈe dans la prise du panneau arri re.

FACTORY RESET : RÈinitialisation usine - rÈtablit tous les prÈrÈglages et rÈglages aux spÈcifications usine.

### R GLAGES G N RAUX : R GLAGES ENTR ES / SORTIES

SÈlectionnez I/O en bas du menu RÈglages gÈnÈraux pour accÈder ces fonctions. LÈcran tactile affichera le panneau arri re du Tone Master Pro gauche et cinq sous-catÈgories : INPUTS, OUTPUTS, EXP/CTRL, USB et MIDI. Touchez I une de ces sous-catÈgories pour afficher la liste des rÈglages possibles, comme dÈcrit ci-dessous :

#### ENTR ES

**INSTRUMENT INPUT PAD (-6dB) :** RÈduit le niveau d entrÈe de l instrument de -6 dB lorsqu il est activÈ et permet d Èliminer l Ècr tage en cas d instrument avec prÈampli actif. Le rÈglage par dÈfaut est OFF.

MIC INPUT GAIN : Le curseur permet de rÈgler le gain d'entrÈe du microphone et permet de raccorder des microphones la sensibilitÈ et niveau de sortie variables. Le rÈglage par dÈfaut est +9 dB (caractÈristique des microphones dynamiques standard).

LINE INPUT GAIN : Le curseur permet de rÈgler le gain d entrÈe au niveau ligne et permet de raccorder des instruments et autres sources audio au niveau de sortie variable. Le rÈglage par dÉfaut est 0 dB.

+48V PHANTOM POWER : Permet d alimenter un microphone condensateur connectè l entrèe XLR du panneau arri re lorsque le règlage est activé.

LOOP 3/4 LEVEL : SÈlectionnez INSTRUMENT ou LINE pour les boucles d'effets du panneau arri re 3 et 4. Le rÈglage par dÈfaut est INSTRUMENT (standard pour les pÈdales d'effet stompbox). SÈlectionnez LINE lorsque vous utilisez des effets montÈs en rack avec des niveaux de sortie plus ÈlevÈs.

#### SORTIES

**OUTPUT 1 LEVEL :** SÈlectionnez INSTRUMENT ou LINE pour les quatre prises OUTPUT 1 du panneau arri re. Le rÈglage par dÈfaut est LINE (standard pour la connexion une enceinte FR, un renforcement sonore externe ou un Èquipement d enregistrement). SÈlectionnez INSTRUMENT pour la connexion un amplificateur d instrument.

OUTPUT 1: SÈlectionnez STEREO (par dÈfaut) ou MONO pour les quatre prises OUTPUT 1.

**OUTPUT 2 LEVEL :** SÈlectionnez INSTRUMENT ou LINE pour les deux prises OUTPUT 2 du panneau arri re. Le rÈglage par dÈfaut est LINE (standard pour la connexion une enceinte FR, un renforcement sonore externe ou un Èquipement d'enregistrement). SÉlectionnez INSTRUMENT pour la connexion un amplificateur d'instrument.

33

OUTPUT 2 : SÈlectionnez STEREO (par dÈfaut) ou MONO pour les deux prises OUTPUT 2.

Fender

(•.•)

1/0

### **RÉGLAGES GÉNÉRAUX : RÉGLAGES ENTRÉES / SORTIES (SUITE)**

### EXP/CTRL

Touchez EXP/CTRL pour accÈder aux diffÈrentes options de rÈglage des param tres pour l'utilisation d'une pÈdale d'expression et la prise AMP CTRL du panneau arri re, notamment :

**EXP 1/2 POLARITY :** Permet d inverser la fonctionnalitÈ de la pÈdale d expression afin de s adapter aux diverses pÈdales d expression externes. Le rÈglage par dÈfaut est NORMAL. SÈlectionnez REVERSE pour les pÈdales nÈcessitant une fonctionnalitÈ inverse.

**TOE SWITCH :** SÈlectionnez le fonctionnement LATCHING (VerrouillÈ)(par dÈfaut) ou MOMENTARY (MomentanÈ) en fonction du type de pÈdale utilisÈe.

AMP CTRL 1/2 POLARITY : Permet d inverser la fonctionnalitÈ AMP CTRL du panneau arri re afin de synchroniser l Ètat marche/arr t avec la fonction d amplificateur externe. Le rÈglage par dÈfaut est NORMAL.

#### USB

Le Tone Master Pro propose deux modes d'enregistrement audio sur prise USB : enregistrement standard et reamping. Ce rÈglage offre une option de configuration du Tone Master Pro pour router les pistes audio s ches d'un DAW via les sorties Instrument ou MIC/LINE pour post-traitement (reamping) :

**REAMP MODE :** SÈlectionnez ON pour le reamping de pistes s ches pendant l enregistrement sur DAW. Le rÈglage par dÈfaut est OFF.

Notez que le mode reamping est un mode spÈcial qui coupe les entrÈes Instrument et MIC/LINE du panneau arri re. Le Tone Master Pro revient au mode d'enregistrement standard apr s mise hors tension et remise sous tension.

#### MIDI

La section MIDI des RÈglages gÈnÈraux permet le contr le complet des param tres MIDI suivants :

MIDI OUT : SÈlection de la fonction de la sortie MIDI du panneau arri re. Les options incluent :

OUT : RÈglage par dÈfaut. Seules les commandes MIDI gÈnÈrÈes par le Tone Master Pro sont envoyÈes sur la sortie MIDI du panneau arri re.

THRU : Seules les commandes MIDI re ues sur l entrÈe MIDI du panneau arri re sont envoyÈes sur la sortie MIDI du panneau arri re.

MERGE : Toutes les commandes MIDI re ues et gÈnÈrÈes sont envoyÈes sur la sortie MIDI du panneau arri re.

RECEIVE CHANNEL : SÈlectionnez un canal de rÈception MIDI dans le menu dÈroulant. Les options incluent les canaux 1-16 ou OMNI (mode par dÈfaut ; tous les canaux). Le Tone Master Pro ne rÈpondra qu aux commandes MIDI du canal MIDI sÈlectionnÈ.

**SEND MIDI CLOCK :** SÈlectionnez cette option pour envoyer l'horloge MIDI sur la sortie MIDI du panneau arri re. Lorsqu elle est activÈe, le Tone Master Pro r gle le tempo des appareils externes qui rÈpondent l'horloge MIDI. Le rÈglage par dÈfaut est OFF.

**RECEIVE MIDI CLOCK :** SÈlectionnez cette option pour recevoir l horloge MIDI d appareils externes qui envoient une horloge MIDI. Lorsqu elle est activÈe, le tempo du Tone Master Pro est dÈfini par l horloge MIDI externe. Le rÈglage par dÈfaut est OFF.

**RECEIVE MIDI PRESET CHANGE :** SÈlectionnez cette option pour recevoir les changements de prÈrÈglage MIDI partir d appareils externes. Lorsqu elle est activÈe, le Tone Master Pro rÈpond aux changements de prÈrÈglage MIDI re us. Le rÈglage par dÈfaut est ON.

### R GLAGES G N RAUX : COMMUTATEURS AU PIED

La touche Commutateurs au pied situÈe en bas du menu RÈglages gÈnÈraux permet d'accÈder un Èventail de commutateurs au pied prÈconfigurÈs pour les modes PrÈrÈglages et/ou Effets. C est une sÈlection gÈnÈrale qui dÈtermine le fonctionnement des commutateurs au pied dans les modes PRRGL AGES, MORCEAUX et SETLISTS. Lutilisateur peut basculer entre les modes PrÈrÈglages et PrÈrÈglages et Effets avec le commutateur de MODE FS. Les possibilitÈs incluent :

MODE FS - PR R GLAGES : Affichage des six prÈrÈglages (par dÈfaut), trois effets sur trois prÈrÈglages ou trois prÈrÈglag es sur trois effets affectÈs aux six commutateurs au pied du milieu.

**MODE FS EFFETS :** Affiche les six (par dÈfaut) ou huit effets des commutateurs au pied. Une fois les six effets affichÈs, les commutateurs l extr me gauche de sÈlection de la banque (vers le haut et vers le bas) restent disponibles. Les huit effets affichÈs, les commutateurs l extr me gauche de sÈlection de la banque (vers le haut et vers le bas) deviennent deux effets supplÈmentaires. Les deux commutateurs aux pieds MODE FS/LOOPER et TAP TEMPO/ACCORDEUR l extr me droite restent disponibles dans les deux configurations.

Fender

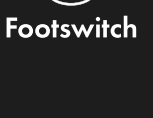

Tone Master

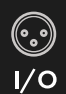

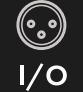

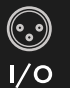

### **R GLAGES G N RAUX**

Footswitch

### R GLAGES G N RAUX : COMMUTATEURS AU PIED (SUITE)

Π

**TAP TEMPO :** SÈlectionnez PRESET (par dÈfaut) pour enregistrer un tempo par prÈrÈglage. SÈlectionnez GLOBAL pour affecter un tempo tous les prÈrÈglages. Notez que le rÈglage GLOBAL remplace les tempos dÈj enregistrÈs dans les prÈrÈglages.

**TAP LED :** Configurez la LED du commutateur TAP TEMPO/ACCORDEUR pour qu elle clignote toujours au tempo actuel (ON), qu elle clignote pendant cinq secondes puis s arr te (MOMENTARY) ou qu elle ne clignote pas du tout (OFF). Le règlage par dèfaut est ON.

SCENE CHANGE BEHAVIOR (POSSIBILIT S EN CAS DE MODIFICATION DE SC NE): DÈtermine la fa on dont les sc nes d un prÈrÈglage sont rechargÈes apr s avoir ÈtÈ modifiÈes manuellement ou par affectation d un commutateur au pied ou pÈdale d©xpression. Les deux options possibles sont :

**CONSERVER LES MODIFICATIONS (OPTION PAR D FAUT) :** Recharge une sc ne dans son dernier Ètat modifiè. Permet de rappeler les modifications non sauvegardÈes de toutes les sc nes d@n prÈrÈglage. Cette option permet de modifier rapidement plusieurs sc nes d un preset et de n@nregistrer qu@ne seule fois pour conserver toutes les modifications apportÈes toutes les sc nes.

DISCARD CHANGES (IGNORER LES MODIFICATIONS) : Recharge une sc ne exactement dans l Ètat o elle a Ètè sauvegardÈe la derni re fois dans le prÈrÈglage. Utile en concert pour activer et dèsactiver des effets et pour effectuer des modifications dans une sc ne, revenir la sc ne puis annuler toutes les modifications non sauvegardÈes. Avec l option DISCARD CHANGES, le prÈrÈglage doit tre sauvegardÈ avant de passer d@ne sc ne l@utre apr s crÈation ou modification d une sc ne (sinon les modifications seront perdues).

COULEUR DE LA P DALE PR R GL E PAR D FAUT : Permet de sÈlectionner la couleur par dÈfaut des LED de la pÈdale de prÈrèglage.

ATTRIBUTION DU COMMUTATEUR AU PIED PAR D FAUT COULEURS ACTIVES/INACTIVES : Permet la sÈlection de couleurs par dÈfaut pour les nouveaux Ètats actifs et inactifs de l@ffectation du commutateur au pied.

DISPOSITION SONG/SETLIST DES COMMUTATEURS AU PIED (CHARGEMENT AUTOMATIQUE) : Attribue le mode Song ou Setlist aux six commutateurs centraux. Affiche 6 prÈrÈglages (par dÈfaut) ou 3 effets sur 3 prÈrÈglages ou 3 prÈrÈglages sur 3 effets. Une option permet Ègalement le chargement automatique des prÈrÈglages lorsqu@n morceau (Song) est sÈlectionnÈ.

**AFFICHAGE DE L TIQUETTE PERSONNALIS E DES MORCEAUX :** Affichez LABEL+PRESET NAME ou LABEL ONLY (TI QUETTE + NOM DU PRRGL AGE ou TI QUETTE SEULEMENT) sur les bandes graduÈes en modes Song/Setlist.

### R GLAGES G N RAUX : BLUETOOTH

Touchez Bluetooth en bas du menu RÈglages gÈnÈraux, puis sÈlectionnez une fonction depuis l Ècran RÈglages Bluetooth :

BLUETOOTH : Bascule entre Bluetooth ON et OFF (par dÈfaut).

**NOM DE L'APPAREIL :** Donnez un nom personnalisÈ au Tone Master Pro l'aide du clavier contextuel. Ce nom apparat ra dans la liste d'appairage de l'appareil externe ÈquipÈ du Bluetooth.

### R GLAGES G N RAUX : GALISEUR

Touchez EQ en bas du menu RÈglages gÈnÈraux pour afficher l image de l Ègaliseur du Tone Master Pro, avec contr le du volume et d autres fonctions (voir ci-dessous).

**TEN-BAND GRAPHIC EQUALIZER :** RÈglez chaque curseur des 10 plages de frÈquences en le dÈpla ant vers le haut ou vers le bas pour une personnalisation prÈcise du son. Le curseur du volume placÉ l'extr me droite peut tre utilisÈ pour augmenter ou rÈduire le volume en fonction des rÈglages de l'Ègaliseur.

**PRESET EQ PROFILES :** Trois boutons en bas gauche offrent trois profils d'Ègalisation d un prÈrÈglage : plat (par dÈfaut), coupe-haut et coupe-bas.

USER EQ PRESETS : CrÈez un rÈglage EQ, appuyez sur SAVE en bas droite, puis choisissez l un des quatre emplacements de prÈrÈglage utilisateur (1-4) pour le mÈmoriser. SÈlectionnez le menu (...) pour enregistrer le rÈglage de l Ègaliseur sous un nom personnalisÈ.

**OUTPUT SELECT :** Utilisez les deux boutons en bas droite pour affecter l'Ègaliseur la sortie OUTPUT 1 et/ou OUTPUT 2 du panneau arri re.

Appuyez sur le bouton SAVE droite pour enregistrer les rÈglages actuels de l Ègaliseur dans l un des quatre profils USER EQ. Appuyez sur un des boutons USER pour charger l un des quatre profils d Ègalisation dÈfinis par l utilisateur

> Touchez pour appliquer un des profils d Ègalisation prÈrÈglÈs

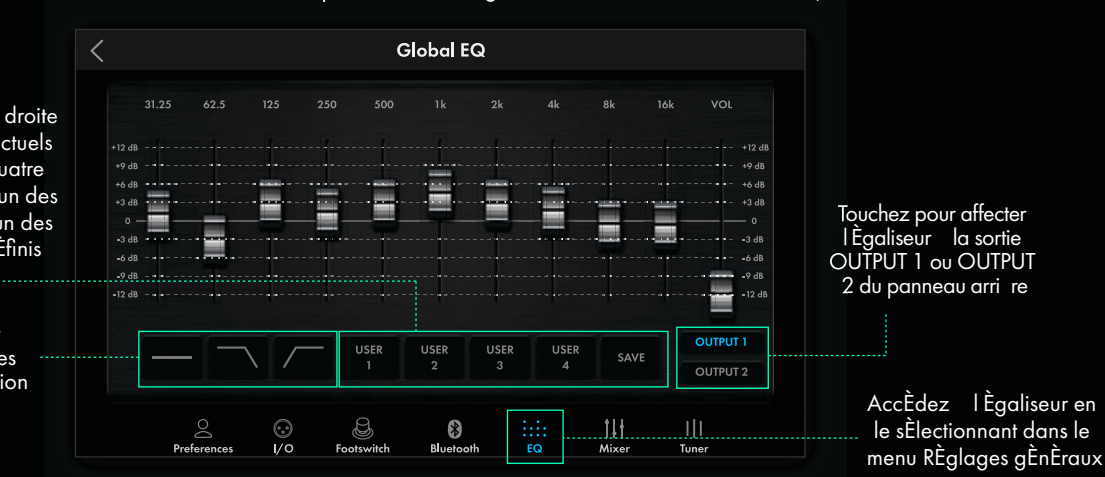

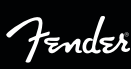

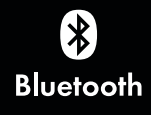

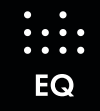

Tone Master

Mixer

### R GLAGES G N RAUX : M LANGEUR DE SORTIE

Touchez le bouton Mixer en bas du menu RÈglages gÈnÈraux pour accÈder au mÈlangeur intÈgrÈ qui dispose de six curseurs et de plusieurs commandes tactiles pour rÈgler les niveaux de sortie, y compris OUTPUT 1, OUTPUT 2 et PHONES du panneau arri re. Ses fonctionnalitÈs incluent :

**MASTER ASSIGN BUTTONS :** Appuyez sur les boutons MASTER placÈs en haut des canaux PHONES, OUTPUT 1 ET OUTPUT 2 pour attribuer le contr le de tout ou partie d entre eux au bouton de volume principal. Lorsque plusieurs boutons MASTER sont activÈs, leurs canaux correspondants fonctionnent I unisson. Lorsqu ils sont dÈsactivÈs, leurs canaux correspondants fonctionnent indÈpendamment.

METERS : Six Èchelles indiquent le niveau du signal de chaque canal. Les barres de LED rouges en haut montrent l'Ècr tage, les barres de LED jaunes 0 dB FS -20 dB FS et les barres de LED vertes de -20 dB FS jusqu en bas. Gardez le niveau sous le rouge pour Èviter l'Ècr tage.

**FADERS :** Faites glisser les six curseurs de haut en bas pour rÈgler le niveau de sortie. Notez que les curseurs des canaux PHONES, OUTPUT 1 et OUTPUT 2 fonctionnent lunisson quand leurs boutons MASTER sont activÈs.

AUX : Appuyez sur le bouton marquÈ AUX juste en dessous des Èchelles de niveau des canaux PHONES, OUTPUT 1, OUTPUT 2 et USB 1/2 pour envoyer le signal audio entrant sur la prise AUX IN du panneau arri re vers la sortie sElectionnÈe.

**BLUETOOTH :** Touchez le symbole Bluetooth placÈ juste en dessous des Èchelles de niveau des canaux PHONES, OUTPUT 1, OUTPUT 2 et USB 1/2 pour envoyer le signal audio Bluetooth entrant vers la sortie sÈlectionnÈe.

MUTE : Appuyez sur le bouton ÈtiquetÈ M sous chaque curseur pour couper une sortie sÈlectionnÈe.

**SOLO :** Appuyez sur le bouton ÈtiquetÈ S sous chaque curseur pour n entendre que la sortie sÈlectionnÈe (solo) et couper toutes les autres sorties. Touchez d autres boutons solo pour ajouter dans le mixage en sortie.

**PRE/POST:** Choisissez d envoyer les signaux PRE ou POST fader via USB 3/4. Choisissez PRE (par dÈfaut) pour envoyer le signal d entrÈe prÈ-fader de l instrument ou du Mic/Line l ordinateur 0 dBf (niveau maximum). La position du fader n aura aucun effet sur le niveau de sortie. Choisissez POST pour envoyer le signal d entrÈe post-fader de l instrument ou du Mic/Line l ordinateur. La position du fader affectera le niveau de sortie.

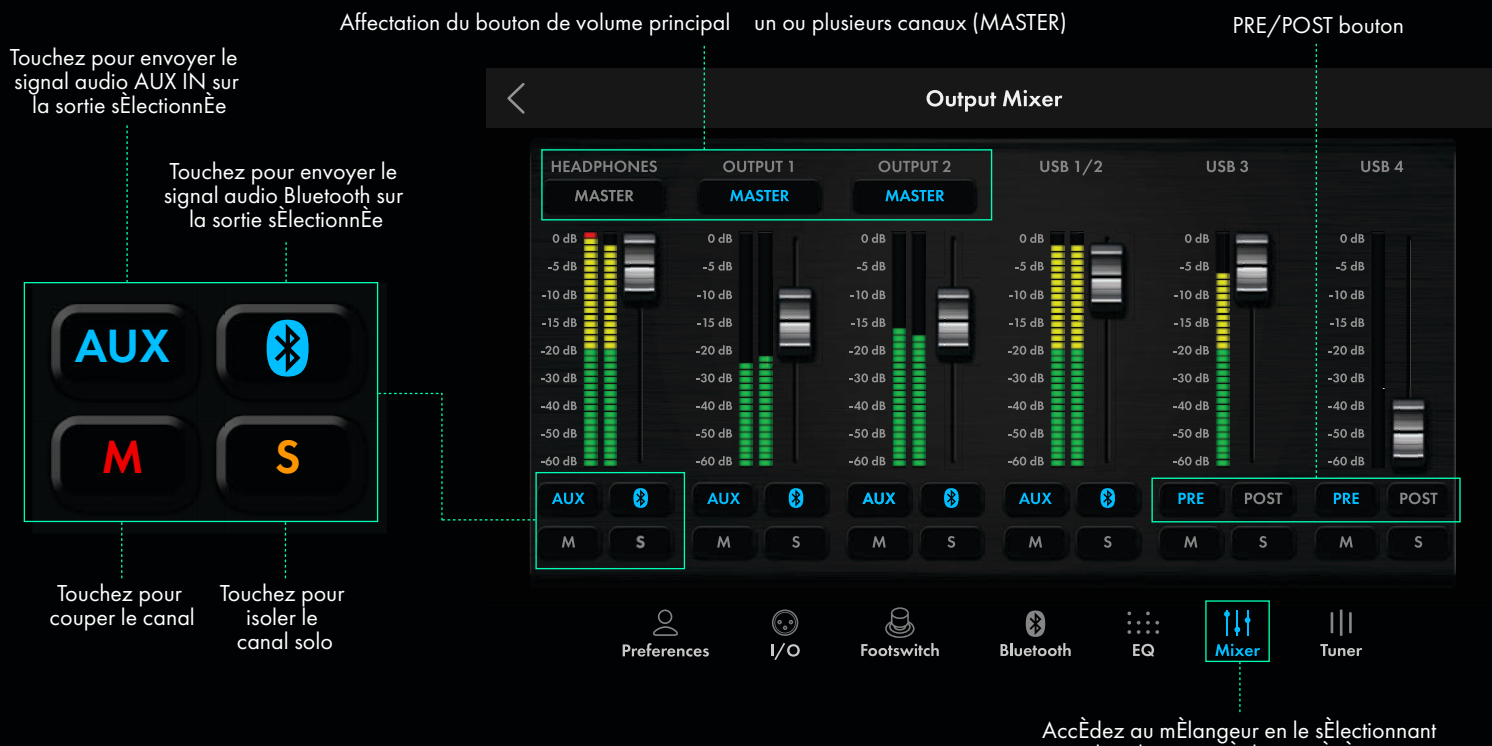

dans le menu ŘÈglages gÈnÈraux

#### **R GLAGES G N RAUX : ACCORDEUR**

Touchez le bouton Tuner en bas du menu RÈglages gÈnÈraux pour accÈder laccordeur intÈgrÈ, Ègalement accessible en appuyant pendant deux secondes sur le commutateur au pied TAP/ACCORDEUR (voir page 32).

Fender

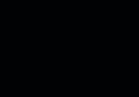

Tone Master

Tuner

# **USB AUDIO**

Le Tone Master Pro fonctionne comme une interface audio USB 2.0 à quatre entrées/quatre sorties et deux modes d'enregistrement : enregistrement standard (par défaut) et reamping, accessibles dans la section Réglages Entrées/Sorties des Réglages généraux.

### MODE D'ENREGISTREMENT STANDARD

Le mode d'enregistrement standard permet à l'utilisateur d'enregistrer l'un ou l'autre des canaux d'entrée du Tone Master Pro en tant que piste sèche pour un reamping ultérieur ainsi qu'une piste stéréo traitée combinée. La piste stéréo traitée peut être un canal Instrument, un canal micro/ligne ou les deux (additionnés) lorsqu'un modèle de routage à double canal est utilisé.

Les sorties USB sont configurées comme suit :

- USB 1/2 : Sortie stéréo traitée, selon le modèle de routage utilisé, de l'un ou l'autre des canaux ou des deux canaux additionnés
- USB 3 : Canal Instrument sec
- USB 4 : Canal micro/ligne sec

Les entrées USB sont configurées comme suit :

- USB 1/2 : Signal stéréo d'un ordinateur (mixage) pour le monitoring. Peut être affecté grâce à l'écran Affectation des sorties à OUTPUT 1, OUTPUT 2 ou PHONES du panneau arrière
- USB 3/4 : Désactivé

### **REAMP RECORDING**

Le reamping permet à l'utilisateur d'acheminer des pistes audio sèches précédemment enregistrées d'un DAW vers le Tone Master Pro pour traitement. Les pistes sèches peuvent être acheminées via les canaux Instrument ou micro/ligne directement dans le premier bloc de traitement du chemin du signal. Notez que le signal audio USB entrant n'est pas acheminé par les boucles d'effets 1 ou 2 du panneau arrière et que le reamping coupe les entrées Instrument et micro/ligne du panneau arrière.

Touchez le symbole de la roue dentée en haut à droite pour accéder aux Réglages généraux et touchez le bouton I/O en bas de l'écran tactile pour activer le reamping. Touchez ensuite le bouton USB à gauche dans l'écran des réglages I/O, où le mode Reamping peut être activé et désactivé.

Les sorties USB Reamping sont configurées comme suit :

- USB 1/2 : Sortie stéréo traitée, selon le modèle de routage utilisé, de l'un ou l'autre des canaux ou des deux canaux additionnés
- USB 3/4: Désactivé

Les entrées USB Reamping sont configurées comme suit :

- USB 1/2 : Signal stéréo d'un ordinateur (mixage) pour le monitoring. Peut être affecté grâce à l'écran Affectation des sorties à OUTPUT 1, OUTPUT 2 ou PHONES du panneau arrière
- USB 3 : Reamping de la piste audio de l'ordinateur vers le canal Instrument (coupe l'entrée de l'instrument)
- USB 4 : Reamping de la piste audio de l'ordinateur vers le canal micro/ligne (coupe l'entrée micro/ligne)

Fender

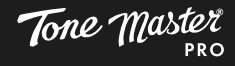

# DISPOSITIFS DU PANNEAU ARRI RE

Le panneau arri re du Tone Master Pro, particuli rement clair, est con u pour accueillir de nombreux dispositifs et offrir de nombreuses fonctionnalitÈs, en particulier les prises micro/ligne, des boucles d effets, des ports MIDI, la connectivitÈ USB et plus encore.

### ENTR ES INSTRUMENT ET MIC/LINE

LentrÈe Instrument accepte les c bles standard jack 1/4". LentrÈe micro/ligne accepte les c bles standard jack 1/4" et XLR.

### SORTIES

Pour vous raccorder un Èquipement de sonorisation et d'enregistrement externe, les sorties OUTPUT 1 et OUTPUT 2 du panneau arri re acceptent les c bles symÈtriques 1/4" et XLR. Le bouton-poussoir Ground Lift aide attÈnuer le bourdonnement indÈsirable Èventuellement prÈsent sur OUTPUT 1. Notez que l'alimentation fant me doit tre dÈsactivÈe lors de la connexion d un c ble XLR une table de mixage ou une autre interface.

### **BOUCLES D EFFETS**

Raccordez laide d un c ble la prise SEND d une boucle d effets lentrÈe de lunitÈ d effets et raccordez avec un autre c ble la sortie de lunitÈ d effets la prise RETURN de la boucle d effets pour connecter une unitÈ d effets externe lune des quatre boucles d effets du panneau arri re du Tone Master Pro.

**LOOPS 1/2 :** Boucles d effets analogiques mono basÈes sur des relais, particuli rement utiles pour les pÈdales externes et fuzz faible impÈdance d entrÈe. Les boucles 1 et 2 sont placÈes au dÈbut du chemin du signal.

LOOPS 3/4: Les boucles 3 et 4 peuvent tre placÈes n importe o sur le chemin du signal numÈrique, avec trois options configurables par prÈrÈglage : Boucle 3 mono, Boucle 4 mono et Boucle 3/4 stÈrÈo.

### ENTR E AUXILIAIRE 1/8"

Prise TRS AUX IN stÈrÈo 1/8" pour la connexion d un ordinateur portable, d un appareil mobile ou d autres instruments ÈquipÈs de prises casque ou de sortie ligne. Le signal AUX peut tre acheminÈ vers n importe quelle sortie laide de la fonction MÈlangeur des RÈglages gÈnÈraux. Le volume de l entrÈe auxiliaire est contr lÈ par l appareil source externe.

### SORTIE CASQUE AUDIO 1/4"

Le bouton de volume principal contr le le volume du casque par dÈfaut. Alternativement, le mÈlangeur inclut une commande par curseur du volume du casque.

### ENTR ES POUR P DALE D EXPRESSION

Le Tone Master Pro dispose sur le panneau arri re de deux entrÈes pour des pÈdales d expression externes qui permettent un contr le en temps rÈel des param tres d'amplification et d'effet. Les deux entrÈes (EXP 1, EXP 2) sont compatibles avec la pÈdale Fender Volume/Expression Tread-Light et les pÈdales similaires. Le raccordement se fait par c ble TRS 1/4" et la plage d'impÈdance du potentiom tre des pÈdales d'expression compatibles est de 10 kΩ - 500 kΩ. Voir RÈglages gÈnÈraux pour les options de contr le des pÈdales d'expression (EXP).

### ENTR E POUR P DALE TOE SWITCH

LentrÈe 1/4" pour pÈdale TOE SWITCH placÈe sur le panneau arri re sert connecter un commutateur externe au pied ou une pÈdale dexpression pour contre ler l'État ON/OFF des blocs d'amplis et d'effets. Le raccordement se fait par colle TRS 1/4". Le Tone Master PRO peut prendre en charge le verrouillage (par dÈfaut) ou le fonctionnement momentanÈ de l'interrupteur au pied. Voir RÈglages gÈnÈraux pour les options de commande de la pÈdale TOE SWITCH.

### SORTIE POUR CONTR LE D AMPLI

Pour les amplificateurs compatibles, la sortie de contr le d'ampli 1/4" du panneau arri re du Tone Master Pro (AMP CTRL) permet le contr le distance de deux fonctions d'un ampli externe (c est- -dire la commutation de canal et la rÈverbÈration ON/OFF). Le raccordement se fait par c ble TRS 1/4", la pointe est AMP CTRL 1 et le manchon est AMP CTRL 2. Voir RÈglages gÈnÈraux pour les options AMP CTRL.

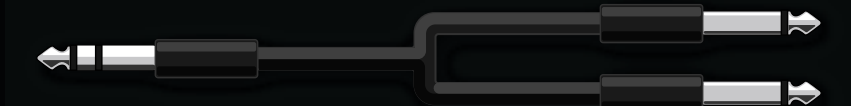

Fender

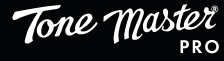

### **USB PORT**

Le port USB-C du panneau arrière est destiné à la connexion d'un Mac ou un PC pour l'utilisation de l'application Tone Master Pro Control et au routage du signal audio USB. Un câble USB approprié est requis (selon le périphérique externe connecté) et un câble USB-C est fourni. Voir la section USB Audio pour plus de détails sur l'enregistrement audio USB.

### FENTE POUR CARTE MICRO SD

L'emplacement pour carte Micro SD sur le panneau arrière permet de sauvegarder tous les réglages, les préréglages et les IR. Voir Réglages généraux (page 33) pour la sauvegarde sur carte Micro SD. Prend en charge les cartes Micro SD, SDHC ou SDXC compatibles avec les systèmes de fichiers Fat32 ou exFAT.

### MIDI

Ports MIDI IN et OUT/THRU pour l'interfaçage avec différents appareils MIDI. Voir les sections Réglages généraux et MIDI pour des informations détaillées.

### MISE À JOUR DU MICROLOGICIEL

Le bouton MISE À JOUR permet d'installer le micrologiciel mis à jour quand le Tone Master Pro est connecté à un Mac ou un PC à l'aide d'un câble USB-C. Pour lancer une mise à jour micrologiciel, appuyez et maintenez tout en allumant Tone Master Pro, puis suivez les instructions à l'écran. Rendez-vous sur www.fender.com/tonemaster\_pro pour télécharger le fichier micrologiciel de mise à jour et les instructions.

Fender

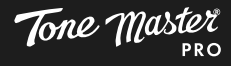

# SCH MAS DE CONFIGURATION

Cette section prÈsente plusieurs schÈmas dÈtaillÈs de configurations d utilisation du Tone Master Pro.

### INSTRUMENT OU MIC/LINE VERS ENCEINTE FR

RÈglez dans RÈglages gÈnÈraux les sorties du panneau arri re du Tone Master Pro sur le niveau Ligne pour un rapport signal/bruit optimal lors de lutilisation d'enceintes FR telles que les enceintes amplifiÈes Fender Tone Master FR-10 et FR-12.

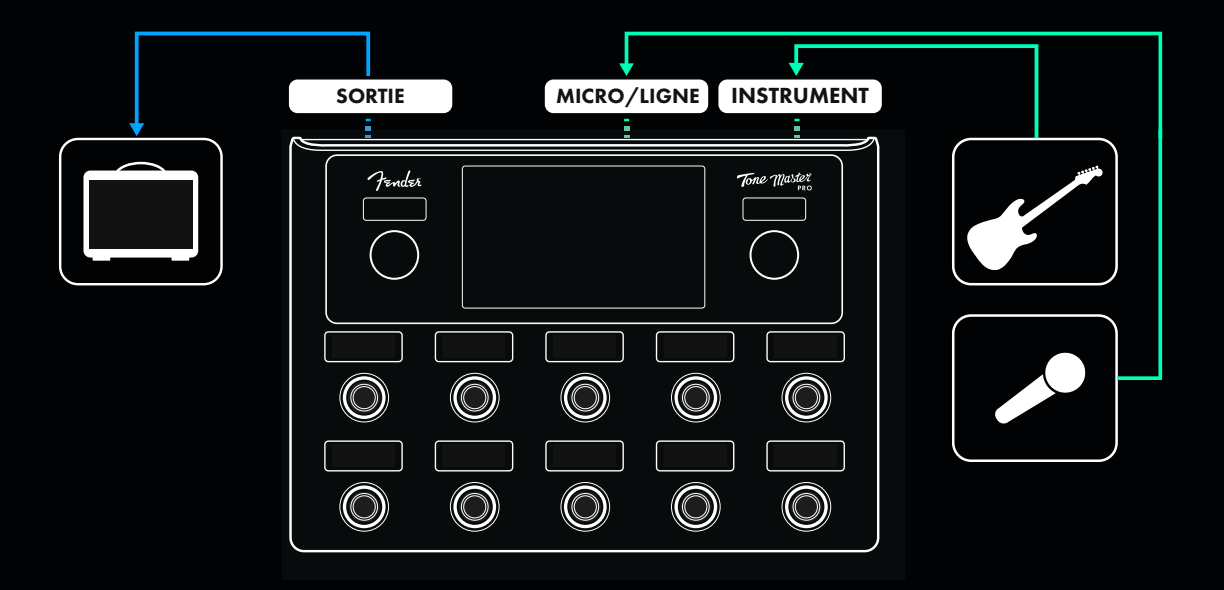

### P DALIER AVEC AMPLIFICATEUR EXTERNE

Pour de meilleurs rÈsultats, utilisez des prÈrÈglages d effets uniquement sans ampli ni bloc d enceinte. RÈglez les sorties du panneau arri re du Tone Master Pro sur le niveau de l instrument dans les RÈglages gÈnÈraux.

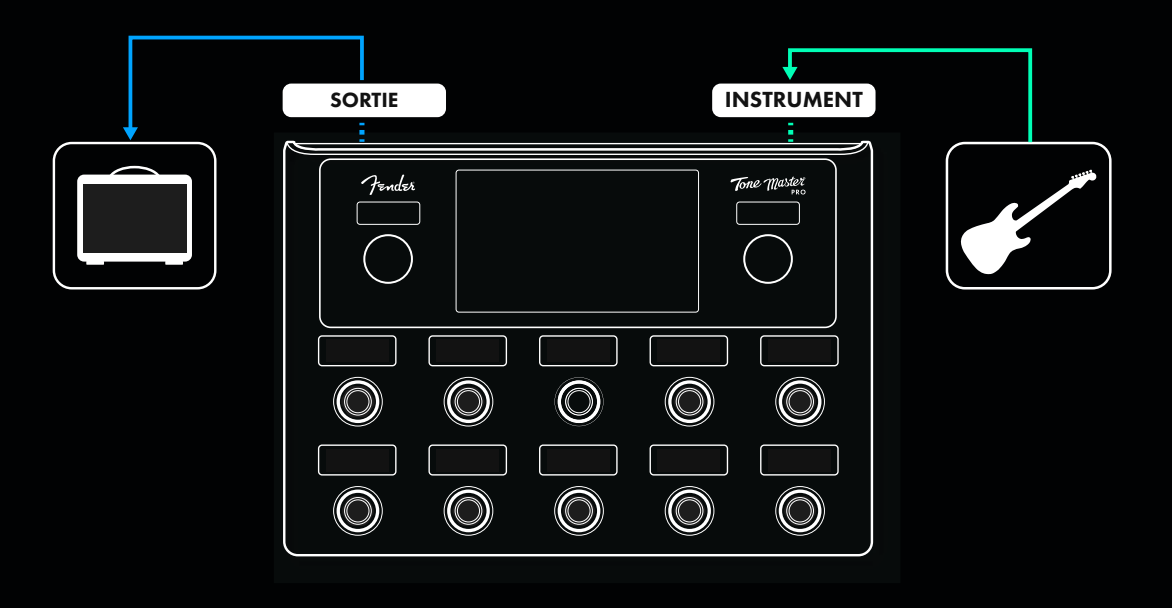

Fender

# SCH MAS DE CONFIGURATION (SUITE)

### AMPLIFICATEUR EXTERNE UTILISANT LA M THODE QUATRE CB LES (4CM)

La mÈthode 4CM permet de placer des effets avant et apr s la section prÈampli d un amplificateur externe avec une boucle d effets. Pour de meilleurs rÈsultats, utilisez des prÈrÈglages d effets uniquement sans ampli ni bloc d enceinte. RÈglez les sorties et la boucle d effets du panneau arri re du Tone Master Pro sur le niveau de l instrument dans les RÈglages gÈnÈraux. Notez que la boucle d effets du Tone Master Pro connectÈe doit tre ajoutÈe au chemin du signal.

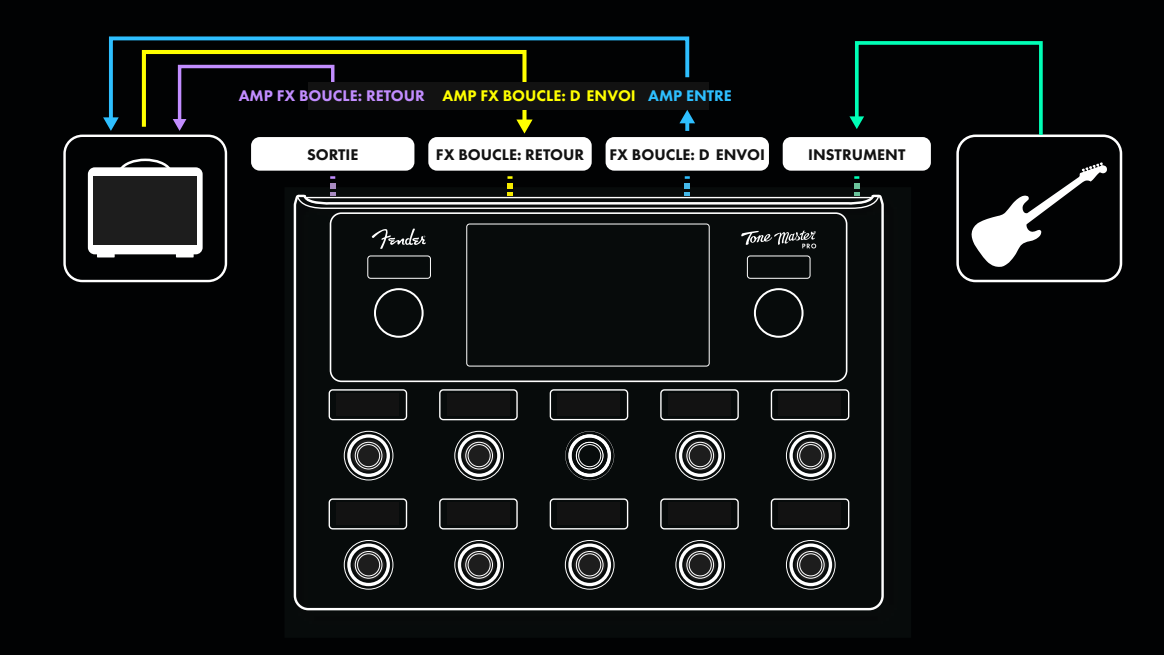

### STUDIO MONITORING/SYST ME PA

RÈglez les sorties du panneau arri re du Tone Master Pro sur le niveau Ligne dans les RÈglages gÈnÈraux pour un rapport signal/bruit optimal.

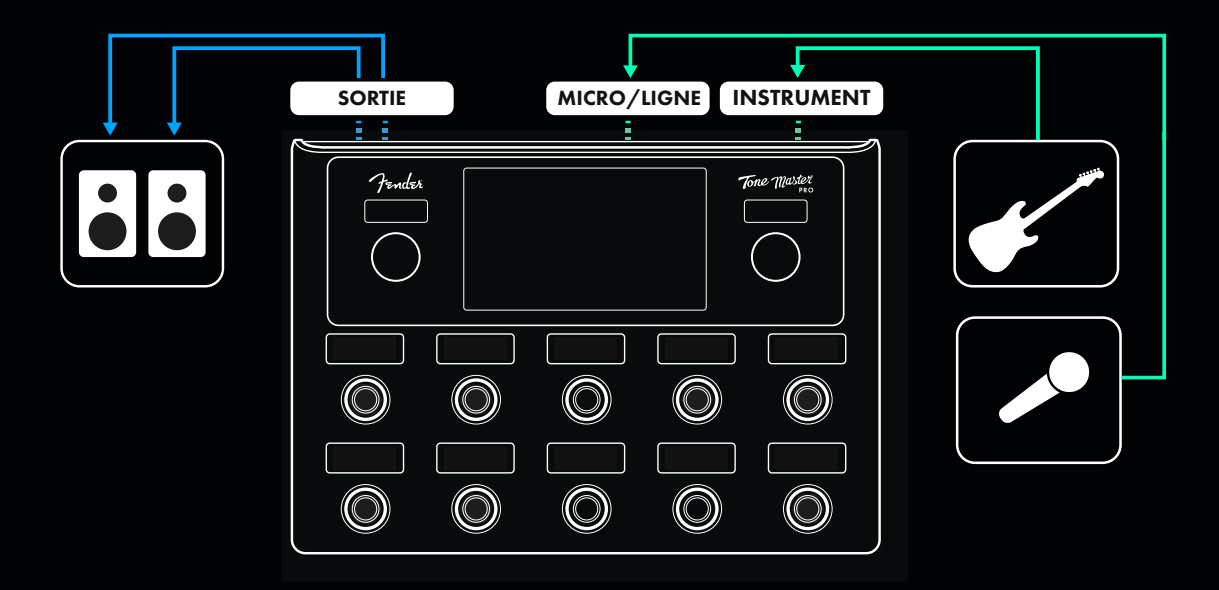

Fender

# MIDI

Tone Master Pro peut envoyer et recevoir des messages MIDI de changement de programme (PC) et de contrôleur continu (CC), utiles lors de l'ajout du Tone Master Pro à d'autres équipements compatibles MIDI ou lors de l'enregistrement ou de l'exécution à l'aide d'un logiciel DAW. Le Tone Master Pro prend en charge les fonctionnalités MIDI suivantes :

### PRISE MIDI OUT/THRU

La prise MIDI Out/Thru du panneau arrière peut être configurée comme Out, Thru ou Merge :

- OUT : Seuls les messages MIDI générés par Tone Master Pro seront envoyés à la prise MIDI OUT.
- THRU : Seuls les messages MIDI reçus par Tone Master Pro seront envoyés à la prise MIDI OUT.
- MERGE : Les messages MIDI reçus et générés sont combinés et envoyés à la prise MIDI OUT.

### CANAL MIDI

Tone Master Pro peut répondre aux messages sur n'importe quel canal MIDI (1-16 ou Omni). Le canal de réception MIDI est défini dans la section I/O des Réglages généraux.

### **RECEVOIR DES MESSAGES MIDI PC**

Chacun des 504 préréglages du Tone Master Pro peut être appelé à distance à l'aide de messages MIDI Banque et PC comme décrit ci-dessous :

| TM PRO PRESET | BANK | CC# | CC VALUE | PC#   |
|---------------|------|-----|----------|-------|
| 1-128         | 1    | 0   | 0        | 1-128 |
| 129-256       | 2    | 0   | 1        | 1-128 |
| 257-384       | 3    | 0   | 2        | 1-128 |
| 385-504       | 4    | 0   | 3        | 1-120 |

### ENVOYER/RECEVOIR L'HORLOGE MIDI

L'horloge MIDI peut être utilisée pour synchroniser le tempo/BPM d'un morceau sur plusieurs appareils. Le Tone Master Pro peut envoyer ou recevoir l'horloge MIDI, lui permettant ainsi d'être maître ou esclave dans un système MIDI.

L'envoi et la réception de l'horloge MIDI peuvent être activés dans la section I/O des Réglages généraux. Si la réception de l'horloge MIDI est activée, tous les effets de retard et de modulation auxquels une division TAP est affectée répondront à l'horloge MIDI entrante.

Notez que si la réception de l'horloge MIDI est activée, le commutateur au pied TAP est désactivé et le tempo enregistré de chaque préréglage du Tone Master Pro sera ignoré. Au fur et à mesure que le tempo est modifié par l'appareil « maître » distant, l'étiquette du commutateur au pied TAP et la vue du préréglage afficheront le tempo actualisé reçu via MIDI.

### **RECEVOIR DES MESSAGES MIDI CC**

Le Tone Master Pro peut répondre aux messages MIDI CC pour contrôler une variété de dispositifs et de fonctions. Voir le tableau d'implémentation MIDI à la page suivante pour la liste des CC disponibles.

Fender

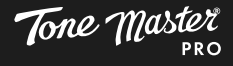

## TABLEAU D'IMPLÉMENTATION MIDI

| MIDI CC# | VALUE                 | FUNCTION                |
|----------|-----------------------|-------------------------|
| 0        | 0-3                   | Bank Change             |
| 1        | 0-127                 | Expression Pedal 1      |
| 2        | 0-127                 | Expression Pedal 2      |
| 3        | 0-127                 | MIDI Expression Pedal 3 |
| 4        | 0-127                 | MIDI Expression Pedal 4 |
| 7        | 0-127                 | Master Volume           |
| 20       | 0-63: OFF, 64-127: ON | FS Mode Enable          |
| 21       | 0-63: OFF, 64-127: ON | Effects Footswitch 1    |
| 22       | 0-63: OFF, 64-127: ON | Effects Footswitch 2    |
| 23       | 0-63: OFF, 64-127: ON | Effects Footswitch 3    |
| 24       | 0-63: OFF, 64-127: ON | Effects Footswitch 4    |
| 26       | 0-63: OFF, 64-127: ON | Effects Footswitch 5    |
| 27       | 0-63: OFF, 64-127: ON | Effects Footswitch 6    |
| 28       | 0-63: OFF, 64-127: ON | Effects Footswitch 7    |
| 29       | 0-63: OFF, 64-127: ON | Effects Footswitch 8    |
| 64       | 64-127                | Tap Tempo               |
| 65       | 0-63: OFF, 64-127: ON | Toe Switch              |
| 66       | 0-63: OFF, 64-127: ON | Amp Control 1 (Tip)     |
| 67       | 0-63: OFF, 64-127: ON | Amp Control 2 (Ring)    |
| 68       | 0-63: OFF, 64-127: ON | Tuner                   |
| 103      | 64-127                | Looper REC/DUB          |
| 104      | 64-127                | Looper PLAY/STOP        |
| 105      | 64-127                | Looper 1-SHOT           |
| 106      | 64-127                | Looper UNDO             |
| 107      | 64-127                | Looper 1/2 SPEED        |
| 108      | 64-127                | Looper REVERSE          |
| 109      | 64-127                | Looper VOLUME UP        |
| 110      | 64-127                | Looper VOLUME DOWN      |

Fender

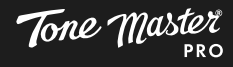

# MISE JOUR DU MICROLOGICIEL

Suivez les Ètapes ci-dessous pour mettre jour le micrologiciel, bÈnÈficier des derni res fonctionnalitÈs du Tone Master Pro et obtenir de nouveaux amplis et mod les d©ffets.

- 1. Sur votre ordinateur, allez sur www.fender.com/tonemaster\_pro pour tÈlÈcharger et installer le dernier micrologiciel disponible.
- 2. Connectez le Tone Master Pro votre ordinateur l©ide du c ble USB-C fourni :

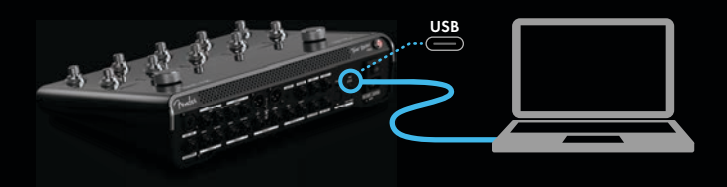

3. Allumez le Tone Master Pro tout en appuyant et en maintenant enfoncÈ pendant 10 secondes le bouton de mise jour du micrologiciel placÈ sur le panneau arri re :

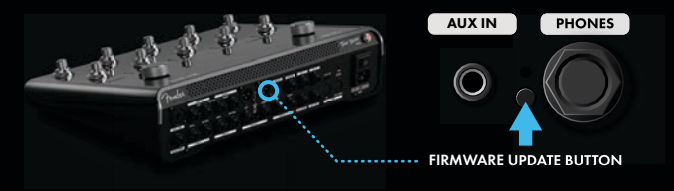

4. Le Tone Master Pro affichera alors USB Firmware Update Mode sur l'Ècran :

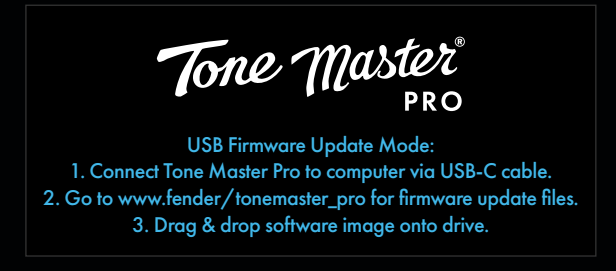

5. Sur l'Ècran de votre ordinateur, faites glisser-d'Èposer le fichier t'ÈlÈchargÈ de mise jour du micrologiciel (fichier ".img") sur le lecteur montÈ **FENDER\_AMP** :

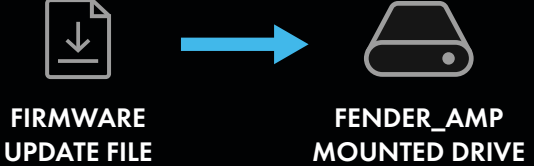

6. Le Tone Master Pro affichera alors l'Ècran Applying Updates . N©teignez pas le Tone Master Pro tant que la mise jour du micrologiciel n©st pas terminÈe et que l'Ècran du Tone Master Pro n affiche Update Succeeded . RedÈmarrez Tone Master Pro et profitez-en!

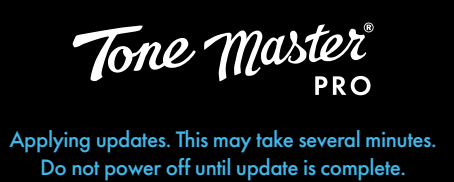

•00

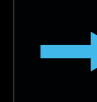

Update succeeded. Please restart to continue applying update.

Fender

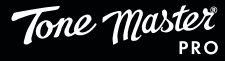

# CARACTÉRISTIQUES

| ТҮРЕ                                                               | PR 5642                                                                                    |                                                                    |                                                                                                    |                                                                                                  |
|--------------------------------------------------------------------|--------------------------------------------------------------------------------------------|--------------------------------------------------------------------|----------------------------------------------------------------------------------------------------|--------------------------------------------------------------------------------------------------|
| PUISSANCE REQUISE                                                  | 40W                                                                                        |                                                                    |                                                                                                    |                                                                                                  |
| ALIMENTATION D'ENTRÉE                                              | 100V-240V                                                                                  |                                                                    | 50/60Hz                                                                                                    |                                                                                                  |
| ENTRÉES ANALOGIQUES INSTRUMENT<br>IMPÉDANCE<br>NIVEAU D'ENTRÉE MAX |                                                                                            | мах                                                                | Jack 1/4″<br>1 MΩ/330 kΩ/22 kΩ confi<br>11,2 dBu (17,2dBu avec atté                                                     | gurable, asymétrique<br>nuateur d'entrée activé)                                                 |
|                                                                    | MICRO/LIGNE<br>IMPÉDANCE MIC (<br>NIVEAU D'ENTRÉE<br>ALIM FANTÔME<br>IMPÉDANCE LIGNI       | XLR)<br>MAX MIC<br>F (1 / 4″)                                      | Combination Prise XLR - Jack<br>1,8 kΩ symétrique<br>15,17 dBu<br>+ 48 V ON/OFF (seulement<br>1 MO symétrique           | t 1/4″ TRS                                                                                       |
|                                                                    | NIVEAU D'ENTRÉE                                                                            | MAX LIGNE                                                          | 20,1 dBu symétrique                                                                                                    | 15,3 dBu asymétrique                                                                             |
|                                                                    | <b>RETOUR FX LOOP</b><br>IMPÉDANCE<br>NIVEAU D'ENTRÉE                                      | <b>3/4</b><br>MAX                                                  | Jacks TRS ¼″<br>10 kΩ symétrique<br>15,8 dBu ligne                                                                      | 10 kΩ asymétrique<br>10,9 dBu instrument                                                         |
|                                                                    | <b>aux in</b><br>Impédance<br>Niveau d'entrée                                              | МАХ                                                                | Jack stéréo 3,5mm<br>10 kΩ asymétrique<br>9,8 dBu                                                                       |                                                                                                  |
| SORTIES ANALOGIQUES                                                | SORTIE 1 L/R<br>IMPÉDANCE NIVE/<br>IMPÉDANCE NIVE/<br>NIVEAU DE SORTIE<br>NIVEAU DE SORTIE | AU LIGNE<br>AU INSTRUMENT<br>E MAX SYMÉTRIQUE<br>E MAX ASYMÉTRIQUE | Combination Prise XLR - Jack<br>200 Ω symétrique<br>290 Ω symétrique<br>23,8 dBu ligne<br>18,0 dBu ligne                | x ¼″ TRS<br>200 Ω asymétrique<br>400 Ω asymétrique<br>14,1 dBu instrument<br>11,2 dBu instrument |
|                                                                    | <b>SORTIE 2 L/R</b><br>IMPÉDANCE<br>MAX NIVEAU DE S                                        | ORTIE                                                              | Jack ¼″ TRS<br>170 Ω symétrique<br>15,8 dBu ligne                                                                       | 170 Ω asymétrique<br>10,0 dBu instrument                                                         |
|                                                                    | SORTIE FX LOOP (<br>IMPÉDANCE<br>NIVEAU D'ENTRÉE                                           | <b>3/4</b><br>MAX                                                  | Jack ¼″ TRS<br>170 Ω symétrique<br>15,8 dBu ligne                                                                       | 170 Ω asymétrique<br>10,9 dBu instrument                                                         |
|                                                                    | <b>CASQUE AUDIO</b><br>IMPÉDANCE DE CH<br>PUISSANCE DE SO                                  | HARGE MIN<br>PRTIE MAX                                             | Jack stéréo ¼″<br>16 Ω x 2<br>110 mW x 2                                                                                |                                                                                                  |
| CONVERSION A/D, D/A                                                | PROFONDEUR DE<br>FRÉQUENCE D'ÉCI<br>PLAGE DYNAMIQU<br>RÉPONSE EN FRÉG                      | BITS<br>HANTILLONNAGE<br>JE<br>QUENCE                              | 32 bits<br>44,1 kHz<br>117 dB ADC<br>20 Hz-20 kHz                                                                       | 112dB DAC<br>+0,1/-0,7dB                                                                         |
| E/S DIGITAL AUDIO                                                  | CONNECTEUR<br>HORLOGE AUDIO                                                                | USB                                                                | USB-C<br>44,1 kHz, 48 kHz, 88,2 kHz                                                                                     | z, 96 kHz (DAW sélectionnable)                                                                   |
| INTERFACE PÉDALE EXP 1/2                                           | CONNECTEUR<br>FORMAT<br>POLARITÉ                                                           |                                                                    | Jack ¼″ TRS<br>1 kΩ - 500 kΩ Réduction linéaire, signal (pointe), volume (anneau)<br>Normal ou inverse (sélectionnable) |                                                                                                  |
| PÉDALE TOE SWITCH                                                  | CONNECTEUR<br>FORMAT                                                                       |                                                                    | Jack ¼″ TRS<br>Verrouillé ou momentané (sé                                                                              | lectionnable)                                                                                    |
| CONTRÔLE AMP EXTERNE                                               | CONNECTEUR<br>FORMAT                                                                       |                                                                    | Jack ¼″ TRS<br>Deux fermetures de contact à verrouillage (pointe-manchon,                                               |                                                                                                  |
|                                                                    | POLARITÉ                                                                                   |                                                                    | Normal ou inverse (sélection                                                                                            | nable)                                                                                           |
| INTERFACE MIDI                                                     | IN-OUT/THRU/M                                                                              | ERGE                                                               | Connecteurs DIN 5 broches                                                                                               |                                                                                                  |
| DIMENSIONS/POIDS                                                   | 371 mm/14.6″                                                                               | 261,4 mm/10.3"                                                     | 96,4 mm/ 3.8″ 4,0                                                                                                    | ) kg / 8.8 lbs                                                                                   |

Fender

PART NUMBERS / REFERENCIAS / RÉFÉRENCE / NÚMERO DAS PEÇAS / NUMERO PARTI / TEILENUMMERN NUMERY REFERENCYJNE / REFERENČNÍ ČÍSLA / REFERENČNÉ ČÍSLA / REFERENČNE ŠTEVILKE / 部品番号 / 型号 零件號 / HOMEPA HA YACTИ / BROJEVI DIJELOVA / ONDERDEELNUMMERS / OSANUMBRID / OSIEN NUMEROT ARITHMOI MEROS / DAĻU NUMURI / DALIŲ NUMERIAI / NUMERE DE PIESĂ / ARTIKELNUMMER

#### TONE MASTER® PRO

2274900000 (120V, 60Hz) NA 2274901000 (110V, 60Hz) TW 2274903000 (240V, 50Hz) AU 2274904000 (230V, 50Hz) AU 2274905000 (220V, 50Hz) ARG 2274906000 (230V, 50Hz) EU 2274907000 (100V, 50/60Hz) JP 2274907000 (220V, 50Hz) CN 2274909000 (220V, 60Hz) ROK 2274913000 (240V, 50Hz) MA 2274914000 (120V, 60Hz) MX 2274915000 (220V, 60Hz) BR

#### Ce manuel d'utilisation est disponible en d'autres langues sur le site : www.fender.com/support

| 部件名称                                                                         | 有害物质      |           |           |                 |               |                 |
|------------------------------------------------------------------------------|-----------|-----------|-----------|-----------------|---------------|-----------------|
|                                                                              | 铅<br>(Pb) | 汞<br>(Hg) | 镉<br>(Cd) | 六价铬<br>(Cr(VI)) | 多溴联苯<br>(PBB) | 多溴二苯醚<br>(PBDE) |
| 箱体                                                                           | 0         | 0         | 0         | 0               | 0             | 0               |
| 喇叭单元*                                                                        | 0         | 0         | 0         | 0               | 0             | 0               |
| 电子部分                                                                         | Х         | 0         | Х         | 0               | 0             | 0               |
| 接线端子                                                                         | Х         | 0         | 0         |                 | 0             | 0               |
| 电线                                                                           | Х         | 0         | 0         | 0               | 0             | 0               |
| 附件                                                                           | 0         | 0         | 0         | 0               | 0             | 0               |
| 本表格依据 SJ/T 11364 的规定编制。<br>O· 表示该方表方实物质大论部件所有均质材料中的余品均左 CD/T 26572 相它的限品更求以下 |           |           |           |                 |               |                 |

产品中有害物质的名称及含量

O: 表示该有毒有害物质在该部件所有均质材料中的含量均在 GB/T 26572 规定的限量要求以下。

X: 表示该有毒有害物质至少在该部件的某一均质材料中的含量超出 GB/T 26572 规定的限量要求。

注: 含有有害物质的部件由于全球技术发展水平限制而无法实现有害物质的替代。

\*产品含有喇叭单元时有效。

#### EST UN PRODUIT DE LA SOCIÉTÉ FENDER MUSICAL INSTRUMENTS CORP. 311 CESSNA CIRCLE CORONA, CALIF. 92878 U.S.A.

#### FENDER (EDC) B.V. Transpolispark, Siriusdreef 17-27, Hoofddorp, 2132 WT contactemea@fender.com

#### PROCESADOR DIGITAL DE AUDIO

IMPORTADO POR: Fender Ventas de México, S. de R.L. de C.V. Calle Huerta #279, Int. A. Col. El Naranjo. C.P. 22785. Ensenada, Baja California, México. RFC: FVM-140508-CI0 Servicio al Cliente: 01(800) 7887395, 01(800) 7887396, 01(800) 7889433

Fender® et Tone Master® sont des marques déposées de FMIC. Les autres marques déposées sont la propriété de leurs propriétaires respectifs. Copyright © 2025 FMIC. Tous droits réservés.